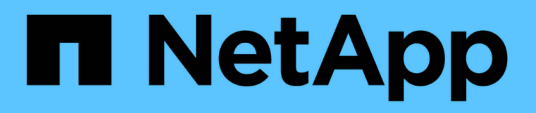

# Transition de MetroCluster FC à MetroCluster IP

**ONTAP MetroCluster** 

NetApp July 05, 2024

This PDF was generated from https://docs.netapp.com/fr-fr/ontapmetrocluster/transition/concept\_choosing\_your\_transition\_procedure\_mcc\_transition.html on July 05, 2024. Always check docs.netapp.com for the latest.

### Sommaire

| Transition de MetroCluster FC à MetroCluster IP                                                         | 1 |
|----------------------------------------------------------------------------------------------------|---|
| Choix de la procédure de transition                                                                     | 1 |
| Transition sans interruption d'une configuration MetroCluster FC vers une configuration MetroCluster IP |   |
| (ONTAP 9.8 et versions ultérieures)                                                                     | 3 |
| Passage d'un FC MetroCluster à deux nœuds à une configuration IP MetroCluster à quatre nœuds            |   |
| (ONTAP 9.8 et versions ultérieures) sans interruption 6                                                 | 5 |
| Transition sans interruption de la FC MetroCluster vers l'IP MetroCluster lors de la désactivation des  |   |
| tiroirs de stockage (ONTAP 9.8 et versions ultérieures) 10                                              | 3 |
| Transition sans interruption lorsque les tiroirs existants ne sont pas pris en charge sur les nouveaux  |   |
| contrôleurs (ONTAP 9.8 et versions ultérieures)                                                         | 8 |
| Déplacement d'une charge de travail SAN FC des nœuds FC MetroCluster vers les nœuds IP                  |   |
| MetroCluster                                                                                            | 8 |
| Déplacez les hôtes iSCSI Linux des nœuds FC MetroCluster vers les nœuds IP MetroCluster 12              | 5 |
| Où trouver des informations complémentaires                                                             | 6 |

### Transition de MetroCluster FC à MetroCluster IP

### Choix de la procédure de transition

Lors de votre transition vers une configuration MetroCluster IP, vous devez avoir une combinaison de modèles de plateforme pris en charge. Vous devez également vous assurer que la plateforme IP MetroCluster est une taille appropriée pour la charge que vous passez de la configuration FC MetroCluster à la configuration IP MetroCluster.

Le tableau suivant présente les combinaisons de plates-formes prises en charge. Vous pouvez passer des plates-formes de la colonne de gauche à des plates-formes répertoriées comme pris en charge dans les colonnes de droite, comme indiqué par les cellules de tableau colorées.

Par exemple, le passage d'une configuration FC MetroCluster composée de modules de contrôleur AFF8060 à une configuration IP composée de modules de contrôleur AFF A400 est pris en charge.

|                 |          |                      |                     |                                                         | Т                   | arget MetroClu | uster IP platfor                                        | n       |                     |                                              |                                 |
|-----------------|----------|----------------------|---------------------|---------------------------------------------------------|---------------------|----------------|---------------------------------------------------------|---------|---------------------|----------------------------------------------|---------------------------------|
|                 |          | AFF A150<br>ASA A150 | FAS2750<br>AFF A220 | FAS500f<br>AFF C250<br>ASA C250<br>AFF A250<br>ASA A250 | FAS8200<br>AFF A300 | AFF A320       | FAS8300<br>AFF C400<br>ASA C400<br>AFF A400<br>ASA A400 | FAS8700 | FAS9000<br>AFF A700 | AFF C800<br>ASA C800<br>AFF A800<br>ASA A800 | FAS9500<br>AFF A900<br>ASA A900 |
|                 | FAS8020  |                      |                     |                                                         |                     |                |                                                         |         |                     |                                              |                                 |
|                 | AFF8020  |                      |                     |                                                         |                     |                |                                                         |         |                     |                                              |                                 |
|                 | FAS8040  |                      |                     |                                                         |                     |                |                                                         |         |                     |                                              |                                 |
|                 | AFF8040  |                      |                     |                                                         |                     |                |                                                         |         |                     |                                              |                                 |
|                 | FAS8060  |                      |                     |                                                         |                     |                |                                                         |         |                     |                                              |                                 |
|                 | AFF8060  |                      |                     |                                                         |                     |                |                                                         |         |                     |                                              |                                 |
|                 | FAS8080  |                      |                     |                                                         |                     |                |                                                         |         |                     |                                              |                                 |
| Source          | AFF8080  |                      |                     |                                                         |                     |                |                                                         |         |                     |                                              |                                 |
| MetroCluster FC | FAS8200  |                      |                     | Note 1                                                  |                     |                |                                                         |         |                     |                                              | Note 1                          |
| platform        | AFF A300 |                      |                     |                                                         |                     |                |                                                         |         |                     |                                              |                                 |
|                 | AFF A400 |                      |                     |                                                         |                     |                |                                                         |         |                     |                                              | Note 1                          |
|                 | ASA A400 |                      |                     |                                                         |                     |                |                                                         |         |                     |                                              |                                 |
|                 | FAS9000  |                      |                     |                                                         |                     |                |                                                         |         |                     |                                              | Note 2                          |
|                 | AFF A700 |                      |                     |                                                         |                     |                |                                                         |         |                     |                                              |                                 |
|                 | FAS9500  |                      |                     |                                                         |                     |                |                                                         |         |                     |                                              |                                 |
|                 | AFF A900 |                      |                     |                                                         |                     |                |                                                         |         |                     |                                              | Note 3                          |
|                 | ASA A900 |                      |                     |                                                         |                     |                |                                                         |         |                     |                                              |                                 |

- Remarque 1 : cette combinaison de plateformes nécessite ONTAP 9.11.1 ou une version ultérieure.
- Remarque 2 : vous devez disposer d'une interface 40 GbE pour les interfaces de cluster locales sur les nœuds FC. Cette combinaison de plates-formes nécessite ONTAP 9.11.1 ou une version ultérieure.
- Remarque 3 : une interface de 100 GbE est nécessaire pour les interfaces de cluster locales sur les nœuds FC. Cette combinaison de plates-formes nécessite ONTAP 9.11.1 ou une version ultérieure.
- Les procédures de transition nécessitent toutes ONTAP 9.8 ou une version ultérieure, sauf indication contraire dans les notes ou comme requis par une plateforme individuelle.
- Tous les nœuds de la configuration MetroCluster doivent exécuter la même version de ONTAP. Par exemple, si vous avez une configuration à huit nœuds, les huit nœuds doivent exécuter la même version de ONTAP.

• Ne dépassez pas les limites d'objet du « bas » des plates-formes de la combinaison. Appliquez la limite inférieure des objets des deux plates-formes.

 $(\mathbf{i})$ 

- Si les limites de la plateforme cible sont inférieures aux limites de la MetroCluster, vous devez reconfigurer la MetroCluster pour qu'elle se situe au niveau ou en dessous des limites de la plateforme cible avant d'ajouter les nouveaux nœuds.
- Reportez-vous à la "Hardware Universe" pour les limites de plateforme.

Vous devez sélectionner une procédure de transition selon votre configuration MetroCluster FC existante.

Une procédure de transition remplace la structure du commutateur FC interne ou la connexion FC-VI par un réseau de commutateurs IP. La procédure exacte dépend de votre configuration de départ.

Les plateformes d'origine et les commutateurs FC (le cas échéant) sont retirés à la fin de la procédure de transition.

| Démarrage de la configuration | Perturbation ou<br>continuité de<br>l'activité | De formation                                                                                                    | Procédure                |
|-------------------------------|------------------------------------------------|----------------------------------------------------------------------------------------------------|--------------------------|
| Huit nœuds                    | Continuité de<br>l'activité                    | Les nouveaux tiroirs<br>de stockage sont<br>pris en charge sur<br>les nouvelles<br>plateformes.                                                                                           | "Lien vers la procédure" |
| Quatre nœuds                  | Continuité de<br>l'activité                    | Les nouveaux tiroirs<br>de stockage sont<br>pris en charge sur<br>les nouvelles<br>plateformes.                                                                                           | "Lien vers la procédure" |
| Deux nœuds                    | Perturbation                                   | Les nouveaux tiroirs<br>de stockage sont<br>pris en charge sur<br>les plateformes<br>d'origine comme sur<br>les nouvelles.                                                                | "Lien vers la procédure" |
| Deux nœuds                    | Perturbation                                   | Les nouveaux tiroirs<br>de stockage sont<br>pris en charge sur<br>les plateformes<br>d'origine comme sur<br>les nouvelles. Les<br>anciens tiroirs de<br>stockage doivent<br>être retirés. | "Lien vers la procédure" |

| Deux nœuds Perturbation Les anciens tiroirs de stockage ne sont pas pris en charge sur les nouvelles plateformes. Les anciens tiroirs de stockage doivent être retirés. | "Lien vers la procédure" |
|----------------------------------------------------------------------------------------------------|--------------------------|
|----------------------------------------------------------------------------------------------------|--------------------------|

### Transition sans interruption d'une configuration MetroCluster FC vers une configuration MetroCluster IP (ONTAP 9.8 et versions ultérieures)

## Transition sans interruption d'une configuration MetroCluster FC vers une configuration MetroCluster IP (ONTAP 9.8 et versions ultérieures)

Vous pouvez effectuer des transitions de charges de travail et de données sans interruption depuis une configuration MetroCluster FC existante vers une nouvelle configuration MetroCluster IP.

À partir de ONTAP 9.13.1, cette procédure est prise en charge dans les configurations MetroCluster IP dans lesquelles le MetroCluster et les tiroirs disques sont connectés aux mêmes commutateurs IP (une configuration de commutateur de stockage partagé).

À partir de ONTAP 9.13.1, vous pouvez effectuer la transition sans interruption des charges de travail et des données d'une configuration MetroCluster FC à huit nœuds existante vers une nouvelle configuration IP MetroCluster.

À partir de ONTAP 9.8, vous pouvez effectuer une transition sans interruption des charges de travail et des données d'une configuration MetroCluster FC à quatre nœuds existante vers une nouvelle configuration IP MetroCluster.

• Cette procédure ne génère aucune interruption.

La configuration MetroCluster peut continuer à transmettre des données pendant l'opération.

• Cette procédure s'applique uniquement aux configurations FC MetroCluster à quatre et huit nœuds.

Si vous disposez d'une configuration FC MetroCluster à deux nœuds, reportez-vous à la section "Choix de la procédure de transition".

- Cette procédure décrit les étapes nécessaires à la transition d'un groupe de reprise après incident FC à quatre nœuds. Si vous disposez d'une configuration à huit nœuds (deux groupes DR FC), vous devez répéter l'intégralité de la procédure pour chaque groupe DR FC.
- Vous devez répondre à toutes les exigences et suivre toutes les étapes de la procédure.

# Préparation à la transition d'un FC MetroCluster vers une configuration IP MetroCluster

#### Exigences relatives à la transition sans interruption de FC à IP

Avant de lancer le processus de transition, vous devez vérifier que la configuration répond aux exigences.

- Si vous avez une configuration à huit nœuds, tous les nœuds doivent exécuter ONTAP 9.13.1 ou une version ultérieure.
- Si vous avez une configuration à quatre nœuds, tous les nœuds doivent exécuter ONTAP 9.8 ou une version ultérieure.
- Les plateformes existantes et nouvelles doivent être prises en charge pour la transition.

"Plateformes prises en charge pour une transition sans interruption"

• Il doit prendre en charge une configuration de cluster commuté.

#### "NetApp Hardware Universe"

• Il doit répondre à toutes les exigences et à tous les câbles, comme décrit dans les procédures *MetroCluster installation and Configuration*.

"Installation et configuration de la solution Fabric-Attached MetroCluster"

"Installation et configuration d'Stretch MetroCluster"

#### Quel est l'impact de la transition sur les composants matériels MetroCluster

Une fois la procédure de transition terminée, les composants clés de la configuration MetroCluster existante ont été remplacés ou reconfigurés.

#### Modules de contrôleur

Les modules de contrôleur existants sont remplacés par de nouveaux modules de contrôleur. Les modules de contrôleur existants sont désaffectés à l'issue des procédures de transition.

#### Étagères de stockage

Les données sont déplacées des anciens tiroirs vers les nouveaux tiroirs. Les anciens tiroirs sont désaffectés à la fin des procédures de transition.

#### • MetroCluster (back-end) et commutateurs de cluster

La fonctionnalité du commutateur back-end est remplacée par la structure du commutateur IP. Si la configuration MetroCluster FC incluait des commutateurs FC et des ponts FC-to-SAS, ils sont désaffectés à la fin de cette procédure.

Si la configuration MetroCluster FC utilisait des commutateurs de cluster pour l'interconnexion de cluster, ils peuvent, dans certains cas, être réutilisés pour fournir la structure de commutateur IP back-end. Les commutateurs du bloc d'instruments réutilisés doivent être reconfigurés à l'aide d'un RCFC spécifique à la plateforme et au commutateur. procédures.

Si la configuration FC MetroCluster n'utilisait pas de commutateurs de cluster, de nouveaux commutateurs IP sont ajoutés pour fournir la structure du commutateur interne.

"Considérations relatives aux commutateurs IP"

#### Réseau de peering de clusters

Le réseau de peering de cluster existant fourni par le client peut être utilisé pour la nouvelle configuration IP de MetroCluster. Le peering de cluster est configuré sur les nœuds IP MetroCluster dans le cadre de la procédure de transition.

#### Flux de travail pour une transition MetroCluster sans interruption

Vous devez suivre le workflow spécifique pour assurer une transition sans interruption. Choisissez le flux de travail de votre configuration :

- Flux de production de la transition d'une configuration FC à quatre nœuds
- Workflow de transition de la configuration FC à huit nœuds

#### Flux de production de la transition d'une configuration FC à quatre nœuds

Le processus de transition commence par une configuration FC MetroCluster à quatre nœuds saine.

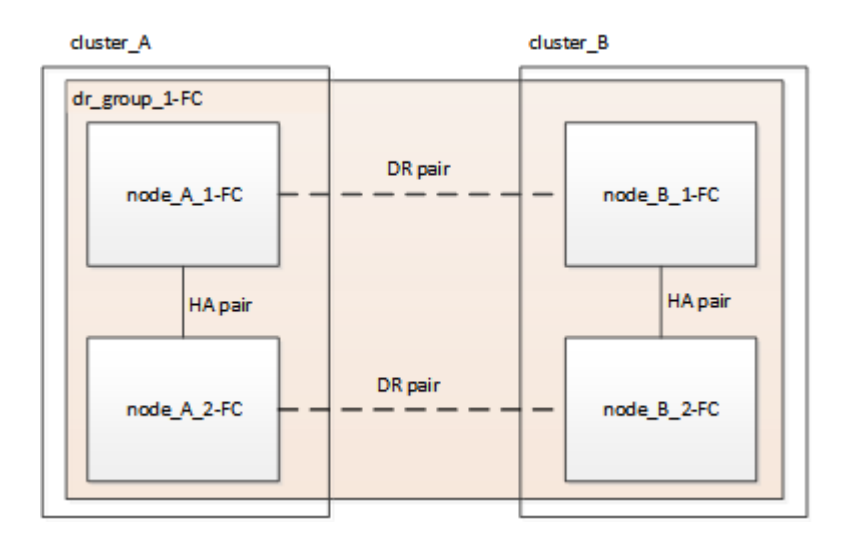

Les nouveaux nœuds IP MetroCluster sont ajoutés en tant que second groupe DR.

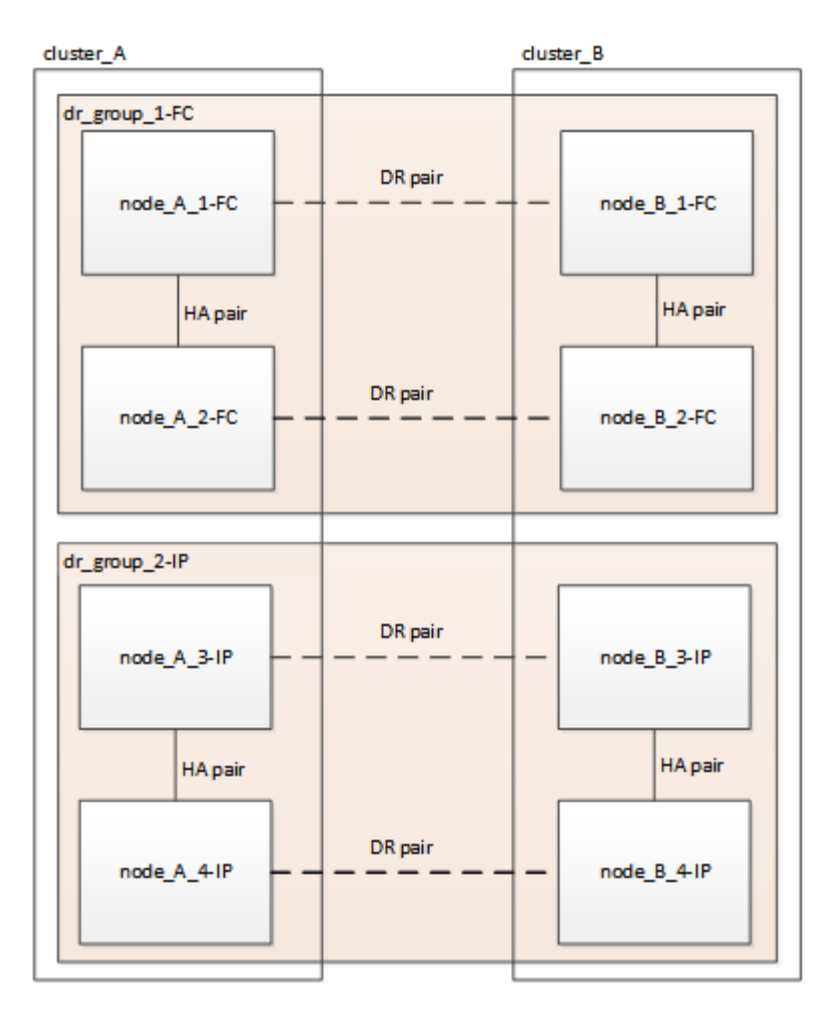

Les données sont transférées de l'ancien groupe de reprise après incident vers le nouveau groupe de reprise après incident, puis les anciens nœuds et leur stockage sont retirés de la configuration et désaffectés. Le processus se termine par une configuration IP MetroCluster à quatre nœuds.

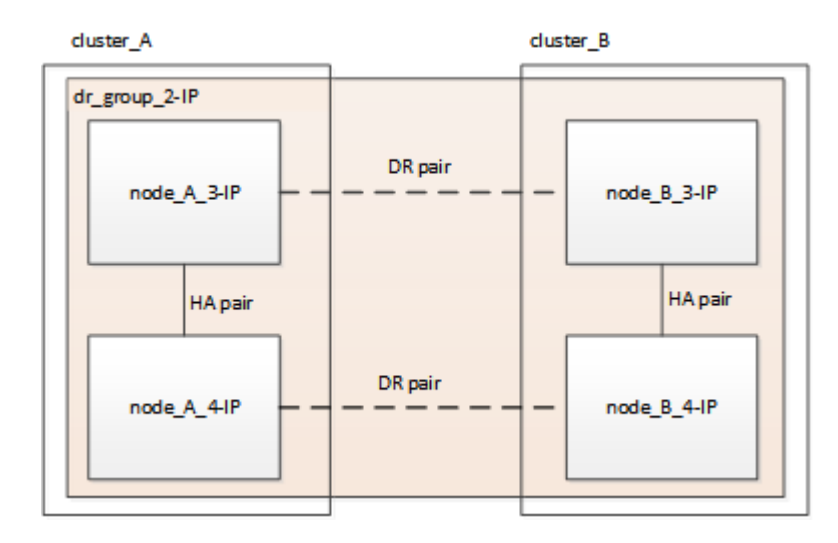

#### Workflow de transition de la configuration FC à huit nœuds

Le processus de transition commence par une configuration FC MetroCluster saine à huit nœuds.

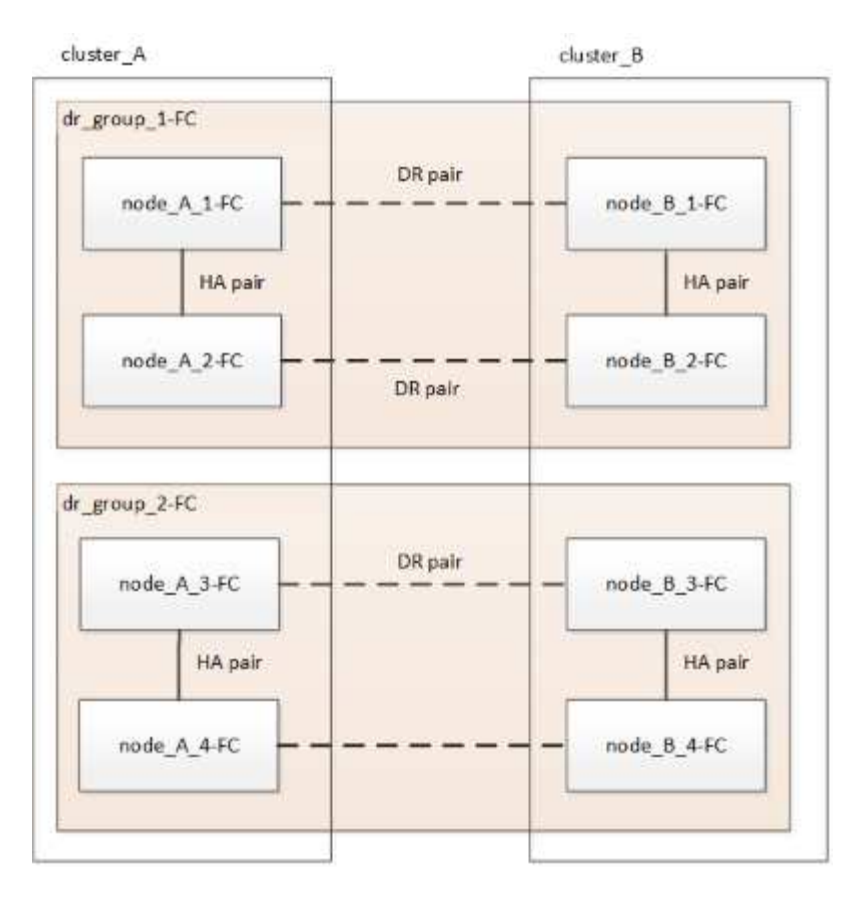

Les nouveaux nœuds IP MetroCluster sont ajoutés en troisième groupe de reprise après incident.

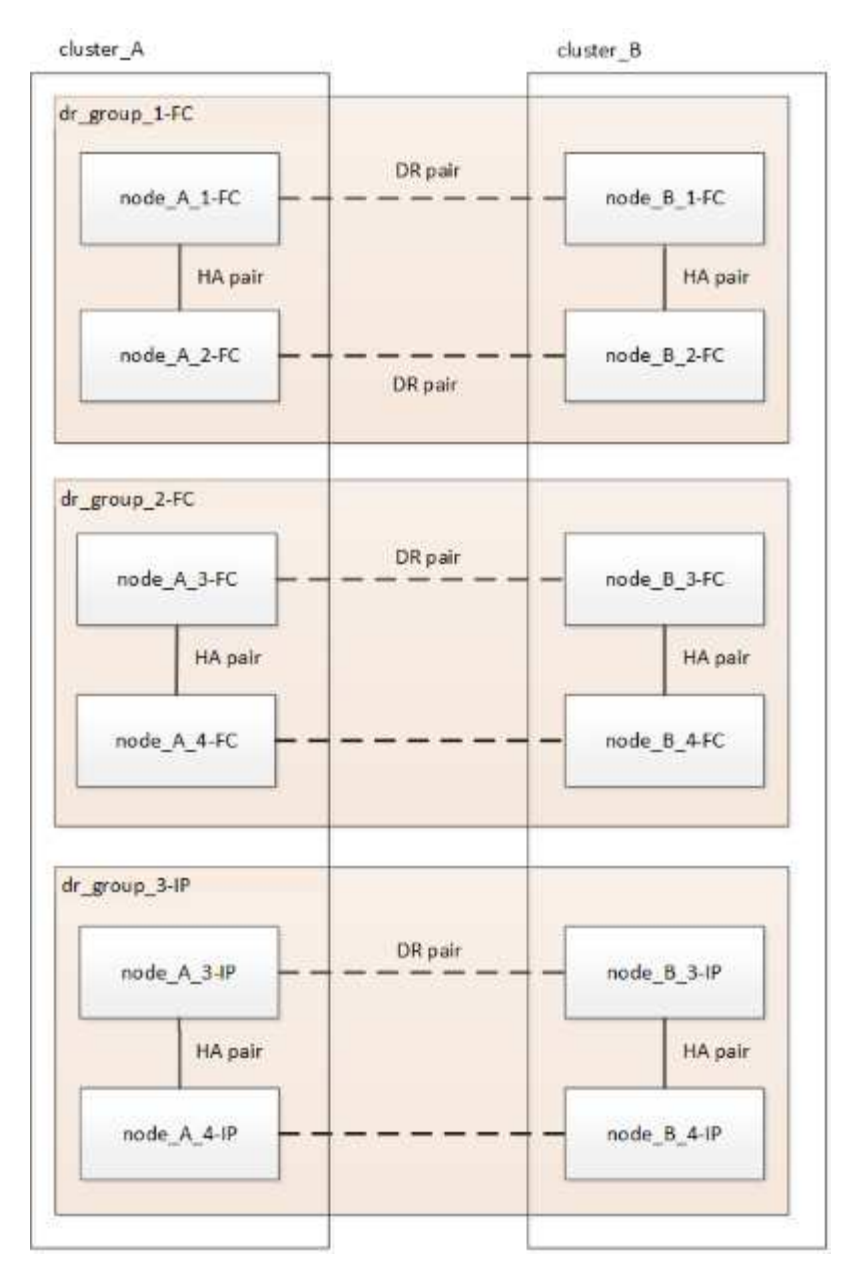

Les données sont transférées de DR\_Group\_1-FC vers DR\_Group\_1-IP, puis les anciens nœuds et leur stockage sont supprimés de la configuration et désaffectés.

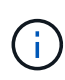

Si vous souhaitez passer d'une configuration FC à huit nœuds à une configuration IP à quatre nœuds, vous devez transférer toutes les données de DR\_Group\_1-FC et DR\_Group\_2-FC au nouveau groupe IP DR (DR\_Group\_1-IP). Vous pouvez ensuite désaffecter les deux groupes DR FC. Après la suppression des groupes DR FC, le processus se termine par une configuration IP MetroCluster à quatre nœuds.

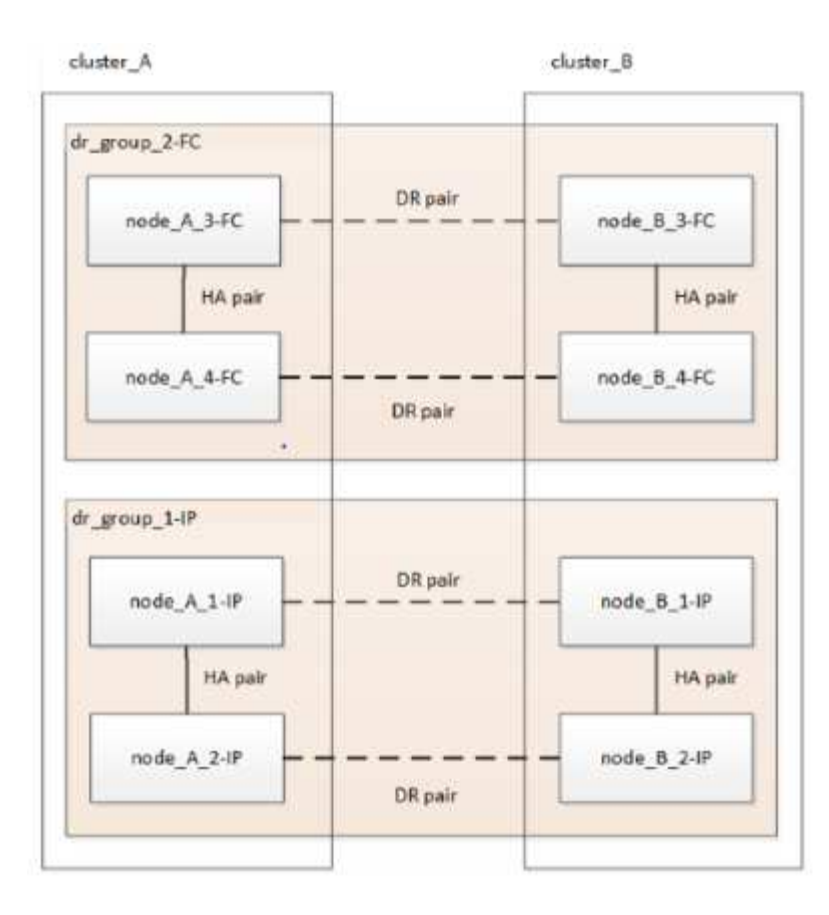

Ajoutez les nœuds IP MetroCluster restants à la configuration MetroCluster existante. Répétez le processus pour transférer les données des nœuds DR\_Group\_2-FC aux nœuds DR\_Group\_2-IP.

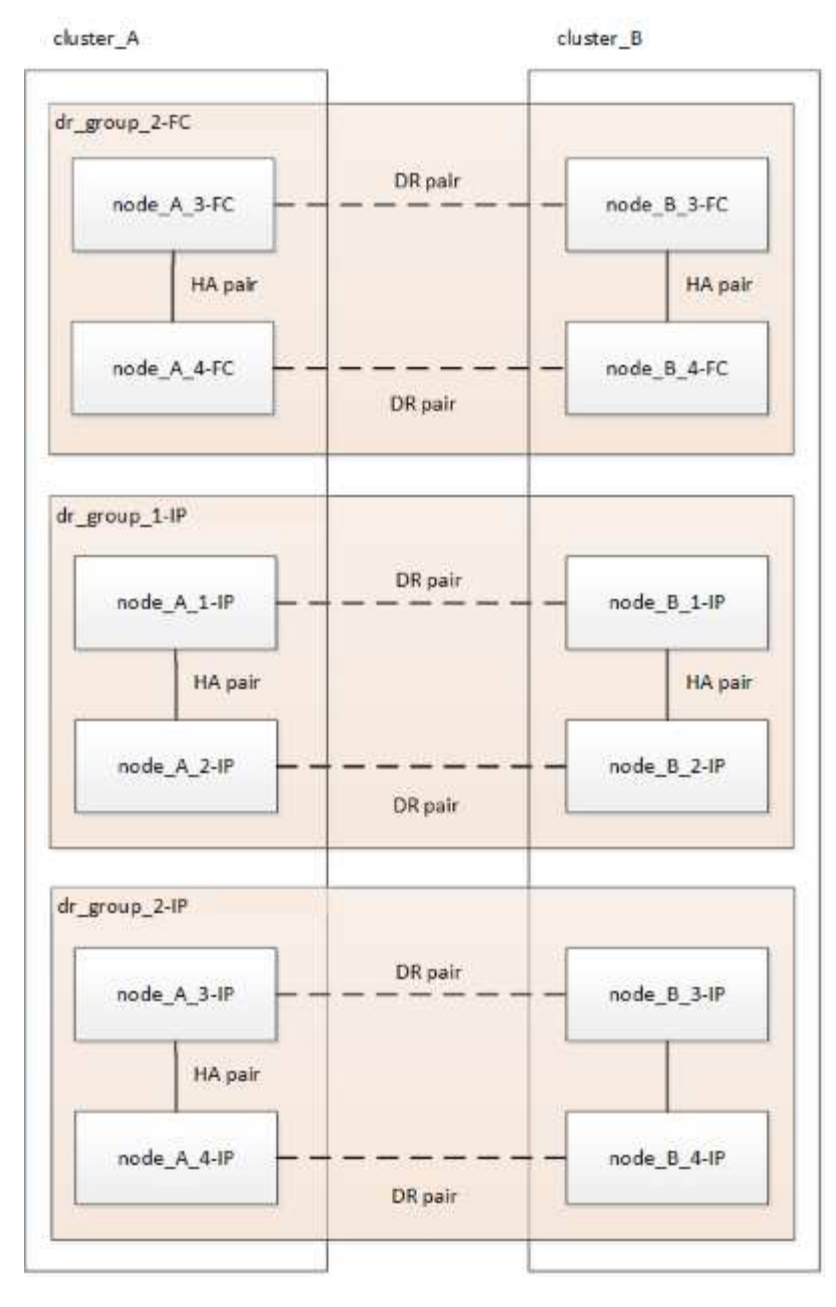

Après avoir supprimé DR\_Group\_2-FC, le processus se termine par une configuration IP MetroCluster à huit nœuds.

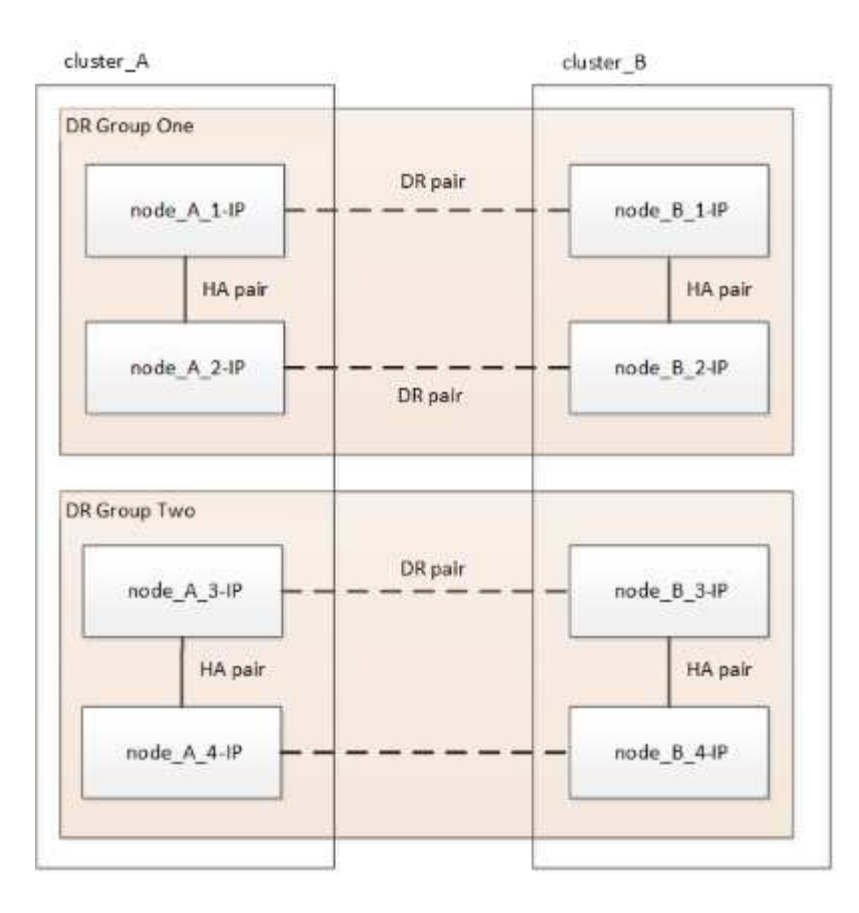

#### Processus de transition

Vous utiliserez le workflow suivant pour effectuer la transition de la configuration MetroCluster.

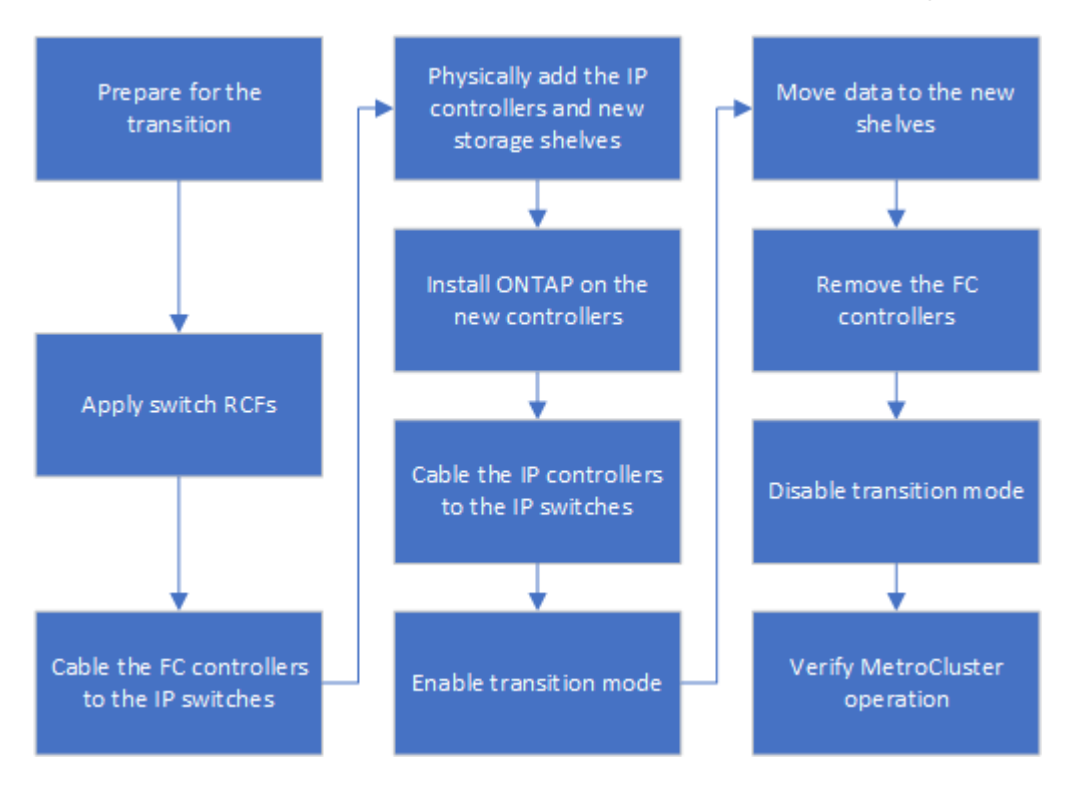

#### Considérations relatives aux commutateurs IP

Vous devez vous assurer que les commutateurs IP sont pris en charge. Si le modèle de

commutateur existant est pris en charge à la fois par la configuration FC MetroCluster d'origine et par la nouvelle configuration IP MetroCluster, vous pouvez réutiliser les commutateurs existants.

#### Commutateurs pris en charge

Vous devez utiliser les commutateurs fournis par NetApp.

- L'utilisation de commutateurs conformes à la configuration MetroCluster (commutateurs qui ne sont pas validés et fournis par NetApp) n'est pas prise en charge pour la transition.
- Les commutateurs IP doivent être pris en charge en tant que commutateur de cluster par la configuration FC MetroCluster et par la configuration IP MetroCluster.
- Les commutateurs IP peuvent être réutilisés dans la nouvelle configuration MetroCluster IP si le FC MetroCluster est un cluster commuté et que les commutateurs de cluster IP sont pris en charge par la configuration MetroCluster IP.
- · Les nouveaux commutateurs IP sont généralement utilisés dans les cas suivants :
  - La carte MetroCluster FC est un cluster sans commutateur ; de nouveaux commutateurs sont donc nécessaires.
  - Le FC MetroCluster est un cluster commuté, mais les commutateurs IP existants ne sont pas pris en charge par la configuration IP MetroCluster.
  - · Vous voulez utiliser des commutateurs différents pour la configuration MetroCluster IP.

Consultez le document *NetApp Hardware Universe* pour plus d'informations sur le modèle de plateforme et la prise en charge des commutateurs.

#### "NetApp Hardware Universe"

### Les opérations de basculement, de rétablissement et de rétablissement s'effectuent sans interruption de l'activité

En fonction de la phase du processus de transition, les opérations de basculement, de rétablissement et de rétablissement de MetroCluster utilisent le flux de travail IP MetroCluster FC ou MetroCluster.

Le tableau suivant indique les workflows utilisés à différentes étapes du processus de transition. Le basculement et le rétablissement ne sont parfois pas pris en charge.

- Au sein du workflow MetroCluster FC, les étapes de basculement, de rétablissement et de rétablissement sont celles utilisées par une configuration MetroCluster FC.
- Dans le workflow IP de MetroCluster, les étapes de basculement, de rétablissement et de rétablissement sont celles utilisées par une configuration IP de MetroCluster.
- Dans le workflow unifié, lorsque les nœuds FC et IP sont configurés, les étapes dépendent de l'exécution d'NSO ou USO. Les détails sont présentés dans le tableau.

Pour plus d'informations sur les flux de production FC et IP de MetroCluster pour le basculement, la résolution et le rétablissement, reportez-vous à "Tout savoir sur la protection des données et la reprise après incident MetroCluster".

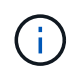

Le basculement non planifié automatique n'est pas disponible pendant le processus de transition.

| Phase de transition                                                                                                    | Le basculement<br>négocié utilise ce<br>flux de travail                                                                      | Le basculement non planifié utilise ce workflow                                                                                                    |
|----------------------------------------------------------------------------------------------------|----------------------------------------------------------------------------------------------------|----------------------------------------------------------------------------------------------------|
| Avant que les nœuds IP<br>MetroCluster n'aient rejoint le<br>cluster                                                                | FC MetroCluster                                                                                                    | FC MetroCluster                                                                                                    |
| Une fois que les nœuds IP<br>MetroCluster ont rejoint le cluster,<br>avant le metrocluster<br>configure la commande est<br>exécutée | Non pris en<br>charge                                                                                                    | FC MetroCluster                                                                                                    |
| Après le metrocluster<br>configure la commande a été<br>émise. Un déplacement de volume<br>peut être en cours.                      | Unifié : tous les<br>nœuds de site<br>distant restent<br>actifs et le<br>rétablissement<br>s'effectue<br>automatiquemen<br>t | <ul> <li>Système unifié :</li> <li>Les agrégats en miroir détenus par le nœud FC<br/>MetroCluster sont mis en miroir si le stockage est<br/>accessible, tous les autres sont dégradés après le<br/>basculement.</li> <li>Tous les nœuds du site distant peuvent démarrer.</li> <li>Le heal aggregate et heal root les<br/>commandes doivent être exécutées<br/>manuellement.</li> </ul> |
| Les nœuds MetroCluster FC ont<br>été non configurés.                                                                                | Non pris en<br>charge                                                                                                    | IP MetroCluster                                                                                                    |
| Le cluster unjoin La<br>commande a été exécutée sur les<br>nœuds MetroCluster FC.                                                   | IP MetroCluster                                                                                                    | IP MetroCluster                                                                                                    |

#### Messages d'alerte et prise en charge des outils pendant la transition

Vous pouvez remarquer des messages d'alerte pendant la transition. Ces alertes peuvent être ignorées en toute sécurité. En outre, certains outils ne sont pas disponibles lors de la transition.

• L'ARS peut alerter pendant la transition.

Ces alertes peuvent être ignorées et doivent disparaître une fois la transition terminée.

• OnCommand Unified Manager peut émettre une alerte lors de la transition.

Ces alertes peuvent être ignorées et doivent disparaître une fois la transition terminée.

- Config Advisor n'est pas pris en charge pendant la transition.
- System Manager n'est pas pris en charge pendant la transition.

#### Exemple de dénomination dans cette procédure

Cette procédure utilise des exemples de noms au cours de l'ensemble pour identifier les groupes de reprise sur incident, les nœuds et les commutateurs impliqués.

| Groupes de reprise<br>sur incident | Cluster_A au site_A                                                                                                    | Cluster_B au niveau du site_B                                                                                                    |
|------------------------------------|----------------------------------------------------------------------------------------------------|----------------------------------------------------------------------------------------------------|
| dr_groupe_1-FC                     | <ul> <li>Nœud_A_1-FC</li> <li>Nœud_A_2-FC</li> </ul>                                                                                                    | <ul> <li>Nœud_B_1-FC</li> <li>Nœud_B_2-FC</li> </ul>                                                                                                    |
| dr_groupe_2-IP                     | <ul><li>Node_A_3-IP</li><li>Node_A_4-IP</li></ul>                                                                                                    | <ul><li>Node_B_3-IP</li><li>Node_B_4-IP</li></ul>                                                                                                    |
| Commutateurs                       | Commutateurs initiaux (si configuration<br>Fabric-Attached :)<br>• Switch_A_1-FC<br>• Switch_A_2-FC<br>Commutateurs IP MetroCluster :<br>• Switch_A_1-IP<br>• Switch_A_2-IP | Commutateurs initiaux (en cas de<br>configuration Fabric-Attached) :<br>• Switch_B_1-FC<br>• Switch_B_2-FC<br>Commutateurs IP MetroCluster :<br>• Switch_B_1-IP<br>• Switch_B_2-IP |

#### Transition des configurations FC MetroCluster vers MetroCluster IP

Vérification de l'état de santé de la configuration MetroCluster

Vous devez vérifier l'état et la connectivité de la configuration MetroCluster avant d'effectuer la transition

- 1. Vérifier le fonctionnement de la configuration MetroCluster dans ONTAP :
  - a. Vérifier si le système est multipathed :node run -node node-name sysconfig -a
  - b. Vérifier si des alertes d'intégrité sont disponibles sur les deux clusters : system health alert show
  - c. Vérifier la configuration MetroCluster et que le mode opérationnel est normal : metrocluster show
  - d. Effectuer une vérification MetroCluster :  ${\tt metrocluster}$  check run
  - e. Afficher les résultats de la vérification MetroCluster : metrocluster check show
  - f. Vérifier la présence d'alertes d'intégrité sur les commutateurs (le cas échéant) : storage switch show
  - g. Exécutez Config Advisor.

#### "Téléchargement NetApp : Config Advisor"

- h. Une fois Config Advisor exécuté, vérifiez les résultats de l'outil et suivez les recommandations fournies dans la sortie pour résoudre tous les problèmes détectés.
- 2. Vérifiez que le cluster fonctionne correctement : cluster show

3. Vérifier que tous les ports du cluster sont bien : network port show -ipspace cluster

```
cluster A::> network port show -ipspace cluster
Node: node A 1 FC
                                    Speed(Mbps) Health
Port IPspace Broadcast Domain Link MTU Admin/Oper Status
_____ _ ____
e0a Cluster
               Cluster
                        up 9000 auto/10000 healthy
e0b Cluster Cluster up 9000 auto/10000 healthy
Node: node A 2 FC
                                    Speed(Mbps) Health
       IPspace Broadcast Domain Link MTU Admin/Oper Status
Port
e0aClusterClusterup9000auto/10000healthye0bClusterClusterup9000auto/10000healthy
4 entries were displayed.
cluster A::>
```

4. Vérifier que toutes les LIFs de cluster sont opérationnelles : network interface show -vserver cluster

Chaque LIF de cluster doit afficher « true » pour « is Home » et « UP/UP » pour « Status Admin/Oper ».

| cluster_A:::                  | > network i | nterface sh | ow -vserver cluster |             |      |
|-------------------------------|-------------|-------------|---------------------|-------------|------|
|                               | Logical     | Status      | Network             | Current     |      |
| Current Is<br>Vserver<br>Home | Interface   | Admin/Oper  | Address/Mask        | Node        | Port |
|                               |             |             |                     |             |      |
| Cluster                       | nodo N-1 E  |             |                     |             |      |
|                               | node_A-1_F  | up/up       | 169.254.209.69/16   | node_A-1_FC | e0a  |
| true                          | nodo 1 T    | C clus?     |                     |             |      |
|                               | noue_A_1_r  | up/up       | 169.254.49.125/16   | node_A_1_FC | e0b  |
| true                          |             | C alwa1     |                     |             |      |
|                               | node_A_2_F  | up/up       | 169.254.47.194/16   | node_A_2_FC | e0a  |
| true                          |             | C. cl.uc)   |                     |             |      |
|                               | node_A_2_F  | up/up       | 169.254.19.183/16   | node_A_2_FC | e0b  |
| true                          |             |             |                     |             |      |
| 4 entries w                   | ere display | ed.         |                     |             |      |
| cluster_A:::                  | >           |             |                     |             |      |

5. Vérifiez que la fonction de restauration automatique est activée sur l'ensemble des LIFs du cluster : network interface show -vserver Cluster -fields auto-revert

```
cluster A::> network interface show -vserver Cluster -fields auto-revert
         Logical
         Interface Auto-revert
Vserver
  _____ ____
Cluster
          node A 1 FC clus1
                     true
          node_A_1_FC_clus2
                     true
          node A 2 FC clus1
                      true
          node A 2 FC clus2
                      true
   4 entries were displayed.
cluster A::>
```

### Suppression de la configuration existante du logiciel disjoncteur d'attache ou autre logiciel de surveillance

Si la configuration existante est contrôlée avec la configuration MetroCluster Tiebreaker ou d'autres applications tierces (telles que ClusterLion) capables d'effectuer un basculement, vous devez supprimer la configuration MetroCluster du logiciel disjoncteur d'attache ou d'autres logiciels avant la transition.

1. Supprimer la configuration MetroCluster existante du logiciel disjoncteur d'attache

"Suppression des configurations MetroCluster"

2. Supprimez la configuration MetroCluster existante de toute application tierce pouvant effectuer le basculement.

Reportez-vous à la documentation de l'application.

#### Génération et application des RCFC aux nouveaux commutateurs IP

Si vous utilisez de nouveaux commutateurs IP pour la configuration IP MetroCluster, vous devez configurer les switchs avec un fichier RCF personnalisé.

Cette tâche est requise si vous utilisez de nouveaux commutateurs.

Si vous utilisez des commutateurs existants, passer à "Déplacement des connexions locales du cluster".

- 1. Installez et installez les nouveaux commutateurs IP dans leur rack.
- 2. Préparez les commutateurs IP pour l'application des nouveaux fichiers RCF.

Suivez les étapes de la section correspondant au fournisseur de votre commutateur du "Installation et configuration de MetroCluster IP"

- "Réinitialisation des paramètres d'usine du commutateur IP Broadcom"
- "Réinitialisation des paramètres d'usine du commutateur IP Cisco"
- 3. Mettez à jour le micrologiciel du commutateur vers une version prise en charge, si nécessaire.
- 4. Utilisez l'outil FCR Generator pour créer le fichier RCF en fonction de votre fournisseur de commutateur et des modèles de plateforme, puis mettez à jour les switchs avec le fichier.

Suivez les étapes de la section correspondant à votre fournisseur de commutateur dans *MetroCluster IP installation and Configuration*.

"Installation et configuration de MetroCluster IP"

- "Téléchargement et installation des fichiers RCF IP de Broadcom"
- "Téléchargement et installation des fichiers Cisco IP RCF"

#### Déplacez les connexions locales du cluster

Vous devez déplacer les interfaces de cluster de la configuration MetroCluster FC vers les commutateurs IP.

#### Déplacez les connexions du cluster sur les nœuds FC MetroCluster

Vous devez déplacer les connexions du cluster sur les nœuds FC MetroCluster vers les commutateurs IP. Les étapes dépendent de l'utilisation des commutateurs IP existants ou de l'utilisation de nouveaux commutateurs IP.

Vous devez effectuer cette tâche sur les deux sites MetroCluster.

#### Les connexions à déplacer

La tâche suivante suppose qu'un module de contrôleur utilise deux ports pour les connexions de cluster. Certains modèles de modules de contrôleur utilisent au moins quatre ports pour la connexion en cluster. Dans ce cas, aux fins de cet exemple, les ports sont divisés en deux groupes, alternant les ports entre les deux groupes

Le tableau suivant présente les exemples de ports utilisés dans cette tâche.

| Nombre de connexions de cluster<br>sur le module de contrôleur | Regrouper les ports | Ports du groupe B. |
|----------------------------------------------------------------|---------------------|--------------------|
| Deux                                                           | e0a                 | e0b                |
| Quatre                                                         | e0a, e0c            | e0b, e0d           |

- Les ports du groupe A se connectent au commutateur local switch switch\_x\_1-IP.
- Les ports du groupe B se connectent au commutateur local switch\_x\_2-IP.

Le tableau suivant indique les ports de switch auxquels les nœuds FC se connectent. Pour le commutateur Broadcom BES-53248, l'utilisation des ports dépend du modèle des nœuds IP MetroCluster.

| Changer de modèle                    | Modèle de nœud IP<br>MetroCluster | Port(s) du commutateur | Se connecte à                                 |
|--------------------------------------|-----------------------------------|------------------------|-----------------------------------------------|
| Cisco 3132Q-V, 3232C ou<br>9336C-FX2 | Toutes                            | 5                      | Interface de cluster locale<br>sur un nœud FC |
|                                      |                                   | 6                      | Interface de cluster locale<br>sur un nœud FC |
| Broadcom BES-53248                   | FAS500f/A250                      | 1 - 6                  | Interface de cluster locale<br>sur un nœud FC |
|                                      | FAS8200/A300                      | 3, 4, 9, 10, 11, 12    | Interface de cluster locale<br>sur un nœud FC |
|                                      | FAS8300/A400/FAS8700              | 1 - 6                  | Interface de cluster locale<br>sur un nœud FC |

#### Déplacement des connexions du cluster local lors de l'utilisation de nouveaux commutateurs IP

Si vous utilisez de nouveaux commutateurs IP, vous devez déplacer physiquement les connexions de cluster des nœuds FC MetroCluster existants vers les nouveaux commutateurs.

1. Déplacez les connexions du cluster au groupe de nœuds FC MetroCluster avec les nouveaux commutateurs IP.

Utilisez les ports décrits dans Les connexions à déplacer.

- a. Déconnecter tous les ports du groupe A du commutateur ou, si la configuration MetroCluster FC était un cluster sans commutateur, les déconnecter du nœud partenaire.
- b. Déconnectez les ports du groupe A du nœud\_A\_1-FC et du nœud\_A\_2-FC.
- c. Connectez les ports group A de node\_A\_1-FC aux ports de switch du nœud FC sur switch\_A\_1-IP
- d. Connectez les ports group A de node\_A\_2-FC aux ports de switch du nœud FC sur switch\_A\_1-IP
- 2. Vérifier que tous les ports du cluster sont bien :

```
network port show -ipspace Cluster
```

```
cluster A::*> network port show -ipspace Cluster
Node: node A 1-FC
                                   Speed(Mbps) Health
     IPspace Broadcast Domain Link MTU Admin/Oper Status
Port
Clusterup9000auto/10000healthyClusterup9000auto/10000healthy
e0a
      Cluster
e0b
      Cluster
Node: node A 2-FC
                                   Speed(Mbps) Health
Port
      IPspace Broadcast Domain Link MTU Admin/Oper Status
_____ __ ____
e0a
      Cluster Cluster up 9000 auto/10000 healthy
eOb Cluster Cluster up 9000 auto/10000 healthy
4 entries were displayed.
cluster A::*>
```

3. Vérifiez que vos liaisons intersites ISL sont opérationnelles et que les canaux de port sont opérationnels :

show interface brief

Dans l'exemple suivant, les ports ISL "eth1/15" à "eth1/20" sont configurés comme "Po10" pour la liaison du site distant et "eth1/7" à "eth1/8" sont configurés comme "Po1" pour le cluster ISL local. L'état "eth1/15" à "eth1/20", "eth1/7" à "eth1/8", "Po10" et "Po1" devrait être "UP".

```
IP switch A 1# show interface brief
_____
Port VRF Status IP Address Speed MTU
_____
            100.10.200.20 1000
mgmt0 --
        up
                        1500
_____
_____
Ethernet VLAN Type Mode Status Reason
                           Speed
Port
Interface
                   Ch #
_____
-----
. . .
```

| Eth1/7<br>1               | 1    | eth  | trunk | up     | none                      |         | 100G(D)  |
|---------------------------|------|------|-------|--------|---------------------------|---------|----------|
| Eth1/8<br>1               | 1    | eth  | trunk | up     | none                      |         | 100G(D)  |
|                           |      |      |       |        |                           |         |          |
| Eth1/15<br>10             | 1    | eth  | trunk | up     | none                      |         | 100G(D)  |
| Eth1/16<br>10             | 1    | eth  | trunk | up     | none                      |         | 100G(D)  |
| Eth1/17                   | 1    | eth  | trunk | up     | none                      |         | 100G(D)  |
| Eth1/18                   | 1    | eth  | trunk | up     | none                      |         | 100G(D)  |
| Eth1/19                   | 1    | eth  | trunk | up     | none                      |         | 100G(D)  |
| 10<br>Eth1/20<br>10       | 1    | eth  | trunk | up     | none                      |         | 100G(D)  |
|                           |      |      |       |        |                           |         |          |
| Port-channel<br>Interface | VLAN | Туре | Mode  | Status | Reason                    | Speed   | Protocol |
|                           |      |      |       |        |                           |         |          |
| Pol                       | 1    | eth  | trunk | up     | none                      | a-100G( | D) lacp  |
| Po10                      | 1    | eth  | trunk | up     | none                      | a-100G( | D) lacp  |
| Poll                      | 1    | eth  | trunk | down   | No operational<br>members | auto(D) | lacp     |
| IP_switch_A_              | _1#  |      |       |        |                           |         |          |

4. Vérifiez que toutes les interfaces s'affichent true dans la colonne « est à l'origine » :

network interface show -vserver cluster

Cette opération peut prendre plusieurs minutes.

| <pre>cluster_A::*&gt; network interface show -vserver cluster</pre> |                   |                  |                   |             |      |  |  |
|---------------------------------------------------------------------|-------------------|------------------|-------------------|-------------|------|--|--|
|                                                                     | Logical           | Status           | Network           | Current     |      |  |  |
| Vserver<br>Home                                                     | Interface         | Admin/Oper       | Address/Mask      | Node        | Port |  |  |
|                                                                     |                   |                  |                   |             |      |  |  |
| Cluster                                                             |                   |                  |                   |             |      |  |  |
|                                                                     | node_A_1_F        | C_clus1<br>up/up | 169.254.209.69/16 | node_A_1_FC | e0a  |  |  |
| true                                                                |                   |                  |                   |             |      |  |  |
|                                                                     | node_A_1-F        | C_clus2<br>up/up | 169.254.49.125/16 | node_A_1-FC | e0b  |  |  |
| true                                                                |                   |                  |                   |             |      |  |  |
|                                                                     | node_A_2-F        | C_clus1<br>up/up | 169.254.47.194/16 | node_A_2-FC | e0a  |  |  |
| true                                                                | node A 2-F        | C clus?          |                   |             |      |  |  |
|                                                                     | 11000 <u>1</u> 21 | up/up            | 169.254.19.183/16 | node_A_2-FC | e0b  |  |  |
| true                                                                |                   |                  |                   |             |      |  |  |
| 4 entries were displayed.                                           |                   |                  |                   |             |      |  |  |
| cluster_A::                                                         | *>                |                  |                   |             |      |  |  |

- Effectuez les étapes ci-dessus sur les deux nœuds (node\_A\_1-FC et node\_A\_2-FC) pour déplacer les ports group B des interfaces cluster.
- 6. Répétez les étapes ci-dessus sur le cluster partenaire « cluster\_B ».

#### Déplacement des connexions du cluster local lors de la réutilisation des commutateurs IP existants

Si vous réutilisez des commutateurs IP existants, vous devez mettre à jour le micrologiciel, reconfigurer les commutateurs avec les fichiers de configuration de référence (RCFs) corrects et déplacer les connexions vers les ports corrects un commutateur à la fois.

Cette tâche est requise uniquement si les nœuds FC sont connectés à des commutateurs IP existants et que vous réutilisez les commutateurs.

- 1. Déconnectez les connexions locales du cluster qui se connectent au commutateur\_A\_1\_IP
  - a. Déconnectez les ports du groupe A du commutateur IP existant.
  - b. Déconnectez les ports ISL de switch\_A\_1\_IP.

Vous pouvez voir les instructions d'installation et de configuration de la plate-forme pour voir l'utilisation du port du cluster.

"Systèmes AFF A320 : installation et configuration"

"Instructions d'installation et de configuration des systèmes AFF A220/FAS2700"

"Instructions d'installation et de configuration des systèmes AFF A800"

"Instructions d'installation et de configuration des systèmes AFF A300"

"Instructions d'installation et de configuration du système FAS8200"

2. Reconfigurez Switch\_A\_1\_IP à l'aide de fichiers RCF générés pour la combinaison de votre plateforme et la transition.

Suivez les étapes de la procédure pour votre fournisseur de commutateur à partir de *MetroCluster IP installation and Configuration*:

"Installation et configuration de MetroCluster IP"

a. Si nécessaire, téléchargez et installez le nouveau micrologiciel du commutateur.

Vous devez utiliser le dernier firmware pris en charge par les nœuds IP MetroCluster.

- "Téléchargement et installation du logiciel du commutateur Broadcom EFOS"
- "Téléchargement et installation du logiciel du commutateur Cisco NX-OS"
- b. Préparez les commutateurs IP pour l'application des nouveaux fichiers RCF.
  - "Réinitialisation des paramètres d'usine du commutateur IP Broadcom" \*\*
  - "Réinitialisation des paramètres d'usine du commutateur IP Cisco"
- c. Téléchargez et installez le fichier RCF IP selon votre fournisseur de commutateur.
  - "Téléchargement et installation des fichiers RCF IP de Broadcom"
  - "Téléchargement et installation des fichiers Cisco IP RCF"
- 3. Reconnectez les ports du groupe A à switch\_A\_1\_IP.

Utilisez les ports décrits dans Les connexions à déplacer.

4. Vérifier que tous les ports du cluster sont bien :

network port show -ipspace cluster

```
Cluster-A::*> network port show -ipspace cluster

Node: nod=A_1_FC

Port IPspace Broadcast Domain Link MTU Admin/Oper Status

e0a Cluster Cluster up 9000 auto/10000 healthy

e0b Cluster Cluster up 9000 auto/10000 healthy

Node: nod=A_2_FC

Port IPspace Broadcast Domain Link MTU Admin/Oper Status

e0a Cluster Cluster up 9000 auto/10000 healthy

e0b Cluster Cluster up 9000 auto/10000 healthy

e0b Cluster Cluster up 9000 auto/10000 healthy

e0b Cluster Cluster up 9000 auto/10000 healthy

e0b Cluster Cluster up 9000 auto/10000 healthy

e0b Cluster Cluster up 9000 auto/10000 healthy

e0b Cluster Status up 9000 auto/10000 healthy

e0b Cluster Cluster up 9000 auto/10000 healthy

e0b Cluster Cluster up 9000 auto/10000 healthy

e0b Cluster Status Up 9000 auto/10000 healthy

e0b Cluster Status Up 9000 auto/10000 healthy

e0b Cluster Status Up 9000 auto/10000 healthy

e0b Cluster Status Up 9000 auto/10000 healthy

e0b Cluster Status Up 9000 auto/10000 healthy

e0b Cluster Status Up 9000 auto/10000 healthy

e0b Cluster Status Up 9000 auto/10000 healthy

e0b Cluster Status Up 9000 auto/10000 healthy

e0b Status Up 9000 auto/10000 healthy

e0b Status Up 9000 auto/10000 healthy

e0b Status Up 9000 auto/10000 healthy

e0b Status Up 9000 auto/10000 healthy

e0b Status Up 9000 auto/10000 healthy

e0b Status Up 9000 auto/10000 healthy

e0b Status Up 9000 auto/10000 healthy

e0b Status Up 9000 auto/10000 healthy

e0b Status Up 9000 auto/10000 healthy

e0b Status Up 9000 auto/10000 healthy

e0b Status Up 9000 auto/10000 healthy

e0b Status Up 9000 auto/10000 healthy

e0b Status Up 9000 auto/10000 healthy

e0b Status Up 9000 auto/10000 healthy

e0b Status Up 9000 auto/10000 healthy

e0b Status Up 9000 auto/10000 healthy

e0b Status Up 9000 auto/10000 healthy
```

5. Vérifiez que toutes les interfaces se trouvent sur leur port de départ :

network interface show -vserver Cluster

| Cluster-A::*> network interface show -vserver Cluster |            |            |                   |                     |      |  |  |
|-------------------------------------------------------|------------|------------|-------------------|---------------------|------|--|--|
| Current To                                            | Logical    | Status     | Network           | Current             |      |  |  |
| Vserver<br>Home                                       | Interface  | Admin/Oper | Address/Mask      | Node                | Port |  |  |
|                                                       |            |            |                   |                     |      |  |  |
| Cluster                                               |            |            |                   |                     |      |  |  |
|                                                       | node_A_1_F | C_clus1    |                   |                     |      |  |  |
|                                                       |            | up/up      | 169.254.209.69/16 | node_A_1_FC         | e0a  |  |  |
| true                                                  | node_A_1_F | C_clus2    |                   |                     |      |  |  |
|                                                       |            | up/up      | 169.254.49.125/16 | node_A_1_FC         | e0b  |  |  |
| true                                                  |            |            |                   |                     |      |  |  |
|                                                       | node_A_2_F |            | 169 254 47 194/16 | node A 2 FC         | ela  |  |  |
| true                                                  |            | ap, ap     | 103.201.17.191710 | 11000 <u>1</u> 2_10 | cou  |  |  |
|                                                       | node_A_2_F | C_clus2    |                   |                     |      |  |  |
|                                                       |            | up/up      | 169.254.19.183/16 | node_A_2_FC         | e0b  |  |  |
| true                                                  |            |            |                   |                     |      |  |  |
| 4 entries were displayed.                             |            |            |                   |                     |      |  |  |
| Cluster-A::                                           | *>         |            |                   |                     |      |  |  |

- 6. Répétez toutes les étapes précédentes sur switch\_A\_2\_IP.
- 7. Reconnectez les ports locaux ISL du cluster.
- 8. Répétez les étapes ci-dessus à site\_B pour le commutateur B\_1\_IP et le commutateur B\_2\_IP.
- 9. Connectez les liens ISL distants entre les sites.

#### Vérification que les connexions du cluster sont déplacées et que le cluster fonctionne correctement

Pour s'assurer que la connectivité est appropriée et que la configuration est prête à continuer le processus de transition, vous devez vérifier que les connexions du cluster sont correctement déplacées, que les commutateurs du cluster sont reconnus et que le cluster fonctionne correctement.

1. Vérifier que tous les ports du cluster sont opérationnels :

```
network port show -ipspace Cluster
```

```
Cluster-A::*> network port show -ipspace Cluster

Node: Node-A-1-FC

Port IPspace Broadcast Domain Link MTU Speed(Mbps) Health
Admin/Oper Status

e0a Cluster Cluster up 9000 auto/10000 healthy

e0b Cluster Cluster up 9000 auto/10000 healthy

Node: Node-A-2-FC

Port IPspace Broadcast Domain Link MTU Speed(Mbps) Health

Admin/Oper Status

e0a Cluster Cluster up 9000 auto/10000 healthy

e0b Cluster Cluster up 9000 auto/10000 healthy

e0b Cluster Were displayet.
```

2. Vérifiez que toutes les interfaces se trouvent sur leur port de départ :

network interface show -vserver Cluster

Cette opération peut prendre plusieurs minutes.

L'exemple suivant montre que toutes les interfaces sont vraies dans la colonne « is Home ».

| Cluster-A::*> network interface show -vserver Cluster |            |            |                    |             |       |  |  |  |
|-------------------------------------------------------|------------|------------|--------------------|-------------|-------|--|--|--|
|                                                       | Logical    | Status     | Network            | Current     |       |  |  |  |
| Vserver<br>Home                                       | Interface  | Admin/Oper | Address/Mask       | Node        | Port  |  |  |  |
|                                                       |            |            |                    |             |       |  |  |  |
| Cluster                                               |            |            |                    |             |       |  |  |  |
|                                                       | Node-A-1_F | C_clus1    | 1.00 054 000 00/10 |             | - 0 - |  |  |  |
| true                                                  |            | up/up      | 169.254.209.69/16  | Node-A-1_FC | eua   |  |  |  |
| CIUC                                                  | Node-A-1-F | C clus2    |                    |             |       |  |  |  |
|                                                       |            | _<br>up/up | 169.254.49.125/16  | Node-A-1-FC | e0b   |  |  |  |
| true                                                  |            |            |                    |             |       |  |  |  |
|                                                       | Node-A-2-F | C_clus1    |                    |             |       |  |  |  |
| + ~110                                                |            | up/up      | 169.254.47.194/16  | Node-A-2-FC | eUa   |  |  |  |
| CIUE                                                  | Node-A-2-F | C clus2    |                    |             |       |  |  |  |
|                                                       |            | up/up      | 169.254.19.183/16  | Node-A-2-FC | e0b   |  |  |  |
| true                                                  |            |            |                    |             |       |  |  |  |
| 4 entries were displayed.                             |            |            |                    |             |       |  |  |  |
| Cluster-A::*>                                         |            |            |                    |             |       |  |  |  |

3. Vérifiez que les deux commutateurs IP locaux sont détectés par les nœuds :

network device-discovery show -protocol cdp

| Cluster-A::*> network device-discovery show -protocol cdp |               |                                        |           |          |  |  |  |  |  |
|-----------------------------------------------------------|---------------|----------------------------------------|-----------|----------|--|--|--|--|--|
| Node/<br>Protocol                                         | Local<br>Port | Discovered<br>Device (LLDP: ChassisID) | Interface | Platform |  |  |  |  |  |
|                                                           |               |                                        |           |          |  |  |  |  |  |
| Node-A-1-FC                                               |               |                                        |           |          |  |  |  |  |  |
|                                                           | /cdp          |                                        |           |          |  |  |  |  |  |
|                                                           | e0a           | Switch-A-3-IP                          | 1/5/1     | N3K-     |  |  |  |  |  |
| C3232C                                                    |               |                                        |           |          |  |  |  |  |  |
|                                                           | e0b           | Switch-A-4-IP                          | 0/5/1     | N3K-     |  |  |  |  |  |
| C3232C                                                    |               |                                        |           |          |  |  |  |  |  |
| Node-A-2-FC                                               |               |                                        |           |          |  |  |  |  |  |
|                                                           | /cdp          |                                        |           |          |  |  |  |  |  |
|                                                           | e0a           | Switch-A-3-IP                          | 1/6/1     | N3K-     |  |  |  |  |  |
| C3232C                                                    |               |                                        |           |          |  |  |  |  |  |
|                                                           | e0b           | Switch-A-4-IP                          | 0/6/1     | N3K-     |  |  |  |  |  |
| C3232C                                                    |               |                                        |           |          |  |  |  |  |  |
| 4 entries were displayed.                                 |               |                                        |           |          |  |  |  |  |  |
| Cluster-A::*>                                             |               |                                        |           |          |  |  |  |  |  |

4. Sur le commutateur IP, vérifiez que les nœuds IP MetroCluster ont été détectés par les deux commutateurs IP locaux :

show cdp neighbors

Vous devez effectuer cette étape sur chaque commutateur.

Cet exemple montre comment vérifier que les nœuds sont détectés sur Switch-A-3-IP.

```
(Switch-A-3-IP) # show cdp neighbors
Capability Codes: R - Router, T - Trans-Bridge, B - Source-Route-Bridge
                 S - Switch, H - Host, I - IGMP, r - Repeater,
                 V - VoIP-Phone, D - Remotely-Managed-Device,
                 s - Supports-STP-Dispute
Device-ID
                 Local Intrfce Hldtme Capability Platform
                                                               Port
ID
Node-A-1-FC
                 Eth1/5/1
                                 133
                                        Η
                                                 FAS8200
                                                               e0a
Node-A-2-FC
                  Eth1/6/1
                                 133
                                        Η
                                                 FAS8200
                                                               e0a
Switch-A-4-IP(FDO220329A4)
                   Eth1/7
                                 175 R S I S N3K-C3232C
                                                               Eth1/7
Switch-A-4-IP(FDO220329A4)
                   Eth1/8
                                 175
                                       RSIS N3K-C3232C
                                                               Eth1/8
Switch-B-3-IP(FDO220329B3)
                   Eth1/20
                                 173
                                       RSIS N3K-C3232C
Eth1/20
Switch-B-3-IP(FDO220329B3)
                   Eth1/21
                            173
                                        R S I s N3K-C3232C
Eth1/21
Total entries displayed: 4
(Switch-A-3-IP)#
```

Cet exemple montre comment vérifier que les nœuds sont détectés sur Switch-A-4-IP.

```
(Switch-A-4-IP) # show cdp neighbors
Capability Codes: R - Router, T - Trans-Bridge, B - Source-Route-Bridge
                 S - Switch, H - Host, I - IGMP, r - Repeater,
                 V - VoIP-Phone, D - Remotely-Managed-Device,
                 s - Supports-STP-Dispute
Device-ID
                 Local Intrfce Hldtme Capability Platform
                                                                 Port
ΤD
Node-A-1-FC
                  Eth1/5/1
                                  133
                                        Η
                                                  FAS8200
                                                                e0b
                                  133
Node-A-2-FC
                   Eth1/6/1
                                        Η
                                                  FAS8200
                                                                e0b
Switch-A-3-IP(FDO220329A3)
                   Eth1/7
                                  175 R S I S N3K-C3232C
                                                                Eth1/7
Switch-A-3-IP(FDO220329A3)
                   Eth1/8
                                  175
                                       RSIS N3K-C3232C
                                                                Eth1/8
Switch-B-4-IP(FDO220329B4)
                   Eth1/20
                                  169
                                       RSIS N3K-C3232C
Eth1/20
Switch-B-4-IP(FDO220329B4)
                   Eth1/21
                                  169
                                        R S I s N3K-C3232C
Eth1/21
Total entries displayed: 4
(Switch-A-4-IP)#
```

#### Préparation des contrôleurs IP MetroCluster

Vous devez préparer les quatre nouveaux nœuds IP MetroCluster et installer la version ONTAP appropriée.

Cette tâche doit être effectuée sur chacun des nouveaux nœuds :

- Node\_A\_1-IP
- Node\_A\_2-IP
- Node\_B\_1-IP
- Node\_B\_2-IP

Dans ces étapes, vous effacez la configuration sur les nœuds et désactivez la zone de la boîte aux lettres sur les nouveaux lecteurs.

1. Installez les nouveaux contrôleurs pour la configuration MetroCluster IP.

Les nœuds FC MetroCluster (node\_A\_x-FC et node\_B\_x-FC) restent câblés à ce moment-là.

2. Reliez les nœuds IP MetroCluster aux commutateurs IP, comme indiqué dans la "Câblage des

commutateurs IP".

- 3. Configurez les nœuds IP MetroCluster à l'aide des sections suivantes :
  - a. "Collecte des informations requises"
  - b. "Effacement de la configuration sur un module de contrôleur"
  - c. "Vérification de l'état ha-config des composants"
  - d. "Affectation manuelle de lecteurs pour le pool 0 (ONTAP 9.4 et versions ultérieures)"
- 4. Depuis le mode maintenance, lancer la commande halt pour quitter le mode Maintenance, puis lancer la commande boot\_ontap pour démarrer le système et obtenir le setup du cluster.

Ne terminez pas encore l'assistant de cluster ou l'assistant de nœud pour le moment.

5. Répétez cette procédure sur les autres nœuds IP MetroCluster.

#### Configuration de MetroCluster pour la transition

Pour préparer la configuration à la transition, vous ajoutez les nouveaux nœuds à la configuration MetroCluster existante, puis déplacez les données vers les nouveaux nœuds.

#### Envoi d'un message AutoSupport personnalisé avant la maintenance

Avant d'effectuer la maintenance, vous devez envoyer un message AutoSupport pour informer le support technique de NetApp que la maintenance est en cours. Informer le support technique que la maintenance est en cours empêche l'ouverture d'un dossier en supposant une interruption de l'activité.

#### Description de la tâche

Cette tâche doit être effectuée sur chaque site MetroCluster.

#### Étapes

1. Pour éviter la génération automatique de dossiers de demande de support, envoyez un message AutoSupport pour indiquer que la maintenance est en cours :

```
system node autosupport invoke -node * -type all -message MAINT=maintenance-
window-in-hours
```

"maintenance-fenêtre-en-heures" spécifie la durée de la fenêtre de maintenance, avec un maximum de 72 heures. Si la maintenance est terminée avant le temps écoulé, vous pouvez appeler un message AutoSupport indiquant la fin de la période de maintenance :

system node autosupport invoke -node \* -type all -message MAINT=end

2. Répétez la commande sur le cluster partenaire.

#### Activation du mode transition et désactivation de la haute disponibilité du cluster

Vous devez activer le mode de transition MetroCluster pour permettre aux anciens et nouveaux nœuds de fonctionner ensemble dans la configuration MetroCluster, et désactiver le cluster HA.

- 1. Activer la transition :
  - a. Changement au niveau de privilège avancé :

set -privilege advanced

b. Activer le mode de transition :

metrocluster transition enable -transition-mode non-disruptive

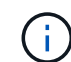

Exécutez cette commande sur un seul cluster.

a. Retour au niveau de privilège admin :

set -privilege admin

2. Vérifiez que la transition est activée sur les deux clusters.

```
cluster_A::> metrocluster transition show-mode
Transition Mode
non-disruptive
cluster_A::*>
cluster_B::*> metrocluster transition show-mode
Transition Mode
non-disruptive
Cluster_B::>
```

3. Désactivation du cluster HA

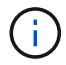

÷.

Vous devez exécuter cette commande sur les deux clusters.

```
cluster_A::*> cluster ha modify -configured false
Warning: This operation will unconfigure cluster HA. Cluster HA must be
configured on a two-node cluster to ensure data access availability in
the event of storage failover.
Do you want to continue? {y|n}: y
Notice: HA is disabled.
cluster_A::*>
cluster_B::*> cluster ha modify -configured false
Warning: This operation will unconfigure cluster HA. Cluster HA must be
configured on a two-node cluster to ensure data access availability in
the event of storage failover.
Do you want to continue? {y|n}: y
Notice: HA is disabled.
cluster_B::*>
```

4. Vérifiez que la haute disponibilité du cluster est désactivée.

Vous devez exécuter cette commande sur les deux clusters.

```
cluster A::> cluster ha show
High Availability Configured: false
Warning: Cluster HA has not been configured. Cluster HA must be
configured
on a two-node cluster to ensure data access availability in the
event of storage failover. Use the "cluster ha modify -configured
true" command to configure cluster HA.
cluster A::>
cluster B::> cluster ha show
High Availability Configured: false
Warning: Cluster HA has not been configured. Cluster HA must be
configured
on a two-node cluster to ensure data access availability in the
event of storage failover. Use the "cluster ha modify -configured
true" command to configure cluster HA.
cluster B::>
```

#### Connexion des nœuds IP MetroCluster aux clusters

Vous devez ajouter les quatre nouveaux nœuds IP MetroCluster à la configuration MetroCluster existante.

#### Description de la tâche

Vous devez effectuer cette tâche sur les deux clusters.

#### Étapes

- 1. Ajoutez les nœuds IP MetroCluster à la configuration MetroCluster existante.
  - a. Reliez le premier nœud IP MetroCluster (node\_A\_3-IP) à la configuration FC MetroCluster existante.

```
Welcome to the cluster setup wizard.
You can enter the following commands at any time:
    "help" or "?" - if you want to have a question clarified,
    "back" - if you want to change previously answered questions, and
    "exit" or "quit" - if you want to quit the cluster setup wizard.
    Any changes you made before quitting will be saved.
You can return to cluster setup at any time by typing "cluster
setup".
To accept a default or omit a question, do not enter a value.
```
```
This system will send event messages and periodic reports to NetApp
Technical
Support. To disable this feature, enter autosupport modify -support
disable
within 24 hours.
Enabling AutoSupport can significantly speed problem determination
and
resolution, should a problem occur on your system.
For further information on AutoSupport, see:
http://support.netapp.com/autosupport/
Type yes to confirm and continue {yes}: yes
Enter the node management interface port [eOM]:
Enter the node management interface IP address: 172.17.8.93
Enter the node management interface netmask: 255.255.254.0
Enter the node management interface default gateway: 172.17.8.1
A node management interface on port eOM with IP address 172.17.8.93
has been created.
Use your web browser to complete cluster setup by accessing
https://172.17.8.93
Otherwise, press Enter to complete cluster setup using the command
line
interface:
Do you want to create a new cluster or join an existing cluster?
{create, join}:
join
Existing cluster interface configuration found:
Port
        MTU
                ΙP
                                Netmask
e0c
       9000
              169.254.148.217 255.255.0.0
e0d
       9000
               169.254.144.238 255.255.0.0
Do you want to use this configuration? {yes, no} [yes]: yes
•
```

b. Reliez le deuxième nœud IP MetroCluster (node\_A\_4-IP) à la configuration FC MetroCluster existante.

2. Répétez ces étapes pour joindre le noeud\_B\_3-IP et le noeud\_B\_4-IP au cluster\_B.

#### Configuration des LIFs intercluster, création des interfaces MetroCluster, et mise en miroir des agrégats racines

Vous devez créer des LIF de peering de cluster, créer les interfaces MetroCluster sur les nouveaux nœuds IP MetroCluster.

### Description de la tâche

Le port home utilisé dans les exemples est spécifique à la plate-forme. Vous devez utiliser le port d'accueil approprié spécifique à la plate-forme de nœud IP MetroCluster.

### Étapes

- 1. Sur les nouveaux nœuds IP MetroCluster, "Configurer les LIFs intercluster".
- 2. Sur chaque site, vérifiez que le peering de cluster est configuré :

cluster peer show

L'exemple suivant montre la configuration de peering de cluster sur cluster\_A :

```
cluster_A:> cluster peer show

Peer Cluster Name Cluster Serial Number Availability

Authentication

------

cluster_B 1-80-00011 Available ok
```

L'exemple suivant montre la configuration de peering de cluster sur cluster\_B :

```
cluster_B:> cluster peer show
Peer Cluster Name Cluster Serial Number Availability
Authentication
------
cluster_A 1-80-000011 Available ok
```

3. Configurez le groupe DR pour les nœuds IP MetroCluster :

metrocluster configuration-settings dr-group create -partner-cluster

```
cluster_A::> metrocluster configuration-settings dr-group create
-partner-cluster
cluster_B -local-node node_A_3-IP -remote-node node_B_3-IP
[Job 259] Job succeeded: DR Group Create is successful.
cluster_A::>
```

4. Vérifiez que le groupe DR est créé.

metrocluster configuration-settings dr-group show

cluster A::> metrocluster configuration-settings dr-group show DR Group ID Cluster Node DR Partner Node \_\_\_\_\_ \_\_\_\_ \_\_\_\_\_ 2 cluster A node\_A\_3-IP node\_B\_3-IP
node\_A\_4-IP node\_B\_4-IP cluster B node B 3-IP node A 3-IP node\_B\_4-IP node\_A\_4-IP 4 entries were displayed. cluster A::>

Vous remarquerez que le groupe de reprise sur incident des anciens nœuds FC MetroCluster (groupe DR 1) n'est pas répertorié lors de l'exécution du système metrocluster configuration-settings drgroup show commande.

Vous pouvez utiliser metrocluster node show commande sur les deux sites pour répertorier tous les nœuds.

cluster A::> metrocluster node show Configuration DR DR State Group Cluster Node Mirroring Mode \_\_\_\_\_ \_\_\_\_\_ \_\_\_\_\_ 1 cluster A node\_A\_1-FCconfiguredenablednormalnode\_A\_2-FCconfiguredenablednormal cluster B node\_B\_1-FC configured enabled normal node B 2-FC configured enabled normal 2 cluster A node A 3-IP ready to configure node A 4-IP ready to configure cluster B::> metrocluster node show DR Configuration DR Group Cluster Node State Mirroring Mode \_\_\_\_\_ \_\_\_\_\_ \_\_\_\_\_ 1 cluster B node\_B\_1-FC configured enabled normal node B\_2-FC configured enabled normal cluster A node\_A\_1-FCconfiguredenablednormalnode\_A\_2-FCconfiguredenablednormal 2 cluster B node B 3-IP ready to configure node B 4-IP ready to configure

5. Configurez les interfaces IP MetroCluster pour les nœuds IP MetroCluster nouvellement rejoints :

metrocluster configuration-settings interface create -cluster-name

Voir "Configuration et connexion des interfaces IP MetroCluster" Pour les considérations relatives à la configuration des interfaces IP.

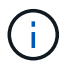

Vous pouvez configurer les interfaces IP MetroCluster depuis n'importe quel cluster.

```
cluster A::> metrocluster configuration-settings interface create
-cluster-name cluster A -home-node node A 3-IP -home-port ela -address
172.17.26.10 -netmask 255.255.255.0
[Job 260] Job succeeded: Interface Create is successful.
cluster A::> metrocluster configuration-settings interface create
-cluster-name cluster A -home-node node A 3-IP -home-port elb -address
172.17.27.10 -netmask 255.255.255.0
[Job 261] Job succeeded: Interface Create is successful.
cluster A::> metrocluster configuration-settings interface create
-cluster-name cluster A -home-node node A 4-IP -home-port ela -address
172.17.26.11 -netmask 255.255.255.0
[Job 262] Job succeeded: Interface Create is successful.
cluster A::> :metrocluster configuration-settings interface create
-cluster-name cluster A -home-node node A 4-IP -home-port elb -address
172.17.27.11 -netmask 255.255.255.0
[Job 263] Job succeeded: Interface Create is successful.
cluster A::> metrocluster configuration-settings interface create
-cluster-name cluster B -home-node node B 3-IP -home-port ela -address
172.17.26.12 -netmask 255.255.255.0
[Job 264] Job succeeded: Interface Create is successful.
cluster A::> metrocluster configuration-settings interface create
-cluster-name cluster B -home-node node B 3-IP -home-port elb -address
172.17.27.12 -netmask 255.255.255.0
[Job 265] Job succeeded: Interface Create is successful.
cluster A::> metrocluster configuration-settings interface create
-cluster-name cluster B -home-node node B 4-IP -home-port ela -address
172.17.26.13 -netmask 255.255.255.0
[Job 266] Job succeeded: Interface Create is successful.
cluster A::> metrocluster configuration-settings interface create
-cluster-name cluster B -home-node node B 4-IP -home-port elb -address
172.17.27.13 -netmask 255.255.255.0
[Job 267] Job succeeded: Interface Create is successful.
```

### 6. Vérifiez que les interfaces IP MetroCluster sont créées :

metrocluster configuration-settings interface show

```
cluster A::>metrocluster configuration-settings interface show
DR
Config
Group Cluster Node Network Address Netmask Gateway
State
_____ _____
_____
2 cluster A
           node A 3-IP
              Home Port: ela
                  172.17.26.10 255.255.255.0 -
completed
              Home Port: elb
                  172.17.27.10 255.255.255.0 -
completed
           node A 4-IP
              Home Port: ela
                  172.17.26.11 255.255.255.0 -
completed
              Home Port: elb
                172.17.27.11 255.255.255.0 -
completed
     cluster B
           node B 3-IP
              Home Port: ela
                  172.17.26.13 255.255.255.0 -
completed
              Home Port: elb
                  172.17.27.13 255.255.255.0 -
completed
           node B 3-IP
              Home Port: ela
                  172.17.26.12 255.255.255.0 -
completed
              Home Port: elb
                 172.17.27.12 255.255.255.0 -
completed
8 entries were displayed.
cluster A>
```

7. Connectez les interfaces IP MetroCluster :

metrocluster configuration-settings connection connect

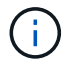

cluster\_A::> metrocluster configuration-settings connection connect
cluster\_A::>

8. Vérifiez que les connexions sont correctement établies :

```
metrocluster configuration-settings connection show
```

```
cluster A::> metrocluster configuration-settings connection show
DR
                   Source
                                 Destination
Group Cluster Node
                  Network Address Network Address Partner Type
Config State
_____ _____
2 cluster A
            node A 3-IP**
               Home Port: ela
                   172.17.26.10 172.17.26.11 HA Partner
completed
               Home Port: ela
                   172.17.26.10 172.17.26.12 DR Partner
completed
               Home Port: ela
                   172.17.26.10
                                 172.17.26.13
                                              DR Auxiliary
completed
              Home Port: elb
                   172.17.27.10
                                 172.17.27.11 HA Partner
completed
               Home Port: elb
                   172.17.27.10 172.17.27.12 DR Partner
completed
               Home Port: elb
                   172.17.27.10
                                 172.17.27.13 DR Auxiliary
completed
            node A 4-IP
               Home Port: ela
                   172.17.26.11 172.17.26.10 HA Partner
completed
               Home Port: ela
                   172.17.26.11
                                 172.17.26.13 DR Partner
completed
               Home Port: ela
```

172.17.26.11 172.17.26.12 DR Auxiliary completed Home Port: elb 172.17.27.11 172.17.27.10 HA Partner completed Home Port: elb 172.17.27.11 172.17.27.13 DR Partner completed Home Port: elb 172.17.27.11 172.17.27.12 DR Auxiliary completed DR Destination Source Group Cluster Node Network Address Network Address Partner Type Config State \_\_\_\_\_ \_\_\_\_\_ \_\_\_\_\_ 2 cluster B node B 4-IP Home Port: ela 172.17.26.13 172.17.26.12 HA Partner completed Home Port: ela 172.17.26.13 172.17.26.11 DR Partner completed Home Port: ela 172.17.26.13 172.17.26.10 DR Auxiliary completed Home Port: elb 172.17.27.13 172.17.27.12 HA Partner completed Home Port: elb 172.17.27.13 172.17.27.11 DR Partner completed Home Port: elb 172.17.27.13 172.17.27.10 DR Auxiliary completed node B 3-IP Home Port: ela 172.17.26.12 172.17.26.13 HA Partner completed Home Port: ela 172.17.26.12 172.17.26.10 DR Partner completed Home Port: ela 172.17.26.12 172.17.26.11 DR Auxiliary completed
Home Port: elb
172.17.27.12
172.17.27.13
HA Partner
completed
Home Port: elb
172.17.27.12
172.17.27.10
DR Partner
completed
Home Port: elb
172.17.27.12
172.17.27.11
DR Auxiliary
completed
24 entries were displayed.
cluster\_A::>

9. Vérifiez le partitionnement et l'autoassignation des disques :

```
disk show -pool Pool1
```

| cluster_A::> disk s | show -pool<br>Usable | . Poolî | L   | Disk  | Container | Container      |
|---------------------|----------------------|---------|-----|-------|-----------|----------------|
| Disk                | Size                 | Shelf   | Bav | Tvpe  | Tvpe      | Name           |
| Owner               |                      |         | - 1 | 21 -  | 71 -      |                |
|                     |                      |         |     |       |           |                |
|                     |                      |         |     |       |           |                |
| 1.10.4              | -                    | 10      | 4   | SAS   | remote    | -              |
| node_B_2            |                      |         |     |       |           |                |
| 1.10.13             | -                    | 10      | 13  | SAS   | remote    | -              |
| node_B_2            |                      |         |     |       |           |                |
| 1.10.14             | -                    | 10      | 14  | SAS   | remote    | -              |
| node_B_1            |                      |         |     |       |           |                |
| 1.10.15             | -                    | 10      | 15  | SAS   | remote    | -              |
| node_B_1            |                      |         |     |       |           |                |
| 1.10.16             | -                    | 10      | 16  | SAS   | remote    | -              |
| node_B_1            |                      | 1.0     | 1.0 | ~ ~ ~ |           |                |
| 1.10.18             | -                    | 10      | 18  | SAS   | remote    | _              |
|                     |                      |         |     |       |           |                |
| ···<br>2 20 0       | 516 QCP              | 20      | 0   | CAC   | aggragato | aggr0 rhal al  |
| 2.20.0              | J40.JGD              | 20      | 0   | SAS   | ayyreyate | ayyı0_illai_ai |
| 2 20 3              | 546 9CB              | 20      | З   | SZS   | adareaate | aggr0 rhal a?  |
| node a 2            | 510.JOD              | 20      | 0   | 0110  | aggregate |                |
| 2.20.5              | 546.9GB              | 20      | 5   | SAS   | aggregate | rhal al aggrl  |
| node a 1            |                      |         | -   |       |           |                |
| 2.20.6              | 546.9GB              | 20      | 6   | SAS   | aggregate | rhal al aggrl  |
| node a 1            |                      |         |     |       | 55 5      |                |
| 2.20.7              | 546.9GB              | 20      | 7   | SAS   | aggregate | rhal a2 aggrl  |
| node_a_2            |                      |         |     |       |           |                |
| 2.20.10             | 546.9GB              | 20      | 10  | SAS   | aggregate | rhal_a1_aggrl  |
| node_a_1            |                      |         |     |       |           |                |
|                     |                      |         |     |       |           |                |
| 43 entries were dis | splayed.             |         |     |       |           |                |
| cluster_A::>        |                      |         |     |       |           |                |
|                     |                      |         |     |       |           |                |

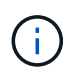

Sur les systèmes configurés pour le partitionnement de disque avancé, le type de conteneur est « partagé » plutôt que « distant », comme indiqué dans la sortie de l'exemple.

10. Mettez en miroir les agrégats racine :

```
storage aggregate mirror -aggregate aggr0_node_A_3_IP
```

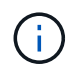

Cette étape doit être effectuée sur chaque nœud IP MetroCluster.

```
cluster A::> aggr mirror -aggregate aggr0 node A 3 IP
Info: Disks would be added to aggregate "aggr0_node_A_3_IP"on node
"node A 3-IP"
     in the following manner:
     Second Plex
      RAID Group rg0, 3 disks (block checksum, raid_dp)
                                                  Usable
Physical
        Position Disk
                                       Туре
                                                  Size
Size
        _____ ____
_____
       dparity 4.20.0
                                      SAS
       parity 4.20.3
                                  SAS
        data 4.20.1
                                 SAS 546.9GB
558.9GB
     Aggregate capacity available for volume use would be 467.6GB.
Do you want to continue? {y|n}: y
cluster A::>
```

11. Vérifier que les agrégats racine sont mis en miroir :

storage aggregate show

```
cluster_A::> aggr show
Aggregate Size Available Used% State #Vols Nodes RAID
Status
-------
aggr0_node_A_1_FC
349.0GB 16.84GB 95% online 1 node_A_1-FC
raid_dp,
mirrored,
normal
```

aggr0\_node\_A\_2\_FC 349.0GB 16.84GB 95% online 1 node A\_2-FC raid dp, mirrored, normal aggr0 node A 3 IP 467.6GB 22.63GB 95% online 1 node\_A\_3-IP raid dp, mirrored, normal aggr0 node A 4 IP 467.6GB 22.62GB 95% online 1 node A 4-IP raid dp, mirrored, normal aggr\_data\_a1 1.02TB 1.01TB 1% online 1 node A 1-FC raid dp, mirrored, normal aggr data a2 1.02TB 1.01TB 1% online 1 node A 2-FC raid dp, mirrored,

### Finalisation de l'ajout des nœuds IP MetroCluster

Vous devez intégrer le nouveau groupe de reprise après incident à la configuration MetroCluster et créer des agrégats de données en miroir sur les nouveaux nœuds.

### Étapes

1. Configurer le MetroCluster selon qu'il dispose d'un ou plusieurs agrégats de données :

| Si votre configuration MetroCluster possède | Alors, procédez comme ça… |
|---------------------------------------------|---------------------------|
|---------------------------------------------|---------------------------|

| Plusieurs agrégats de données        | Depuis n'<br>MetroClu<br>metrocl                                                                                                    | <pre>importe quelle invite de nœud, configurer ster : .uster configure <node-name> Vous devez exécuter metrocluster configure et pas metrocluster configure -refresh true</node-name></pre> |
|--------------------------------------|----------------------------------------------------------------------------------------------------|----------------------------------------------------------------------------------------------------|
| Un seul agrégat de données en miroir | <ul> <li>a. Depuis l'invite de n'importe quel nœud, pa<br/>au niveau de privilège avancé :<br/>set -privilege advanced</li> <li>Vous devez répondre avec y lorsque vous<br/>invité à continuer en mode avancé et que<br/>voyez l'invite du mode avancé (*).</li> <li>b. Configurez le MetroCluster avec le -allo<br/>-with-one-aggregate true paramètr<br/>metrocluster configure -allow-w<br/>-one-aggregate true -node-name<br/><node-name></node-name></li> <li>c. Retour au niveau de privilège admin :<br/>set -privilege admin</li> </ul> |                                                                                                    |

**(** 

Il est recommandé d'avoir plusieurs agrégats de données en miroir. En effet, lorsqu'il n'existe qu'un seul agrégat en miroir, la protection est moindre, car les volumes de métadonnées sont situés sur le même agrégat plutôt que sur des agrégats distincts.

2. Vérifier que les nœuds sont ajoutés à leur groupe de reprise sur incident :

metrocluster node show

| cluster_A::> metrocluster node show |          |              |                        |                     |        |
|-------------------------------------|----------|--------------|------------------------|---------------------|--------|
| DR<br>Group                         | Cluster  | Node<br>     | Configuration<br>State | DR<br>Mirroring<br> | Mode   |
| 1                                   | cluster  | _A           |                        |                     |        |
|                                     |          | node-A-1-FC  | configured             | enabled             | normal |
|                                     |          | node-A-2-FC  | configured             | enabled             | normal |
|                                     | Cluster  | -B           |                        |                     |        |
|                                     |          | node-B-1-FC  | configured             | enabled             | normal |
|                                     |          | node-B-2-FC  | configured             | enabled             | normal |
| 2                                   | cluster  | _A           |                        |                     |        |
|                                     |          | node-A-3-IP  | configured             | enabled             | normal |
|                                     |          | node-A-4-IP  | configured             | enabled             | normal |
|                                     | Cluster  | <b>-</b> B   |                        |                     |        |
|                                     |          | node-B-3-IP  | configured             | enabled             | normal |
|                                     |          | node-B-4-IP  | configured             | enabled             | normal |
| 8 ent:                              | ries wer | e displayed. |                        |                     |        |
| cluste                              | er_A::>  |              |                        |                     |        |

3. Créez des agrégats de données en miroir sur chacun des nouveaux nœuds MetroCluster :

storage aggregate create -aggregate aggregate-name -node node-name -diskcount
no-of-disks -mirror true

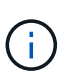

Vous devez créer au moins un agrégat de données en miroir par site. Il est recommandé d'avoir deux agrégats de données en miroir par site sur des nœuds IP MetroCluster pour héberger les volumes MDV. Cependant, un seul agrégat par site est pris en charge (mais non recommandé). Il est possible qu'un site de MetroCluster dispose d'un seul agrégat de données en miroir et que l'autre site dispose de plusieurs agrégats de données en miroir.

L'exemple suivant montre la création d'un agrégat sur node\_A\_3-IP.

```
cluster_A::> storage aggregate create -aggregate data_a3 -node node_A_3-
IP -diskcount 10 -mirror t
Info: The layout for aggregate "data_a3" on node "node_A_3-IP" would be:
First Plex
RAID Group rg0, 5 disks (block checksum, raid_dp)
Usable
Physical
Position Disk Type Size
```

| Size      |              |                            |              |           |
|-----------|--------------|----------------------------|--------------|-----------|
|           |              |                            |              |           |
|           | dparity      | 5.10.15                    | SAS          | -         |
| _         | aparrey      | 0.10.10                    | 0110         |           |
|           | parity       | 5.10.16                    | SAS          | -         |
| -         |              |                            |              |           |
|           | data         | 5.10.17                    | SAS          | 546.9GB   |
| 547.1GB   |              | 5 4 6 4 6                  | ~ ~ ~        |           |
|           | data         | 5.10.18                    | SAS          | 546.9GB   |
| 000.9GB   | data         | 5 10 19                    | SAS          | 546 9GB   |
| 558.9GB   | uutu         | 3.10.13                    | 0110         | 310.960   |
|           |              |                            |              |           |
| Sec       | cond Plex    |                            |              |           |
|           |              |                            |              |           |
| F         | RAID Group r | gO, 5 disks (block checksu | um, raid_dp) |           |
| Physical  |              |                            |              | Usable    |
| THYSICAL  | Position     | Disk                       | Tvpe         | Size      |
| Size      | 10010101     |                            | - 1 1 0      | 2110      |
|           |              |                            |              |           |
|           |              |                            |              |           |
|           | dparity      | 4.20.17                    | SAS          | -         |
| -         |              |                            | ~ ~ ~        |           |
|           | parity       | 4.20.14                    | SAS          | -         |
| _         | data         | 4.20.18                    | SAS          | 546.9GB   |
| 547.1GB   | aaca         | 1.20.10                    | 5110         | 010.002   |
|           | data         | 4.20.19                    | SAS          | 546.9GB   |
| 547.1GB   |              |                            |              |           |
|           | data         | 4.20.16                    | SAS          | 546.9GB   |
| 547.1GB   |              |                            |              |           |
| ٦œ        | rogata gapa  | city available for volume  | use would be | 1 27mp    |
| Agg       | jreyale capa | available for volume       | use would be | - I.J/ID. |
| Do you wa | ant to conti | nue? {y n}: y              |              |           |
| [Job 440] | Job succee   | eded: DONE                 |              |           |
|           |              |                            |              |           |
| cluster_A | A::>         |                            |              |           |

4. Vérifier que tous les nœuds du cluster fonctionnent correctement :

cluster show

La sortie doit s'afficher true pour le health pour tous les nœuds.

5. Vérifier que le basculement est possible et que les nœuds sont connectés en exécutant la commande suivante sur les deux clusters :

```
storage failover show
```

| cluster_A::> s | torage failover show |          |                        |
|----------------|----------------------|----------|------------------------|
|                |                      | Takeover |                        |
| Node           | Partner              | Possible | State Description      |
|                |                      |          |                        |
| Node_FC_1      | Node_FC_2            | true     | Connected to Node_FC_2 |
| Node_FC_2      | Node_FC_1            | true     | Connected to Node_FC_1 |
| Node_IP_1      | Node_IP_2            | true     | Connected to Node_IP_2 |
| Node_IP_2      | Node_IP_1            | true     | Connected to Node_IP_1 |

6. Vérifier que tous les disques connectés aux nœuds IP MetroCluster nouvellement joints sont présents :

disk show

- 7. Vérifiez l'état de santé de la configuration MetroCluster en exécutant les commandes suivantes :
  - a. metrocluster check run
  - b. metrocluster check show
  - C. metrocluster interconnect mirror show
  - $d_{\!\cdot}$  metrocluster interconnect adapter show
- 8. Déplacez les volumes MDV\_CRS des anciens nœuds vers les nouveaux nœuds du privilège avancé.
  - a. Afficher les volumes pour identifier les volumes MDV :

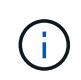

Si vous disposez d'un seul agrégat de données en miroir par site, déplacez les deux volumes MDV vers cet agrégat unique. Si vous disposez de deux agrégats de données en miroir ou plus, déplacez chaque volume MDV vers un agrégat différent.

L'exemple suivant montre les volumes MDV dans le volume show output :

cluster A::> volume show Vserver Volume Aggregate State Type Size Available Used% ----- ------\_\_\_\_\_ \_\_\_ . . . cluster A MDV CRS 2c78e009ff5611e9b0f300a0985ef8c4 A aggr bl -RW cluster A MDV CRS 2c78e009ff5611e9b0f300a0985ef8c4 B aggr b2 RW \_ cluster A MDV CRS d6b0b313ff5611e9837100a098544e51 A aggr\_a1 online RW 10GB 9.50GB 0% cluster A MDV CRS d6b0b313ff5611e9837100a098544e51\_B aggr a2 online RW 10GB 9.50GB 0% . . . 11 entries were displayed.mple

b. Définissez le niveau de privilège avancé :

set -privilege advanced

c. Déplacer les volumes MDV, un par un :

volume move start -volume mdv-volume -destination-aggregate aggr-on-new-node -vserver vserver-name

L'exemple suivant montre la commande et la sortie pour déplacer MDV\_CRS\_d6b0b313ff5611e9837100a098544e51\_A vers agréger data\_a3 sur le noeud\_A\_3.

d. Utilisez la commande volume show pour vérifier que le volume MDV a bien été déplacé :

volume show mdv-name

Le résultat suivant indique que le volume MDV a été déplacé avec succès.

a. Revenir en mode admin:

set -privilege admin

### Déplacement des données vers les nouveaux tiroirs disques

Pendant la transition, vous déplacez les données des tiroirs disques de la configuration FC MetroCluster vers la nouvelle configuration IP MetroCluster.

### Avant de commencer

Vous devez créer de nouvelles LIF SAN sur les nœuds de destination ou IP et connecter les hôtes avant de déplacer des volumes vers les nouveaux agrégats.

1. Pour reprendre la génération automatique de dossier de support, envoyez un message AutoSupport pour indiquer que la maintenance est terminée.

- a. Exécutez la commande suivante : system node autosupport invoke -node \* -type all -message MAINT=end
- b. Répétez la commande sur le cluster partenaire.
- 2. Déplacez les volumes de données vers des agrégats des nouveaux contrôleurs, un volume à la fois.

Suivre la procédure décrite dans "Création d'un agrégat et déplacement des volumes vers les nouveaux nœuds".

3. Créez des LIF SAN sur les nœuds récemment ajoutés.

Suivre la procédure suivante dans "Mise à jour des chemins de LUN pour les nouveaux nœuds".

4. Vérifiez si des licences de nœud sont verrouillées dans les nœuds FC. S'il y a, elles doivent être ajoutées aux nouveaux nœuds ajoutés.

Suivre la procédure suivante dans "Ajout de licences verrouillées par des nœuds".

5. Migrer les LIF de données.

(;)

Suivre la procédure décrite dans "Déplacement des LIF de données non-SAN et des LIF de gestion du cluster vers les nouveaux nœuds" Mais n'effectuez **pas** les deux dernières étapes pour migrer les LIF de gestion du cluster.

- Vous ne pouvez pas migrer une LIF utilisée pour effectuer des opérations de déchargement des copies avec VMware vStorage APIs for Array Integration (VAAI).
- Une fois la transition de vos nœuds MetroCluster de FC vers IP terminée, vous devrez peutêtre déplacer vos connexions hôtes iSCSI vers les nouveaux nœuds, voir "Déplacement des hôtes iSCSI Linux depuis les nœuds FC MetroCluster vers les nœuds IP MetroCluster."

### Retrait des contrôleurs FC MetroCluster

Vous devez effectuer des tâches de nettoyage et retirer les anciens modules de contrôleur de la configuration MetroCluster.

- 1. Pour éviter la génération automatique de dossiers de demande de support, envoyez un message AutoSupport pour indiquer que la maintenance est en cours.
  - a. Exécutez la commande suivante : system node autosupport invoke -node \* -type all -message MAINT=maintenance-window-in-hours

la fenêtre de maintenance en heures spécifie la durée de la fenêtre de maintenance, avec un maximum de 72 heures. Si la maintenance est terminée avant le temps écoulé, vous pouvez appeler un message AutoSupport indiquant la fin de la période de maintenance :system node autosupport invoke -node \* -type all -message MAINT=end

- b. Répétez la commande sur le cluster partenaire.
- 2. Identifiez les agrégats hébergés sur la configuration MetroCluster FC qui doivent être supprimés.

Dans cet exemple, les agrégats de données suivants sont hébergés sur le cluster MetroCluster FC cluster\_B et doivent être supprimés : aggr\_Data\_a1 et aggr\_Data\_a2.

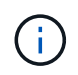

Les étapes permettant d'identifier, de mettre hors ligne et de supprimer les agrégats de données sur les deux clusters sont nécessaires. L'exemple est pour un seul cluster.

cluster\_B::> aggr show Aggregate Size Available Used% State #Vols Nodes RAID Status \_\_\_\_\_ \_\_\_\_\_ \_\_\_\_\_ aggr0 node A 1-FC 349.0GB 16.83GB 95% online 1 node\_A\_1-FC raid dp, mirrored, normal aggr0\_node\_A\_2-FC 349.0GB 16.83GB 95% online 1 node\_A\_2-FC raid\_dp, mirrored, normal aggr0\_node\_A\_3-IP 467.6GB 22.63GB 95% online 1 node\_A\_3-IP raid dp, mirrored, normal aggr0\_node\_A\_3-IP 467.6GB 22.62GB 95% online 1 node\_A\_4-IP raid\_dp, mirrored, normal aggr\_data\_a1 1.02TB 1.02TB 0% online 0 node\_A\_1-FC raid\_dp, mirrored, normal aggr\_data\_a2

1.02TB 0% online 0 node A 2-FC 1.02TB raid dp, mirrored, normal aggr data a3 1.37TB 1.35TB 1% online 3 node A 3-IP raid\_dp, mirrored, normal aggr\_data\_a4 1.25TB 1.24TB 1% online 2 node A 4-IP raid dp, mirrored, normal 8 entries were displayed.

cluster\_B::>

3. Vérifiez si les agrégats de données des nœuds FC ont des volumes MDV\_aud et supprimez-les avant de supprimer les agrégats.

Vous devez supprimer les volumes MDV\_aud car ils ne peuvent pas être déplacés.

- 4. Mettre hors ligne chacun des agrégats de données, puis les supprimer :
  - a. Mettre l'agrégat hors ligne : storage aggregate offline -aggregate aggregate-name

L'exemple suivant montre l'agrégat aggr\_data\_a1 mis hors ligne :

```
cluster_B::> storage aggregate offline -aggregate aggr_data_a1
Aggregate offline successful on aggregate: aggr_data_a1
```

b. Supprimer l'agrégat : storage aggregate delete -aggregate aggregate-name

Vous pouvez détruire le plex lorsque vous y êtes invité.

L'exemple suivant montre l'agrégat aggr\_data\_a1 en cours de suppression.

```
cluster_B::> storage aggregate delete -aggregate aggr_data_a1
Warning: Are you sure you want to destroy aggregate "aggr_data_a1"?
{y|n}: y
[Job 123] Job succeeded: DONE
cluster_B::>
```

5. Identifiez le groupe de reprise après incident FC MetroCluster à supprimer.

Dans l'exemple suivant, les nœuds FC MetroCluster se trouvent dans le groupe DR '1', et il s'agit du groupe de reprise sur incident à supprimer.

| cluster_B::> metrocluster node show |           |              |                        |                     |        |
|-------------------------------------|-----------|--------------|------------------------|---------------------|--------|
| DR<br>Group                         | Cluster   | Node         | Configuration<br>State | DR<br>Mirroring<br> | Mode   |
| 1                                   | cluster   | _A           |                        |                     |        |
|                                     |           | node_A_1-FC  | configured             | enabled             | normal |
|                                     |           | node_A_2-FC  | configured             | enabled             | normal |
|                                     | cluster   | _B           |                        |                     |        |
|                                     |           | node_B_1-FC  | configured             | enabled             | normal |
|                                     |           | node_B_2-FC  | configured             | enabled             | normal |
| 2                                   | cluster   | _A           |                        |                     |        |
|                                     |           | node_A_3-IP  | configured             | enabled             | normal |
|                                     |           | node_A_4-IP  | configured             | enabled             | normal |
|                                     | cluster   | B            |                        |                     |        |
|                                     |           | node_B_3-IP  | configured             | enabled             | normal |
|                                     |           | node_B_3-IP  | configured             | enabled             | normal |
| 8 ent:                              | ries were | e displayed. |                        |                     |        |
| cluster_B::>                        |           |              |                        |                     |        |

- 6. Déplacer la LIF de cluster management d'un nœud FC MetroCluster vers un nœud IP MetroCluster : cluster\_B::> network interface migrate -vserver svm-name -lif cluster\_mgmt -destination-node node-in-metrocluster-ip-dr-group -destination-port available-port
- 7. Modifier le home node et le home port du cluster management LIF : cluster\_B::> network interface modify -vserver svm-name -lif cluster\_mgmt -service-policy defaultmanagement -home-node node-in-metrocluster-ip-dr-group -home-port lif-port
- 8. Déplacement d'epsilon d'un nœud FC MetroCluster vers un nœud IP MetroCluster :
  - a. Identifier le nœud qui possède actuellement epsilon : cluster show -fields epsilon

```
cluster_B::> cluster show -fields epsilon
node epsilon
------
node_A_1-FC true
node_A_2-FC false
node_A_1-IP false
node_A_2-IP false
4 entries were displayed.
```

- b. Définir epsilon sur false sur le nœud FC MetroCluster (node\_A\_1-FC): cluster modify -node fc-node -epsilon false
- C. Défini sur true sur le nœud IP de MetroCluster (node\_A\_1-IP): cluster modify -node ip-node -epsilon true
- d. Vérifier que epsilon a déplacé vers le nœud approprié : cluster show -fields epsilon

cluster\_B::> cluster show -fields epsilon node epsilon -----node\_A\_1-FC false node\_A\_2-FC false node\_A\_1-IP true node\_A\_2-IP false 4 entries were displayed.

- 9. Modifiez l'adresse IP de l'homologue de cluster des nœuds IP transférés pour chaque cluster :
  - a. Identifiez l'homologue cluster\_A à l'aide de cluster peer show commande :

```
cluster_A::> cluster peer show
Peer Cluster Name Cluster Serial Number Availability
Authentication
-----
cluster_B 1-80-000011 Unavailable absent
```

i. Modifiez l'adresse IP du poste cluster\_A :

cluster peer modify -cluster cluster\_A -peer-addrs node\_A\_3\_IP -address
-family ipv4

b. Identifiez l'homologue cluster\_B à l'aide de cluster peer show commande :

```
cluster_B::> cluster peer show
Peer Cluster Name Cluster Serial Number Availability
Authentication
------
cluster_A 1-80-000011 Unavailable absent
```

i. Modifiez l'adresse IP de l'homologue cluster\_B :

```
cluster peer modify -cluster cluster_B -peer-addrs node_B_3_IP -address
-family ipv4
```

c. Vérifiez que l'adresse IP de l'homologue de cluster est mise à jour pour chaque cluster :

i. Vérifiez que l'adresse IP est mise à jour pour chaque cluster à l'aide de cluster peer show -instance commande.

Le Remote Intercluster Addresses Dans les exemples suivants, le champ affiche l'adresse IP mise à jour.

Exemple pour cluster\_A:

```
cluster A::> cluster peer show -instance
Peer Cluster Name: cluster B
          Remote Intercluster Addresses: 172.21.178.204,
172.21.178.212
      Availability of the Remote Cluster: Available
                     Remote Cluster Name: cluster B
                     Active IP Addresses: 172.21.178.212,
172.21.178.204
                   Cluster Serial Number: 1-80-000011
                    Remote Cluster Nodes: node B 3-IP,
                                          node B 4-IP
                   Remote Cluster Health: true
                 Unreachable Local Nodes: -
          Address Family of Relationship: ipv4
   Authentication Status Administrative: use-authentication
       Authentication Status Operational: ok
                        Last Update Time: 4/20/2023 18:23:53
            IPspace for the Relationship: Default
Proposed Setting for Encryption of Inter-Cluster Communication: -
Encryption Protocol For Inter-Cluster Communication: tls-psk
 Algorithm By Which the PSK Was Derived: jpake
cluster A::>
```

+ Exemple pour cluster\_B.

cluster B::> cluster peer show -instance Peer Cluster Name: cluster A Remote Intercluster Addresses: 172.21.178.188, 172.21.178.196 <<<<<< Should reflect the modified address Availability of the Remote Cluster: Available Remote Cluster Name: cluster A Active IP Addresses: 172.21.178.196, 172.21.178.188 Cluster Serial Number: 1-80-000011 Remote Cluster Nodes: node A 3-IP, node A 4-IP Remote Cluster Health: true Unreachable Local Nodes: -Address Family of Relationship: ipv4 Authentication Status Administrative: use-authentication Authentication Status Operational: ok Last Update Time: 4/20/2023 18:23:53 IPspace for the Relationship: Default Proposed Setting for Encryption of Inter-Cluster Communication: -Encryption Protocol For Inter-Cluster Communication: tls-psk Algorithm By Which the PSK Was Derived: jpake cluster B::>

10. Sur chaque cluster, retirer le groupe de reprise après incident contenant les anciens nœuds de la configuration MetroCluster FC.

Vous devez effectuer cette étape sur les deux clusters, un à la fois.

```
cluster B::> metrocluster remove-dr-group -dr-group-id 1
Warning: Nodes in the DR group that are removed from the MetroCluster
         configuration will lose their disaster recovery protection.
         Local nodes "node A 1-FC, node A 2-FC" will be removed from the
         MetroCluster configuration. You must repeat the operation on
the
         partner cluster "cluster B" to remove the remote nodes in the
DR group.
Do you want to continue? {y|n}: y
Info: The following preparation steps must be completed on the local and
partner
      clusters before removing a DR group.
      1. Move all data volumes to another DR group.
      2. Move all MDV CRS metadata volumes to another DR group.
      3. Delete all MDV aud metadata volumes that may exist in the DR
group to
      be removed.
      4. Delete all data aggregates in the DR group to be removed. Root
      aggregates are not deleted.
      5. Migrate all data LIFs to home nodes in another DR group.
      6. Migrate the cluster management LIF to a home node in another DR
group.
      Node management and inter-cluster LIFs are not migrated.
      7. Transfer epsilon to a node in another DR group.
      The command is vetoed if the preparation steps are not completed on
the
      local and partner clusters.
Do you want to continue? {y|n}: y
[Job 513] Job succeeded: Remove DR Group is successful.
cluster B::>
```

11. Vérifiez que les nœuds sont prêts à être supprimés des clusters.

Vous devez effectuer cette étape sur les deux clusters.

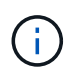

À ce stade, le metrocluster node show La commande n'affiche que les nœuds FC MetroCluster locaux et n'affiche plus les nœuds qui font partie du cluster partenaire.

cluster B::> metrocluster node show Configuration DR DR Group Cluster Node State Mirroring Mode \_\_\_\_\_ \_\_\_\_\_ \_\_\_\_\_ 1 cluster A node\_A\_1-FC ready to configure \_ node A 2-FC ready to configure 2 cluster A node\_A\_3-IP configured enabled normal node A 4-IP configured enabled normal cluster B node B\_3-IP configured enabled normal node B 4-IP configured enabled normal 6 entries were displayed. cluster B::>

12. Désactiver le basculement du stockage pour les nœuds FC MetroCluster.

Vous devez effectuer cette étape sur chaque nœud.

```
cluster_A::> storage failover modify -node node_A_1-FC -enabled false
cluster_A::> storage failover modify -node node_A_2-FC -enabled false
cluster_A::>
```

13. Déconnecter les nœuds MetroCluster FC des clusters : cluster unjoin -node node-name

Vous devez effectuer cette étape sur chaque nœud.

```
cluster A::> cluster unjoin -node node A 1-FC
Warning: This command will remove node "node A 1-FC" from the cluster.
You must
        remove the failover partner as well. After the node is removed,
erase
         its configuration and initialize all disks by usingthe "Clean
         configuration and initialize all disks (4)" option from the
boot menu.
Do you want to continue? \{y|n\}: y
[Job 553] Job is queued: Cluster remove-node of Node:node A 1-FC with
UUID:6c87de7e-ff54-11e9-8371
[Job 553] Checking prerequisites
[Job 553] Cleaning cluster database
[Job 553] Job succeeded: Node remove succeeded
If applicable, also remove the node's HA partner, and then clean its
configuration and initialize all disks with the boot menu.
Run "debug vreport show" to address remaining aggregate or volume
issues.
cluster B::>
```

- 14. Mettez les modules de contrôleur FC MetroCluster et les tiroirs de stockage hors tension.
- 15. Déconnecter et retirer les modules de contrôleur FC MetroCluster et les tiroirs de stockage.

### Fin de la transition

Pour terminer la transition, vous devez vérifier le fonctionnement de la nouvelle configuration IP de MetroCluster.

1. Vérifiez la configuration IP de MetroCluster.

Vous devez effectuer cette étape sur chaque cluster.

L'exemple suivant montre la sortie du cluster\_A.

L'exemple suivant montre la sortie du cluster\_B.

```
cluster_B::> cluster show
Node Health Eligibility Epsilon
node_B_1-IP true true true
node_B_2-IP true true false
2 entries were displayed.
cluster_B::>
```

2. Activation de la haute disponibilité du cluster et du basculement du stockage

Vous devez effectuer cette étape sur chaque cluster.

3. Vérifiez que la fonctionnalité de haute disponibilité du cluster est activée.

- 4. Désactiver le mode de transition MetroCluster.
  - a. Changement au niveau de privilège avancé : set -privilege advanced
  - b. Désactiver le mode de transition :metrocluster transition disable
  - c. Retour au niveau de privilège admin : set -privilege admin

```
cluster_A::*> metrocluster transition disable
cluster_A::*>
```

5. Vérifiez que la transition est désactivée :metrocluster transition show-mode

Ces étapes doivent être réalisées sur les deux clusters.

6. Si vous avez une configuration à huit nœuds, vous devez répéter la procédure complète à partir de "Préparation à la transition d'un FC MetroCluster vers une configuration IP MetroCluster" Pour chacun des groupes FC DR.

## Envoi d'un message AutoSupport personnalisé après maintenance

Une fois la transition terminée, vous devez envoyer un message AutoSupport indiquant la fin de la maintenance. La création automatique de dossier peut ainsi reprendre.

- 1. Pour reprendre la génération automatique de dossier de support, envoyez un message AutoSupport pour indiquer que la maintenance est terminée.
  - a. Exécutez la commande suivante : system node autosupport invoke -node \* -type all -message MAINT=end
  - b. Répétez la commande sur le cluster partenaire.

## Restauration de la surveillance du disjoncteur d'attache ou du médiateur

Après la transition de la configuration MetroCluster, vous pouvez reprendre la surveillance avec l'utilitaire Tiebreaker ou Mediator.

1. Utilisez la procédure appropriée pour votre configuration.

| Si vous utilisez      | Suivre cette procédure                  |
|-----------------------|-----------------------------------------|
| Disjoncteur d'attache | "Ajout des configurations MetroCluster" |

# Passage d'un FC MetroCluster à deux nœuds à une configuration IP MetroCluster à quatre nœuds (ONTAP 9.8 et versions ultérieures) sans interruption

Transition sans interruption d'un FC MetroCluster à deux nœuds vers une configuration IP MetroCluster à quatre nœuds (ONTAP 9.8 et versions ultérieures)

Depuis ONTAP 9.8, vous pouvez effectuer la transition des charges de travail et des données d'une configuration FC MetroCluster à deux nœuds vers une nouvelle configuration IP MetroCluster à quatre nœuds. Les tiroirs disques des nœuds FC MetroCluster sont déplacés vers les nœuds IP.

L'illustration suivante présente la configuration simplifiée avant et après cette procédure de transition.

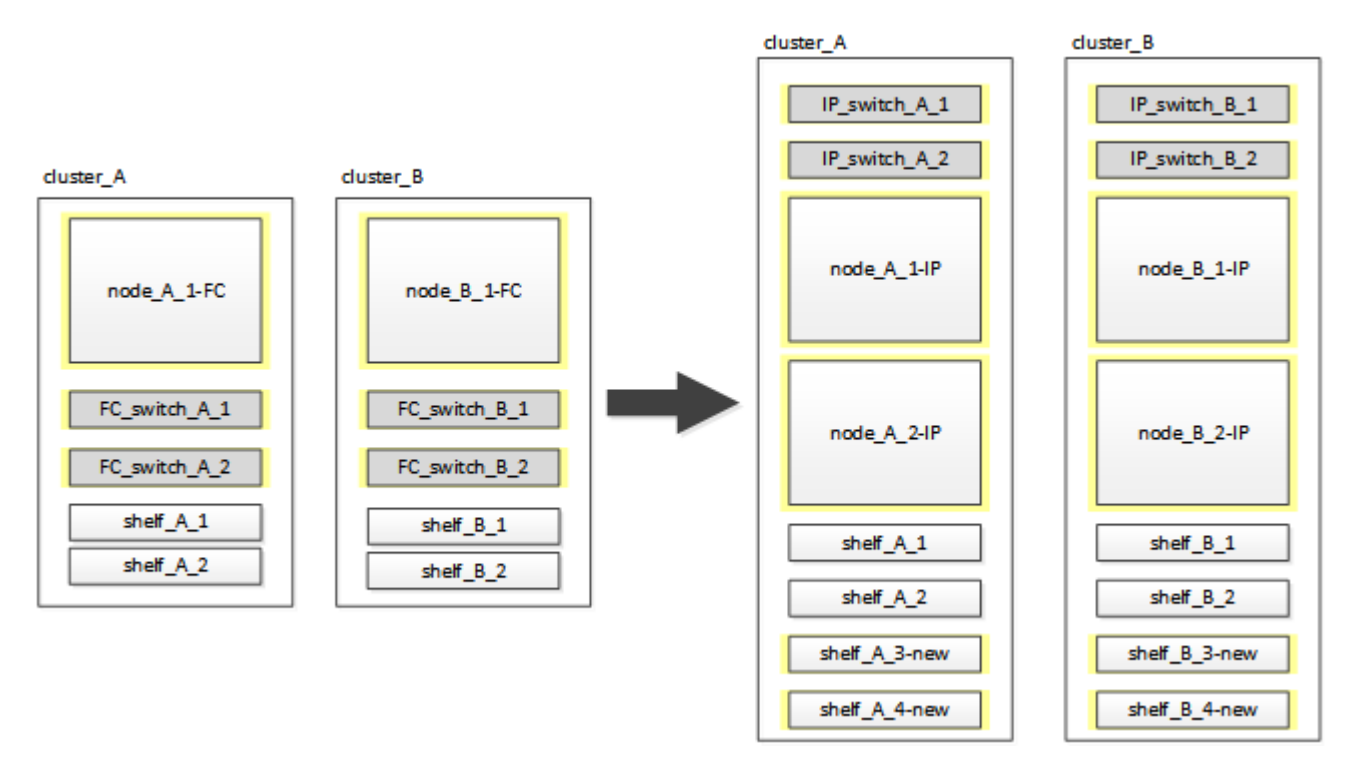

- Cette procédure est prise en charge sur les systèmes exécutant ONTAP 9.8 et versions ultérieures.
- Cette procédure est perturbatrice.
- Cette procédure s'applique uniquement à une configuration FC MetroCluster à deux nœuds.

Si vous disposez d'une configuration FC MetroCluster à quatre nœuds, reportez-vous à la section "Choix de la procédure de transition".

• ADP n'est pas pris en charge sur la configuration IP MetroCluster à quatre nœuds créée par cette procédure.

- Vous devez répondre à toutes les exigences et suivre toutes les étapes de la procédure.
- Les tiroirs de stockage existants sont déplacés vers les nouveaux nœuds IP MetroCluster.
- Il est possible d'ajouter des tiroirs de stockage supplémentaires à la configuration, le cas échéant.

Voir "Réutilisation des tiroirs disques et des exigences des disques pour une transition FC vers IP sans interruption".

# Exemple de dénomination dans cette procédure

Cette procédure utilise des exemples de noms au cours de l'ensemble pour identifier les groupes de reprise sur incident, les nœuds et les commutateurs impliqués.

Les nœuds de la configuration d'origine ont le suffixe -FC, ce qui indique qu'ils sont dans une configuration MetroCluster étendue ou Fabric.

| Composants     | Cluster_A au site_A                   | Cluster_B au niveau du site_B         |
|----------------|---------------------------------------|---------------------------------------|
| dr_groupe_1-FC | • Nœud_A_1-FC                         | • Nœud_B_1-FC                         |
|                | • Shelf_A_1                           | • Shelf_B_1                           |
|                | • Shelf_A_2                           | • Shelf_B_2                           |
| dr_groupe_2-IP | • Node_A_1-IP                         | • Node_B_1-IP                         |
|                | • Node_A_2-IP                         | • Node_B_2-IP                         |
|                | • Shelf_A_1                           | • Shelf_B_1                           |
|                | • Shelf_A_2                           | • Shelf_B_2                           |
|                | <ul> <li>Shelf_A_3-nouveau</li> </ul> | <ul> <li>Shelf_B_3-nouveau</li> </ul> |
|                | <ul> <li>Shelf_A_4-nouveau</li> </ul> | <ul> <li>Shelf_B_4-nouveau</li> </ul> |
| Commutateurs   | • Switch_A_1-FC                       | Switch_B_1-FC                         |
|                | <ul> <li>Switch_A_2-FC</li> </ul>     | Switch_B_2-FC                         |
|                | • Switch_A_1-IP                       | Switch_B_1-IP                         |
|                | <ul> <li>Switch_A_2-IP</li> </ul>     | Switch_B_2-IP                         |

# Préparation aux perturbations de la transition FC-à-IP

Exigences générales pour une transition sans interruption de FC-à-IP

Avant de lancer le processus de transition, vous devez vérifier que la configuration répond aux exigences.

La configuration FC MetroCluster existante doit répondre aux exigences suivantes :

• Il doit s'agir d'une configuration à deux nœuds et tous les nœuds doivent exécuter ONTAP 9.8 ou une version ultérieure.

Il peut s'agir d'un MetroCluster attaché à deux nœuds ou étendu.

• Il doit répondre à toutes les exigences et à tous les câbles, comme décrit dans les procédures *MetroCluster installation and Configuration*.

"Installation et configuration de la solution Fabric-Attached MetroCluster"

"Installation et configuration d'Stretch MetroCluster"

- Elle ne peut pas être configurée avec NetApp Storage Encryption (NSE).
- · Les volumes MDV ne peuvent pas être cryptés.

Vous devez disposer d'un accès à distance à la console pour les six nœuds depuis le site MetroCluster ou prévoir un déplacement entre les sites, selon la procédure à suivre.

# Réutilisation des tiroirs disques et des exigences des disques pour une transition FC vers IP sans interruption

Vous devez vous assurer que les tiroirs de stockage contiennent des disques de spare et bien l'espace racine au niveau des agrégats.

### Réutilisation des tiroirs de stockage existants

Lors de l'utilisation de cette procédure, les tiroirs de stockage existants sont conservés et utilisés par la nouvelle configuration. Lorsque node\_A\_1-FC et node\_B\_1-FC sont supprimés, les tiroirs disques existants sont connectés au nœud\_A\_1-IP et au nœud\_A\_2-IP sur cluster\_A et au nœud\_B\_1-IP et au nœud\_B\_2-IP sur cluster\_B.

• Les tiroirs de stockage existants (ceux reliés au nœud\_A\_1-FC et au nœud\_B\_1-FC) doivent être pris en charge par les nouveaux modèles de plateforme.

Si les tiroirs existants ne sont pas pris en charge par les nouveaux modèles de plate-forme, voir "Transition sans interruption lorsque les tiroirs existants ne sont pas pris en charge sur les nouveaux contrôleurs (ONTAP 9.8 et versions ultérieures)".

• Vous devez vous assurer de ne pas dépasser les limites de la plate-forme pour les entraînements, etc

"NetApp Hardware Universe"

### Exigences de stockage pour les contrôleurs supplémentaires

Il faut ajouter du stockage supplémentaire, si nécessaire, pour prendre en charge les deux contrôleurs supplémentaires (node\_A\_2-IP et node\_B\_2-ip), car la configuration passe d'un arrangement à deux nœuds à quatre nœuds.

• En fonction des disques de spare disponibles dans les tiroirs existants, des disques supplémentaires doivent être ajoutés pour prendre en charge les contrôleurs supplémentaires de la configuration.

Cela peut nécessiter des tiroirs de stockage supplémentaires, comme illustré ci-dessous.

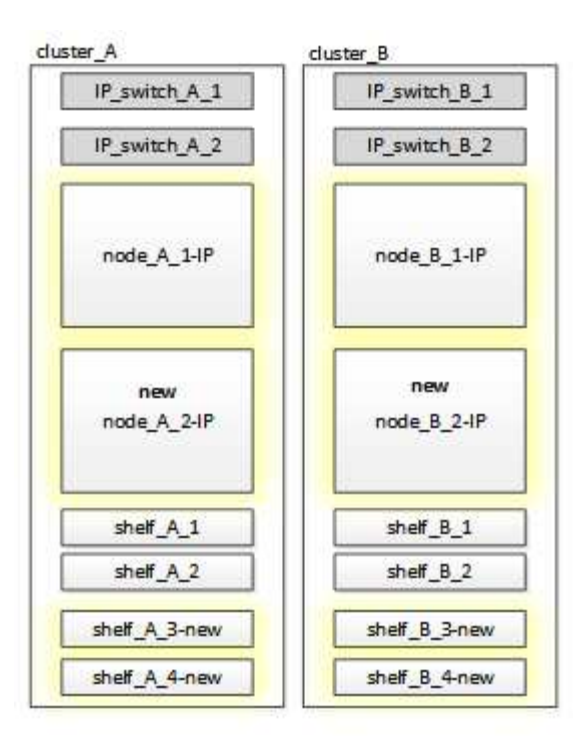

Vous devez disposer de 14 à 18 disques supplémentaires chacun pour les troisième et quatrième contrôleurs (node\_A\_2-IP et node\_B\_2-IP) :

- Trois disques dans un pool
- Trois disques dans un pool 1
- Deux disques de secours
- · Six à dix lecteurs pour le volume système
- Vous devez vous assurer que la configuration, y compris les nouveaux nœuds, ne dépasse pas les limites de plateforme pour la configuration, y compris le nombre de disques, la capacité de la taille de l'agrégat racine, etc

Ces informations sont disponibles pour chaque modèle de plateforme auprès de *NetApp Hardware Universe*.

### "NetApp Hardware Universe"

### Flux de production pour une transition sans interruption

Vous devez suivre le flux de travail spécifique pour assurer une transition réussie.

Pendant que vous préparez la transition, planifiez les déplacements entre les sites. Notez qu'une fois les nœuds distants mis en rack et câblés, vous devez accéder aux nœuds à partir d'un terminal série. L'accès au processeur de service n'est pas disponible tant que les nœuds ne sont pas configurés.

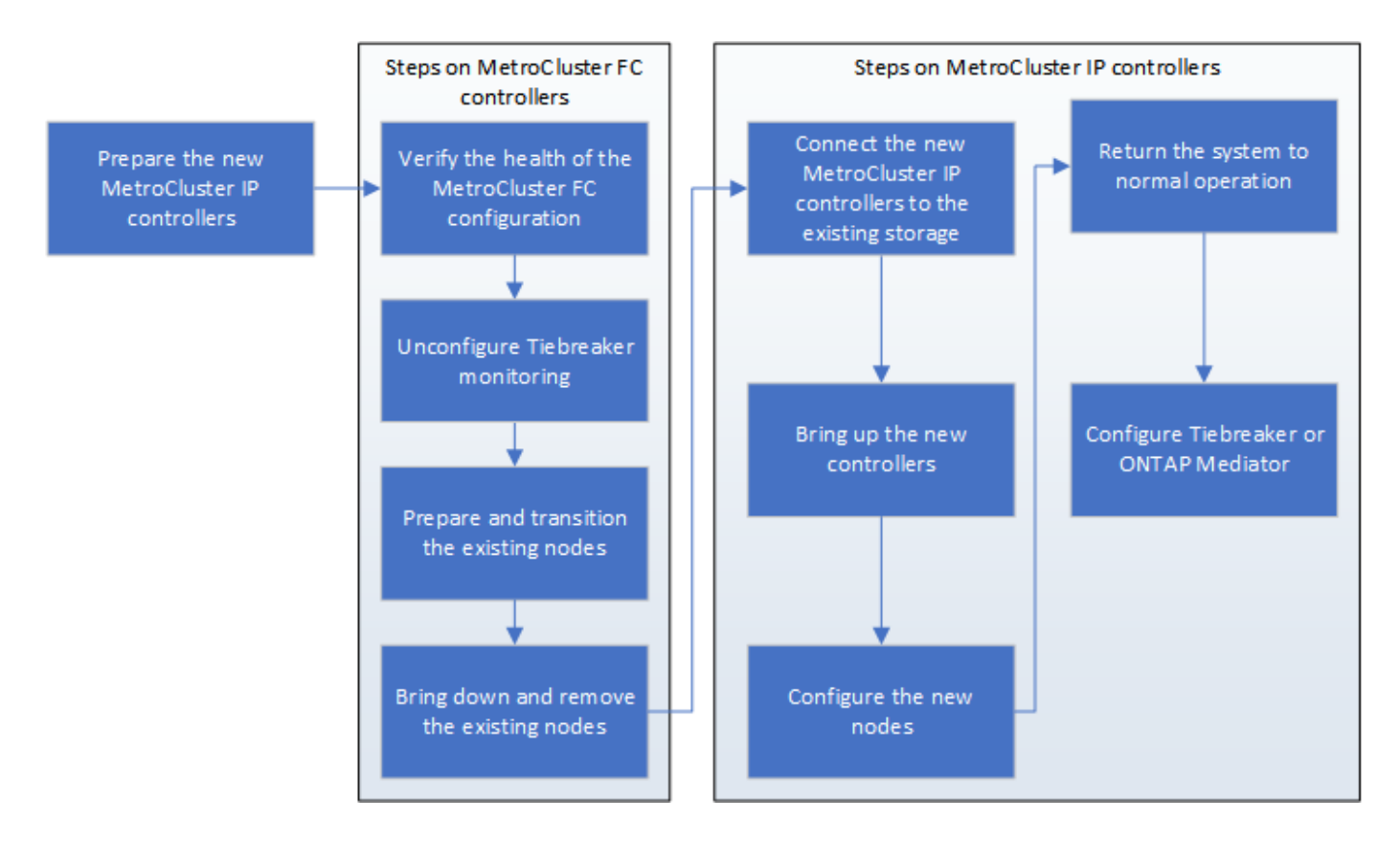

### Mappage des ports des nœuds FC MetroCluster sur les nœuds IP MetroCluster

Vous devez ajuster la configuration des ports et LIF du nœud MetroCluster FC, afin qu'il soit compatible avec celle du nœud IP MetroCluster qui le remplace.

### Description de la tâche

Une fois les nouveaux nœuds démarrés pendant la mise à niveau, chaque nœud utilise la configuration la plus récente du nœud qu'il remplace. Lorsque vous démarrez le nœud\_A\_1-IP, ONTAP tente d'héberger les LIF sur les mêmes ports qui ont été utilisés sur le nœud\_A\_1-FC.

Durant la procédure de transition, vous effectuez les étapes des anciens et nouveaux nœuds afin d'assurer une configuration correcte du cluster, de la gestion et de la LIF de données.

### Étapes

1. Identifiez les conflits entre l'utilisation existante du port FC MetroCluster et l'utilisation des ports des interfaces IP MetroCluster sur les nouveaux nœuds.

Vous devez identifier les ports IP MetroCluster sur les nouveaux contrôleurs IP MetroCluster à l'aide du tableau ci-dessous. Vérifier et enregistrer si des LIFs de données ou de cluster existent sur ces ports des nœuds FC MetroCluster.

Ces LIF de données ou de cluster LIFs sur les nœuds FC MetroCluster seront déplacées à l'étape appropriée de la procédure de transition.

Le tableau suivant montre les ports IP MetroCluster par modèle de plate-forme. Vous pouvez ignorer la colonne ID VLAN.

|--|

| AFF A800             | e0b | Non utilisé |  |
|----------------------|-----|-------------|--|
|                      | e1b |             |  |
| AFF A700 ET FAS9000  | e5a |             |  |
|                      | e5b |             |  |
| AFF A320             | e0g |             |  |
|                      | e0h |             |  |
| AFF A300 ET FAS8200  | e1a |             |  |
|                      | e1b |             |  |
| FAS8300/A400/FAS8700 | e1a | 10          |  |
|                      | e1b | 20          |  |
| AFF A250 et FAS500f  | eOc | 10          |  |
|                      | e0b | 20          |  |

Vous pouvez remplir le tableau suivant et le consulter ultérieurement dans la procédure de transition.

| Ports                                              | Ports d'interface IP MetroCluster<br>correspondants (depuis le tableau<br>ci-dessus) | Des LIF en conflit sur ces ports<br>sur les nœuds FC MetroCluster |
|----------------------------------------------------|--------------------------------------------------------------------------------------|-------------------------------------------------------------------|
| Premier port IP MetroCluster sur<br>le nœud_A_1-FC |                                                                                      |                                                                   |
| Second port IP MetroCluster sur<br>le nœud_A_1-FC  |                                                                                      |                                                                   |
| Premier port IP MetroCluster sur<br>le nœud_B_1-FC |                                                                                      |                                                                   |
| Second port IP MetroCluster sur<br>le nœud_B_1-FC  |                                                                                      |                                                                   |

2. Identifiez les ports physiques disponibles sur les nouveaux contrôleurs et les LIFs peuvent être hébergées sur les ports.

L'utilisation des ports du contrôleur dépend du modèle de plate-forme et du modèle de commutateur IP que vous utiliserez dans la configuration IP de MetroCluster. Vous pouvez également collecter l'utilisation
des ports de ces nouvelles plateformes à partir du NetApp Hardware Universe.

"NetApp Hardware Universe"

3. Si vous le souhaitez, enregistrez les informations de port pour le noeud\_A\_1-FC et le noeud\_A\_1-IP.

Vous vous référez au tableau lors de la procédure de transition.

Dans les colonnes de node\_A\_1-IP, ajoutez les ports physiques du nouveau module de contrôleur et planifiez les IPspaces et les domaines de diffusion pour le nouveau nœud.

|                       | Nœud_A_1-FC |              | Node_A_1-IP                  |       |              |                           |
|-----------------------|-------------|--------------|------------------------------|-------|--------------|---------------------------|
| LIF                   | Ports       | Les IPspaces | Les domaines<br>de diffusion | Ports | Les IPspaces | Les domaines de diffusion |
| Cluster 1             |             |              |                              |       |              |                           |
| Cluster 2             |             |              |                              |       |              |                           |
| Cluster 3             |             |              |                              |       |              |                           |
| Cluster 4             |             |              |                              |       |              |                           |
| Gestion de<br>nœuds   |             |              |                              |       |              |                           |
| Gestion du<br>cluster |             |              |                              |       |              |                           |
| Données 1             |             |              |                              |       |              |                           |
| Données 2             |             |              |                              |       |              |                           |
| Données 3             |             |              |                              |       |              |                           |
| Données 4             |             |              |                              |       |              |                           |
| SAN                   |             |              |                              |       |              |                           |
| Port<br>intercluster  |             |              |                              |       |              |                           |

4. Si vous le souhaitez, enregistrez toutes les informations relatives aux ports pour le nœud\_B\_1-FC.

Vous vous référez au tableau lors de la procédure de mise à niveau.

Dans les colonnes du nœud\_B\_1-IP, ajoutez les ports physiques du nouveau module de contrôleur et planifiez l'utilisation des ports LIF, les IPspaces et les domaines de diffusion pour le nouveau nœud.

|                       | Nœud_B_1-FC        |              |                              | Node_B_1-IP        |              |                              |
|-----------------------|--------------------|--------------|------------------------------|--------------------|--------------|------------------------------|
| LIF                   | Ports<br>physiques | Les IPspaces | Les domaines<br>de diffusion | Ports<br>physiques | Les IPspaces | Les domaines<br>de diffusion |
| Cluster 1             |                    |              |                              |                    |              |                              |
| Cluster 2             |                    |              |                              |                    |              |                              |
| Cluster 3             |                    |              |                              |                    |              |                              |
| Cluster 4             |                    |              |                              |                    |              |                              |
| Gestion de<br>nœuds   |                    |              |                              |                    |              |                              |
| Gestion du<br>cluster |                    |              |                              |                    |              |                              |
| Données 1             |                    |              |                              |                    |              |                              |
| Données 2             |                    |              |                              |                    |              |                              |
| Données 3             |                    |              |                              |                    |              |                              |
| Données 4             |                    |              |                              |                    |              |                              |
| SAN                   |                    |              |                              |                    |              |                              |
| Port<br>intercluster  |                    |              |                              |                    |              |                              |

# Préparation des contrôleurs IP MetroCluster

Vous devez préparer les quatre nouveaux nœuds IP MetroCluster et installer la version ONTAP appropriée.

# Description de la tâche

Cette tâche doit être effectuée sur chacun des nouveaux nœuds :

- Node\_A\_1-IP
- Node\_A\_2-IP
- Node\_B\_1-IP
- Node\_B\_2-IP

Les nœuds doivent être connectés à n'importe quel **nouveau** tiroir de stockage. Ils doivent **non** être connectés aux tiroirs de stockage existants contenant des données.

Ces étapes peuvent être réalisées maintenant, ou plus tard, dans la procédure lorsque les contrôleurs et les

tiroirs sont mis en rack. Dans tous les cas, veillez à effacer la configuration et à préparer les nœuds **before** en les connectant aux tiroirs de stockage existants et **before** en apportez les modifications de configuration aux nœuds FC MetroCluster.

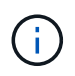

N'effectuez pas ces étapes avec les contrôleurs IP MetroCluster connectés aux tiroirs de stockage existants connectés aux contrôleurs FC MetroCluster.

Dans ces étapes, vous effacez la configuration sur les nœuds et désactivez la zone de la boîte aux lettres sur les nouveaux lecteurs.

# Étapes

- 1. Connectez les modules de contrôleur aux nouveaux tiroirs de stockage.
- 2. En mode Maintenance, afficher l'état HA du module de contrôleur et du châssis :

ha-config show

L'état HA pour tous les composants devrait être "mccip".

3. Si l'état système affiché du contrôleur ou du châssis n'est pas correct, définissez l'état HA :

ha-config modify controller mccip``ha-config modify chassis mccip

4. Quitter le mode Maintenance :

halt

Une fois que vous avez exécuté la commande, attendez que le nœud s'arrête à l'invite DU CHARGEUR.

- 5. Répétez les sous-étapes suivantes sur les quatre nœuds pour effacer la configuration :
  - a. Définissez les variables d'environnement sur les valeurs par défaut :

set-defaults

b. Enregistrez l'environnement :

saveenv

bye

- 6. Répétez les sous-étapes suivantes pour démarrer les quatre nœuds à l'aide de l'option 9a du menu de démarrage.
  - a. À l'invite DU CHARGEUR, lancez le menu de démarrage :

boot\_ontap menu

- b. Dans le menu de démarrage, sélectionnez l'option « 9a » pour redémarrer le contrôleur.
- 7. Démarrez chacun des quatre nœuds en mode Maintenance à l'aide de l'option « 5 » du menu d'amorçage.
- 8. Notez l'ID du système et depuis chacun des quatre nœuds :

sysconfig

- 9. Répétez les étapes suivantes sur les nœuds A 1-IP et Node B 1-IP.
  - a. Attribuez la propriété de tous les disques locaux à chaque site :

disk assign adapter.xx.\*

- b. Répétez l'étape précédente pour chaque HBA avec les tiroirs disques connectés du nœud\_A\_1-IP et du nœud\_B\_1-IP.
- 10. Répétez les étapes suivantes sur les nœuds\_A\_1-IP et Node\_B\_1-IP pour effacer la zone de la boîte aux lettres de chaque disque local.
  - a. Détruire la zone de la boîte aux lettres sur chaque disque :

mailbox destroy local``mailbox destroy partner

11. Arrêter les quatre contrôleurs :

halt

12. Sur chaque contrôleur, afficher le menu de démarrage :

boot ontap menu

13. Effacez la configuration de chacun des quatre contrôleurs :

wipeconfig

Une fois l'opération wipconconfig terminée, le nœud revient automatiquement au menu de démarrage.

- 14. Répétez les sous-étapes suivantes pour redémarrer les quatre nœuds à l'aide de l'option 9a du menu de démarrage.
  - a. À l'invite DU CHARGEUR, lancez le menu de démarrage :

boot ontap menu

- b. Dans le menu de démarrage, sélectionnez l'option « 9a » pour redémarrer le contrôleur.
- c. Laissez le module de contrôleur terminer le démarrage avant de passer au module de contrôleur suivant.

Une fois que « 9a » est terminé, les nœuds retournent automatiquement au menu d'amorçage.

15. Mettez les contrôleurs hors tension.

#### Vérification de l'état de santé de la configuration MetroCluster FC

Vous devez vérifier l'état et la connectivité de la configuration MetroCluster FC avant d'effectuer la transition

Cette tâche est effectuée sur la configuration MetroCluster FC.

- 1. Vérifier le fonctionnement de la configuration MetroCluster dans ONTAP :
  - a. Vérifier si le système est multipathed :

```
node run -node node-name sysconfig -a
```

b. Vérifier si des alertes d'intégrité sont disponibles sur les deux clusters :

system health alert show

c. Vérifier la configuration MetroCluster et que le mode opérationnel est normal :

metrocluster show

d. Effectuer une vérification MetroCluster :

metrocluster check run

e. Afficher les résultats de la vérification MetroCluster :

metrocluster check show

f. Vérifier la présence d'alertes d'intégrité sur les commutateurs (le cas échéant) :

storage switch show

g. Exécutez Config Advisor.

"Téléchargement NetApp : Config Advisor"

- h. Une fois Config Advisor exécuté, vérifiez les résultats de l'outil et suivez les recommandations fournies dans la sortie pour résoudre tous les problèmes détectés.
- 2. Vérifiez que les nœuds sont en mode non HA :

storage failover show

# Suppression de la configuration existante du logiciel disjoncteur d'attache ou autre logiciel de surveillance

Si la configuration existante est contrôlée avec la configuration MetroCluster Tiebreaker ou d'autres applications tierces (telles que ClusterLion) capables d'effectuer un basculement, vous devez supprimer la configuration MetroCluster du logiciel disjoncteur d'attache ou d'autres logiciels avant la transition.

# Étapes

1. Supprimer la configuration MetroCluster existante du logiciel disjoncteur d'attache

"Suppression des configurations MetroCluster"

2. Supprimez la configuration MetroCluster existante de toute application tierce pouvant effectuer le basculement.

Reportez-vous à la documentation de l'application.

# Transition des nœuds FC MetroCluster

Vous devez collecter des informations sur les nœuds FC MetroCluster existants, envoyer un message AutoSupport annonçant le début de la maintenance et effectuer la transition des nœuds.

### Collecte des informations des modules de contrôleur existants avant la transition

Avant de passer à la transition, vous devez collecter les informations de chacun des nœuds.

Cette tâche s'effectue sur les nœuds existants :

- Nœud\_A\_1-FC
- Nœud\_B\_1-FC
  - a. Collectez le résultat des commandes dans le tableau suivant.

| Catégorie                                                                                                    | Commandes                                                                                                    | Remarques                                                                                                |
|----------------------------------------------------------------------------------------------------|----------------------------------------------------------------------------------------------------|----------------------------------------------------------------------------------------------------|
| Licence                                                                                                    | affichage de la licence système                                                                                                    |                                                                                                    |
| Nombre de tiroirs et de disques<br>dans chaque tiroir et stockage<br>Flash, ainsi que la mémoire et les<br>cartes NVRAM et réseau | le nœud système exécute -node<br>nom_node sysconfig                                                                                                    |                                                                                                    |
| LIF Cluster Network and node management                                                                                           | exécution par le nœud système<br>-node_name interface réseau<br>sysconfig show -role « cluster,node-<br>mgmt,data »                                              |                                                                                                    |
| Informations sur les SVM                                                                                                    | vserver show                                                                                                    |                                                                                                    |
| Informations de protocole                                                                                                    | nfs show iscsi show cifs                                                                                                    |                                                                                                    |
| Ports physiques                                                                                                    | port réseau show -node<br>node_name -type port réseau<br>physique show                                                                                           |                                                                                                    |
| Groupes de basculement                                                                                                    | interface réseau failover-groups show -vserver_name                                                                                                    | Enregistrez les noms et les ports<br>des groupes de basculement qui ne<br>sont pas au niveau du cluster. |
| Configuration VLAN                                                                                                    | port réseau vlan show -node<br>nom_noeud                                                                                                    | Enregistrez le couplage de chaque<br>port réseau et ID VLAN.                                             |
| Configuration du groupe d'interface                                                                                               | le port réseau ifgrp affiche -node<br>nom_name -instance                                                                                                    | Enregistrer les noms des groupes<br>d'interface et des ports qui leur sont<br>affectés.                  |
| Les domaines de diffusion                                                                                                    | broadcast-domain-domain port<br>réseau show                                                                                                    |                                                                                                    |
| IPspace                                                                                                    | l'ipspace réseau affiche                                                                                                    |                                                                                                    |
| Infos sur le volume                                                                                                    | chiffrement des champs de volume<br>show et de volume show -                                                                                                    |                                                                                                    |
| Informations sur l'agrégat                                                                                                    | l'affichage de l'agrégat de stockage<br>et le chiffrement de l'agrégat de<br>stockage affichent etl'affichage du<br>magasin d'objets de l'agrégat de<br>stockage |                                                                                                    |

| Catégorie                               | Commandes                                                                                                    | Remarques                                                                                                    |
|-----------------------------------------|----------------------------------------------------------------------------------------------------|----------------------------------------------------------------------------------------------------|
| Informations sur la propriété du disque | l'affichage de l'agrégat de stockage<br>et le chiffrement de l'agrégat de<br>stockage affichent etl'affichage du<br>magasin d'objets de l'agrégat de<br>stockage |                                                                                                    |
| Le cryptage                             | basculement du stockage :<br>affichage des messages sur disque<br>des boîtes aux lettres et<br>sauvegarde du gestionnaire de clés<br>de sécurité                 | Conservez également la phrase de<br>passe utilisée pour activer le<br>gestionnaire de clés. Dans le cas<br>d'un gestionnaire de clés externe,<br>vous aurez besoin des informations<br>d'authentification pour le client et le<br>serveur. |
| Le cryptage                             | présentation du gestionnaire de<br>clés de sécurité                                                                                                    |                                                                                                    |
| Le cryptage                             | présentation externe du<br>gestionnaire de clés de sécurité                                                                                                    |                                                                                                    |
| Le cryptage                             | systemshell local kenv<br>kmip.init.ipaddr ip-address                                                                                                    |                                                                                                    |
| Le cryptage                             | masque de réseau du systemshell<br>local kenv kmip.init.netmask                                                                                                  |                                                                                                    |
| Le cryptage                             | systemshell local kenv<br>kmip.init.gateway passerelle                                                                                                    |                                                                                                    |
| Le cryptage                             | interface du systemshell local kenv<br>kmip.init.interface                                                                                                    |                                                                                                    |

#### Envoi d'un message AutoSupport personnalisé avant la maintenance

Avant d'effectuer la maintenance, vous devez envoyer un message AutoSupport pour informer le support technique de NetApp que la maintenance est en cours. Ils ne sont donc pas en mesure d'ouvrir un dossier en supposant qu'une interruption a eu lieu.

Cette tâche doit être effectuée sur chaque site MetroCluster.

- 1. Pour éviter la génération automatique de dossiers de demande de support, envoyez un message AutoSupport pour indiquer que la maintenance est en cours.
  - a. Exécutez la commande suivante: system node autosupport invoke -node \* -type all -message MAINT=maintenance-window-in-hours

la fenêtre de maintenance en heures spécifie la durée de la fenêtre de maintenance, avec un maximum de 72 heures. Si la maintenance est terminée avant le temps écoulé, vous pouvez appeler un message AutoSupport indiquant la fin de la période de maintenance :system node autosupport invoke -node \* -type all -message MAINT=end

b. Répétez la commande sur le cluster partenaire.

#### Transition, arrêt et suppression des nœuds MetroCluster FC

Outre l'émission de commandes sur les nœuds FC MetroCluster, cette tâche inclut la désactivation et la suppression physiques des modules de contrôleur sur chaque site.

Cette tâche doit être effectuée sur chacun des anciens nœuds :

- Nœud\_A\_1-FC
- Nœud\_B\_1-FC
  - a. Arrêter tout le trafic client.
  - b. Sur l'un des nœuds FC MetroCluster, par exemple node\_A\_1-FC, activez la transition.
    - i. Définissez le niveau de privilège avancé : set -priv advanced
    - **ii.** Activer la transition : metrocluster transition enable -transition-mode disruptive
    - iii. Revenir en mode admin: set -priv admin
  - c. Annulez la mise en miroir de l'agrégat racine en supprimant le plex distant des agrégats racine.
    - i. Identifier les agrégats racine : storage aggregate show -root true
    - ii. Afficher les agrégats pool1 : storage aggregate plex show -pool 1
    - iii. Supprimer le plex local de l'agrégat root: aggr plex delete aggr-name -plex plex-name
    - iv. Offline le plex distant de l'agrégat root: aggr plex offline root-aggregate -plex remote-plex-for-root-aggregate

Par exemple :

# aggr plex offline aggr0\_node\_A\_1-FC\_01 -plex plex4

- d. Vérifiez le nombre de boîtes aux lettres, l'affectation automatique du disque et le mode de transition avant de continuer à utiliser les commandes suivantes sur chaque contrôleur :
  - i. Définissez le niveau de privilège avancé : set -priv advanced
  - ii. Vérifiez que seuls trois lecteurs de boîte aux lettres sont affichés pour chaque module de contrôleur: storage failover mailbox-disk show
  - iii. Revenir en mode admin: set -priv admin
  - iv. Vérifiez que le mode de transition est disruptif : MetroCluster transition show
- e. Vérifier l'absence de disques défectueux : disk show -broken
- f. Retirez ou remplacez tout disque endommagé
- g. Vérifiez que les agrégats sont bons en utilisant les commandes suivantes des nœuds\_A\_1-FC et node\_B\_1-FC :storage aggregate show/

La commande Storage aggrshow indique que l'agrégat racine n'est pas mis en miroir.

h. Vérifiez s'il existe des VLAN ou des groupes d'interfaces : network port ifgrp show``network port vlan show Si aucun n'est présent, ignorez les deux étapes suivantes.

- i. Afficher la liste des LIFs utilisant des VLAN ou des ifgrps:network interface show -fields home-port,curr-port``network port show -type if-group | vlan
- j. Supprimez tous les VLAN et groupes d'interfaces.

Vous devez effectuer les étapes suivantes pour toutes les LIF de tous les SVM, y compris ces SVM avec le suffixe -mc.

- i. Déplacez toutes les LIF via les VLAN ou les groupes d'interfaces vers un port disponible : network interface modify -vserver vserver-name -lif lif\_name -home- port port
- ii. Afficher les LIFs qui ne sont pas sur leurs home ports : network interface show -is-home false
- iii. Revert toutes les LIFs sur leurs ports de home ports respectifs : network interface revert -vserver vserver\_name -lif lif\_name
- iv. Vérifier que toutes les LIFs sont sur leurs ports de type home : network interface show -is -home false

Aucune LIF ne doit apparaître dans la sortie.

- V. Supprimer les ports VLAN et ifgrp du broadcast domain : network port broadcast-domain remove-ports -ipspace ipspace -broadcast-domain broadcast-domain-name -ports nodename:portname, nodename:portname,..
- Vi. Vérifiez que tous les ports vlan et ifgrp ne sont pas attribués à un domaine de diffusion : network port show -type if-group | vlan
- vii. Supprimer tous les VLAN : network port vlan delete -node nodename -vlan-name vlan-name
- viii. Suppression des groupes d'interfaces : network port ifgrp delete -node nodename -ifgrp ifgrp-name
- k. Déplacez les LIF si nécessaire pour résoudre les conflits avec les ports d'interface IP de MetroCluster.

Vous devez déplacer les LIF identifiées à l'étape 1 de "Mappage des ports des nœuds FC MetroCluster sur les nœuds IP MetroCluster".

- i. Déplacez toutes les LIFs hébergées sur le port souhaité vers un autre port : network interface modify -lif lifname -vserver vserver-name -home-port newhomeport ``network interface revert -lif lifname -vserver vservername
- ii. Si nécessaire, déplacez le port de destination vers un lPspace et un domaine de diffusion appropriés. network port broadcast-domain remove-ports -ipspace currentipspace -broadcast-domain current-broadcast-domain -ports controllername:current-port``network port broadcast-domain add-ports -ipspace newipspace -broadcast-domain new-broadcast-domain -ports controllername:new-port
- I. Arrêter les contrôleurs FC MetroCluster (node\_A\_1-FC et node\_B\_1-FC): system node halt
- m. À l'invite DU CHARGEUR, synchronisez les horloges matérielles entre les modules de contrôleur FC et IP.

- i. Sur l'ancien nœud FC MetroCluster (node\_A\_1-FC), afficher la date : show date
- ii. Sur les nouveaux contrôleurs IP MetroCluster (node\_A\_1-IP et node\_B\_1-IP), définissez la date indiquée sur le contrôleur original : set date mm/dd/yy
- iii. Sur les nouveaux contrôleurs IP MetroCluster (node\_A\_1-IP et node\_B\_1-IP), vérifiez la date : show date
- n. Arrêtez et mettez hors tension les modules de contrôleur FC MetroCluster (node\_A\_1-FC et node\_B\_1-FC), les ponts FC-SAS (le cas échéant), les commutateurs FC (le cas échéant) et chaque tiroir de stockage connecté à ces nœuds.
- o. Déconnecter les tiroirs des contrôleurs FC MetroCluster et documenter les tiroirs qui sont de stockage local sur chaque cluster.

Si la configuration utilise des ponts FC-SAS ou des commutateurs internes FC, déconnectez et retirezles.

- p. En mode de maintenance sur les nœuds FC MetroCluster (node\_A\_1-FC et node\_B\_1-FC), vérifiez qu'aucun disque n'est connecté : disk show -v
- q. Mettez les nœuds MetroCluster FC hors tension et retirez-les.

À ce stade, les contrôleurs FC MetroCluster ont été retirés et les tiroirs sont déconnectés de tous les contrôleurs.

# Connexion des modules de contrôleur IP MetroCluster

Vous devez ajouter les quatre nouveaux modules de contrôleur et tous les tiroirs de stockage supplémentaires à la configuration. Les nouveaux modules de contrôleur sont ajoutés deux à la fois.

# Configuration des nouveaux contrôleurs

Vous devez installer et connecter les nouveaux contrôleurs IP MetroCluster aux tiroirs de stockage précédemment connectés aux contrôleurs FC MetroCluster.

# Description de la tâche

Ces étapes doivent être réalisées sur chacun des nœuds IP MetroCluster.

- Node\_A\_1-IP
- Node\_A\_2-IP
- Node\_B\_1-IP
- Node\_B\_2-IP

Dans l'exemple suivant, deux tiroirs de stockage supplémentaires sont ajoutés sur chaque site afin de fournir du stockage pour s'adapter aux nouveaux modules de contrôleur.

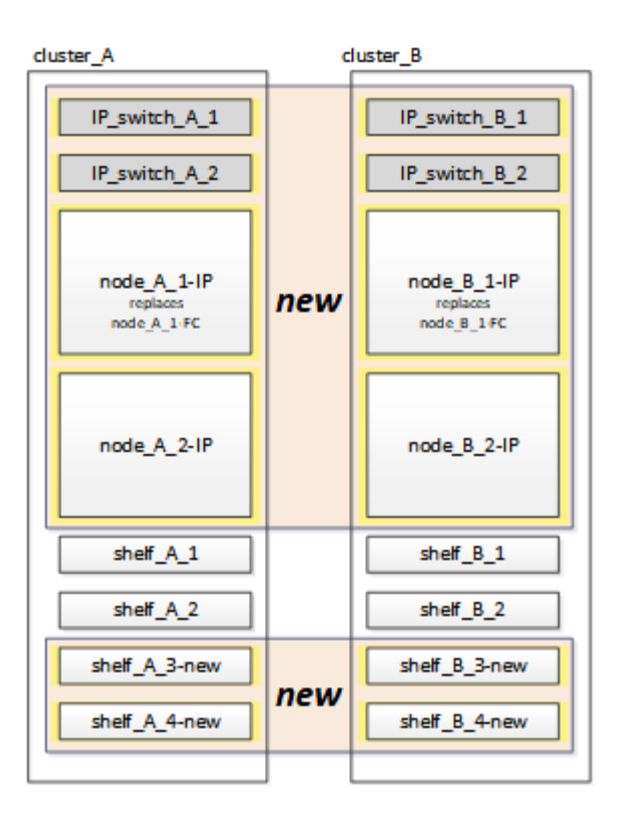

#### Étapes

1. Planifiez le positionnement des nouveaux modules de contrôleur et tiroirs de stockage en fonction des besoins.

L'espace rack dépend du modèle de plateforme des modules de contrôleur, des types de switchs et du nombre de tiroirs de stockage de votre configuration.

- 2. Mettez-vous à la terre.
- 3. Installez le nouvel équipement : contrôleurs, tiroirs de stockage et commutateurs IP.

Ne câconnectez pas encore les tiroirs de stockage ni les commutateurs IP.

- 4. Branchez les câbles d'alimentation et la connexion de la console de gestion aux contrôleurs.
- 5. Vérifier que tous les tiroirs de stockage sont hors tension.
- 6. Vérifiez qu'aucun disque n'est connecté en effectuant les étapes suivantes sur les quatre nœuds :
  - a. À l'invite DU CHARGEUR, lancez le menu de démarrage :

boot ontap maint

b. Vérifiez qu'aucun lecteur n'est connecté :

disk show -v

La sortie ne doit pas afficher de lecteurs.

a. Arrêter le nœud :

halt

- 7. Démarrez les quatre nœuds à l'aide de l'option 9a du menu de démarrage.
  - a. À l'invite DU CHARGEUR, lancez le menu de démarrage :

boot\_ontap menu

- b. Dans le menu de démarrage, sélectionnez l'option « 9a » pour redémarrer le contrôleur.
- c. Laissez le module de contrôleur terminer le démarrage avant de passer au module de contrôleur suivant.

Une fois que « 9a » est terminé, les nœuds retournent automatiquement au menu d'amorçage.

8. Reliez les tiroirs de stockage.

Pour plus d'informations sur le câblage, reportez-vous aux procédures d'installation et de configuration du contrôleur correspondant à votre modèle.

"Documentation des systèmes matériels ONTAP"

- 9. Reliez les contrôleurs aux commutateurs IP, comme décrit dans la "Câblage des commutateurs IP".
- 10. Préparez les commutateurs IP pour l'application des nouveaux fichiers RCF.

Suivez les étapes pour votre fournisseur de commutateur :

- "Réinitialisation des paramètres d'usine du commutateur IP Broadcom"
- "Réinitialisation des paramètres d'usine du commutateur IP Cisco"
- 11. Téléchargez et installez les fichiers RCF.

Suivez les étapes pour votre fournisseur de commutateur :

- "Téléchargement et installation des fichiers RCF Broadcom"
- "Téléchargement et installation des fichiers Cisco IP RCF"
- 12. Mettez le premier contrôleur sous tension (node\_A\_1-IP) et appuyez sur Ctrl-C pour interrompre le processus de démarrage et afficher l'invite DU CHARGEUR.
- 13. Démarrer le contrôleur en mode maintenance :

boot\_ontap\_maint

14. Afficher l'ID système du contrôleur :

sysconfig -v

15. Vérifier que les tiroirs de la configuration existante sont visibles depuis le nouveau nœud IP MetroCluster :

storage show shelf ``disk show -v

16. Arrêter le nœud :

halt

17. Répétez les étapes précédentes sur l'autre nœud du site partenaire (site\_B).

# Connexion et démarrage du noeud\_A\_1-IP et du noeud\_B\_1-IP

Après avoir connecté les contrôleurs IP MetroCluster et les commutateurs IP, vous effectuez la transition et le démarrage du nœud\_A\_1-IP et du nœud\_B\_1-IP.

#### Mise en service du noeud\_A\_1-IP

Vous devez démarrer le nœud avec l'option de transition appropriée.

### Étapes

1. Boot node\_A\_1-IP vers le menu de démarrage :

boot\_ontap menu

2. Pour lancer la transition, exécutez la commande suivante à l'invite du menu de démarrage :

boot\_after\_mcc\_transition

- · Cette commande réaffecte tous les disques appartenant au node\_A\_1-FC au node\_A\_1-IP.
  - Les disques node\_A\_1-FC sont affectés au nœud\_A\_1-IP
  - Les disques node\_B\_1-FC sont affectés au nœud\_B\_1-IP
- La commande permet également de réassignations d'ID système nécessaire pour que les nœuds IP MetroCluster puissent démarrer à l'invite ONTAP.
- Si la commande boot\_After\_mcc\_transition échoue pour une raison quelconque, elle doit être exécutée à nouveau à partir du menu de démarrage.
  - Si l'invite suivante s'affiche, entrez Ctrl-C pour continuer. Vérification de l'état du MCC DR... [Entrer Ctrl-C(RESUME), S(STATUS), L(LINK)]\_

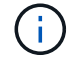

 Si le volume racine a été chiffré, le nœud s'arrête avec le message suivant. Arrêt du système, car le volume racine est chiffré (NetApp Volume Encryption) et l'importation de la clé a échoué. Si le cluster est configuré avec un gestionnaire de clés externe (KMIP), vérifiez l'état de santé des serveurs de clés.

```
Please choose one of the following:
(1) Normal Boot.
(2) Boot without /etc/rc.
(3) Change password.
(4) Clean configuration and initialize all disks.
(5) Maintenance mode boot.
(6) Update flash from backup config.
(7) Install new software first.
(8) Reboot node.
(9) Configure Advanced Drive Partitioning. Selection (1-9)?
`boot after mcc transition`
This will replace all flash-based configuration with the last backup
to disks. Are you sure you want to continue?: yes
MetroCluster Transition: Name of the MetroCluster FC node: `node A 1-
FC`
MetroCluster Transition: Please confirm if this is the correct value
[yes|no]:? y
MetroCluster Transition: Disaster Recovery partner sysid of
MetroCluster FC node node A 1-FC: `systemID-of-node B 1-FC`
MetroCluster Transition: Please confirm if this is the correct value
[yes|no]:? y
MetroCluster Transition: Disaster Recovery partner sysid of local
MetroCluster IP node: `systemID-of-node B 1-IP`
MetroCluster Transition: Please confirm if this is the correct value
[yes|no]:? y
```

 Si les volumes de données sont chiffrés, restaurez les clés à l'aide de la commande appropriée pour votre configuration de gestion des clés.

| Si vous utilisez          | Utilisez cette commande                                                                                                    |
|---------------------------|----------------------------------------------------------------------------------------------------|
| Gestion intégrée des clés | security key-manager onboard sync<br>Pour plus d'informations, voir "Restauration des clés de chiffrement<br>intégrées de gestion des clés".             |
| Gestion externe des clés  | security key-manager key query -node node-name<br>Pour plus d'informations, voir "Restauration des clés de chiffrement<br>externes de gestion des clés". |

4. Si le volume racine est chiffré, utilisez la procédure décrite dans la section "Récupération de la gestion des clés si le volume racine est chiffré".

#### Récupération de la gestion des clés si le volume racine est chiffré

Si le volume racine est chiffré, vous devez utiliser des commandes de démarrage spéciales pour restaurer la gestion des clés.

#### Avant de commencer

Vous devez avoir les phrases clés rassemblées plus tôt.

#### Étapes

- 1. Si vous utilisez la gestion intégrée des clés, procédez comme suit pour restaurer la configuration.
  - a. Depuis l'invite DU CHARGEUR, afficher le menu de démarrage :

boot\_ontap menu

 b. Sélectionnez l'option «»(10) définissez les secrets de récupération de la gestion intégrée des clés» dans le menu de démarrage.

Répondez au besoin aux invites :

```
This option must be used only in disaster recovery procedures. Are
you sure? (y or n): y
Enter the passphrase for onboard key management: passphrase
Enter the passphrase again to confirm: passphrase
Enter the backup data: backup-key
```

Le système démarre dans le menu de démarrage.

c. Entrer l'option « 6 » dans le menu de démarrage.

Répondez au besoin aux invites :

```
This will replace all flash-based configuration with the last backup
to
disks. Are you sure you want to continue?: y
Following this, the system will reboot a few times and the following
prompt will be available continue by saying y
WARNING: System ID mismatch. This usually occurs when replacing a
boot device or NVRAM cards!
Override system ID? {y|n} y
```

Après le redémarrage, le système se trouve à l'invite DU CHARGEUR.

d. Depuis l'invite DU CHARGEUR, afficher le menu de démarrage :

boot ontap menu

 e. Encore une fois, choisissez l'option ""(10) définissez les secrets de récupération de la gestion des clés à bord" dans le menu de démarrage.

Répondez au besoin aux invites :

```
This option must be used only in disaster recovery procedures. Are
you sure? (y or n): `y`
Enter the passphrase for onboard key management: `passphrase`
Enter the passphrase again to confirm:`passphrase`
Enter the backup data:`backup-key`
```

Le système démarre dans le menu de démarrage.

f. Entrer l'option « 1 » dans le menu de démarrage.

Si l'invite suivante s'affiche, vous pouvez appuyer sur Ctrl+C pour reprendre le processus.

Checking MCC DR state... [enter Ctrl-C(resume), S(status), L(link)]

Le système démarre dans l'invite de ONTAP.

g. Restauration de la gestion intégrée des clés :

security key-manager onboard sync

Répondez au besoin aux invites à l'aide de la phrase de passe que vous avez recueillie plus tôt :

```
cluster_A::> security key-manager onboard sync
Enter the cluster-wide passphrase for onboard key management in Vserver
"cluster A":: passphrase
```

- 2. Si vous utilisez la gestion externe des clés, procédez comme suit pour restaurer la configuration.
  - a. Définissez les bootargs requis :

setenv bootarg.kmip.init.ipaddr ip-address

setenv bootarg.kmip.init.netmask netmask

setenv bootarg.kmip.init.gateway gateway-address

setenv bootarg.kmip.init.interface interface-id

b. Depuis l'invite DU CHARGEUR, afficher le menu de démarrage :

boot\_ontap menu

c. Sélectionnez l'option "`(11) configurer le noeud pour la gestion externe des clés» dans le menu de démarrage.

Le système démarre dans le menu de démarrage.

d. Entrer l'option « 6 » dans le menu de démarrage.

Le système démarre plusieurs fois. Vous pouvez répondre de manière affirmative lorsque vous êtes invité à poursuivre le processus d'amorçage.

Après le redémarrage, le système se trouve à l'invite DU CHARGEUR.

e. Définissez les bootargs requis :

setenv bootarg.kmip.init.ipaddr ip-address

setenv bootarg.kmip.init.netmask netmask

setenv bootarg.kmip.init.gateway gateway-address

setenv bootarg.kmip.init.interface interface-id

a. Depuis l'invite DU CHARGEUR, afficher le menu de démarrage :

boot\_ontap menu

b. Sélectionnez à nouveau l'option «»(11) configurer le nœud pour la gestion externe des clés» dans le menu de démarrage et répondez aux invites si nécessaire.

Le système démarre dans le menu de démarrage.

c. Restaurez la gestion externe des clés :

```
security key-manager external restore
```

#### Création de la configuration réseau

Vous devez créer une configuration réseau qui correspond à la configuration sur les nœuds FC. En effet, le nœud IP MetroCluster relit la même configuration au démarrage, ce qui signifie qu'au démarrage du nœud\_A\_1-IP et du nœud\_B\_1-IP, ONTAP essaiera d'héberger les LIF sur les mêmes ports que ceux utilisés respectivement sur le nœud\_A\_1-FC et le nœud\_B\_1-FC.

# Description de la tâche

Au fur et à mesure que vous créez la configuration réseau, utilisez le plan créé dans "Mappage des ports des nœuds FC MetroCluster sur les nœuds IP MetroCluster" pour vous aider.

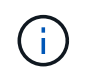

Une configuration supplémentaire peut être nécessaire pour afficher les LIF de données après la configuration des nœuds IP MetroCluster.

# Étapes

1. Vérifier que tous les ports de cluster se trouvent dans le broadcast domain approprié :

L'IPspace et le Cluster broadcast domain sont requis pour créer les LIFs de cluster

a. Afficher les espaces IP :

network ipspace show

b. Créez des espaces IP et attribuez les ports au cluster si nécessaire.

"Configuration des IPspaces (administrateurs du cluster uniquement)"

c. Afficher les domaines de diffusion :

network port broadcast-domain show

d. Il est possible d'ajouter n'importe quel port de cluster à un broadcast domain.

"Ajout ou suppression de ports d'un broadcast domain"

e. Recréez les VLAN et les groupes d'interfaces selon les besoins.

L'appartenance au VLAN et aux groupes d'interfaces peut être différente de celle de l'ancien nœud.

"Création d'un VLAN"

"Combinaison de ports physiques pour créer des groupes d'interfaces"

2. Vérifiez que les paramètres MTU sont définis correctement pour les ports et le domaine de diffusion et effectuez des modifications à l'aide des commandes suivantes :

network port broadcast-domain show

```
network port broadcast-domain modify -broadcast-domain bcastdomainname -mtu mtu-value
```

#### Configuration des ports du cluster et des LIFs du cluster

Vous devez configurer les ports et les LIFs de cluster. Les étapes suivantes doivent être réalisées sur le site A, nœud a démarré avec des agrégats racine.

#### Étapes

1. Identifier la liste des LIFs à l'aide du port Cluster souhaité :

network interface show -curr-port portname

network interface show -home-port portname

- 2. Pour chaque port de cluster, modifier le port de home port de l'une des LIFs de ce port sur un autre port,
  - a. Entrer en mode de privilège avancé et entrer « y » lorsque vous êtes invité à continuer :

set priv advanced

b. Si le LIF en cours de modification est une LIF de données :

vserver config override -command "network interface modify -lif lifname -vserver vservername -home-port new-datahomeport" c. Si le LIF n'est pas une LIF de données :

network interface modify -lif lifname -vserver vservername -home-port newdatahomeport

d. Revert les LIFs modifiées sur leur port de origine :

network interface revert \* -vserver vserver name

e. Vérifier qu'il n'y a pas de LIFs sur le port du cluster :

network interface show -curr-port portname

network interface show -home-port portname

a. Supprimez le port du broadcast domain actuel :

network port broadcast-domain remove-ports -ipspace ipspacename -broadcast -domain bcastdomainname -ports node name:port name

b. Ajoutez le port au cluster lPspace et broadcast domain :

network port broadcast-domain add-ports -ipspace Cluster -broadcast-domain Cluster -ports node name:port name

- c. Vérifiez que le rôle du port a changé : network port show
- d. Répétez ces sous-étapes pour chaque port de cluster.
- e. Revenir en mode admin:

set priv admin

- 3. Création des LIFs de cluster sur les nouveaux ports du cluster :
  - Pour autoconfiguration utilisant l'adresse lien-local pour le LIF de cluster, utilisez la commande suivante :

```
network interface create -vserver Cluster -lif cluster_lifname -service
-policy default-cluster -home-node alname -home-port clusterport -auto true
```

b. Pour attribuer une adresse IP statique pour le LIF de cluster, utilisez la commande suivante :

```
network interface create -vserver Cluster -lif cluster_lifname -service
-policy default-cluster -home-node alname -home-port clusterport -address
ip-address -netmask netmask -status-admin up
```

#### Vérification de la configuration de LIF

Le LIF node management, la LIF cluster management et les LIF intercluster seront toujours présents après le déplacement du stockage en provenance de l'ancien contrôleur. Si nécessaire, vous devez déplacer les LIFs vers les ports appropriés.

#### Étapes

1. Vérifier si la LIF de management et les LIFs de cluster management sont déjà sur le port désiré:

network interface show -service-policy default-management

network interface show -service-policy default-intercluster

Si les LIF se trouvent sur les ports souhaités, vous pouvez ignorer les autres étapes de cette tâche et passer à la tâche suivante.

- Pour chaque nœud, cluster management ou intercluster qui ne sont pas sur le port désiré, modifiez le port de rattachement des LIFs de ce port sur un autre port.
  - a. Reconvertir le port souhaité en déplaçant les LIF hébergées sur le port souhaité vers un autre port :

```
vserver config override -command "network interface modify -lif lifname
-vserver vservername -home-port new-datahomeport"
```

b. Revert les LIF modifiées sur leur nouveau port de base :

```
vserver config override -command "network interface revert -lif lifname
-vserver vservername"
```

c. Si le port désiré n'est pas dans le Right IPspace et le broadcast domain, supprimez le port de l'IPspace et du broadcast domain :

network port broadcast-domain remove-ports -ipspace current-ipspace -broadcast-domain current-broadcast-domain -ports controller-name:currentport

d. Déplacez le port souhaité vers l'IPspace et le domaine de diffusion :

network port broadcast-domain add-ports -ipspace new-ipspace -broadcast -domain new-broadcast-domain -ports controller-name:new-port

e. Vérifiez que le rôle du port a changé :

network port show

- f. Répétez ces sous-étapes pour chaque port.
- 3. Déplacer le nœud, les LIFs de cluster management et les LIF intercluster vers le port souhaité :
  - a. Modifier le port de base du LIF :

```
network interface modify -vserver vserver -lif node_mgmt -home-port port
-home-node homenode
```

b. Revert la LIF sur son nouveau port de home port :

network interface revert -lif node mgmt -vserver vservername

c. Modifier le port d'accueil de la LIF de gestion de cluster :

network interface modify -vserver vserver -lif cluster-mgmt-LIF-name -home -port port -home-node homenode d. Ne rétablit pas la LIF de cluster management à son nouveau port home port :

network interface revert -lif cluster-mgmt-LIF-name -vserver vservername

e. Changer le port de base du LIF intercluster :

network interface modify -vserver vserver -lif intercluster-lif-name -home
-node nodename -home-port port

f. Revert le LIF intercluster sur son nouveau port de home port :

```
network interface revert -lif intercluster-lif-name -vserver vservername
```

#### Mise en service du noeud\_A\_2-IP et du noeud\_B\_2-IP

Vous devez installer et configurer le nouveau nœud IP MetroCluster sur chaque site, créant ainsi une paire haute disponibilité sur chaque site.

#### Mise en service du noeud\_A\_2-IP et du noeud\_B\_2-IP

Vous devez démarrer les nouveaux modules de contrôleur un par un en utilisant l'option correcte dans le menu de démarrage.

#### Description de la tâche

Lors de ces étapes, vous démarrez les deux nouveaux nœuds, en étendant ce qui était une configuration à deux nœuds en une configuration à quatre nœuds.

Ces étapes sont réalisées sur les nœuds suivants :

- Node A 2-IP
- Node\_B\_2-IP

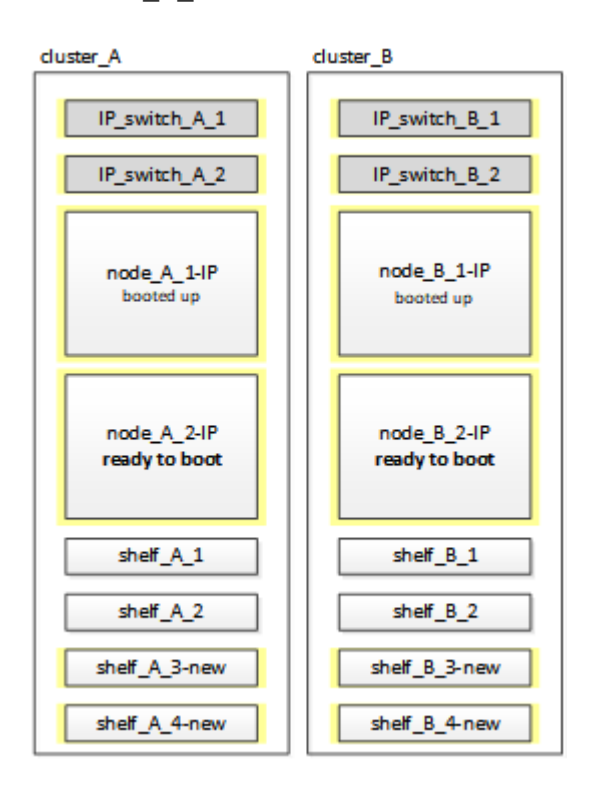

#### Étapes

1. Démarrez les nouveaux nœuds à l'aide de l'option d'amorçage « 9c ».

```
Please choose one of the following:
(1) Normal Boot.
(2) Boot without /etc/rc.
(3) Change password.
(4) Clean configuration and initialize all disks.
(5) Maintenance mode boot.
(6) Update flash from backup config.
(7) Install new software first.
(8) Reboot node.
(9) Configure Advanced Drive Partitioning. Selection (1-9)? 9c
```

Le nœud initialise et démarre sur l'assistant de configuration du nœud, comme suit.

```
Welcome to node setup
You can enter the following commands at any time:
"help" or "?" - if you want to have a question clarified,
"back" - if you want to change previously answered questions, and
"exit" or "quit" - if you want to quit the setup wizard.
Any changes you made before quitting will be saved.
To accept a default or omit a question, do not enter a value. .
.
```

Si l'option « 9c » ne fonctionne pas, prenez les mesures suivantes pour éviter toute perte de données :

- N'essayez pas d'exécuter l'option 9a.
- Déconnecter physiquement les tiroirs existants qui contiennent des données de la configuration FC MetroCluster d'origine (shelf\_A\_1, shelf\_A\_2, shelf\_B\_1, shelf\_B\_2).
- Contactez le support technique en consultant l'article de la base de connaissances "Transition FC MetroCluster vers IP : échec de l'option 9c".

"Support NetApp"

- 2. Activez l'outil AutoSupport en suivant les instructions fournies par l'assistant.
- 3. Répondez aux invites pour configurer l'interface de gestion des nœuds.

```
Enter the node management interface port: [eOM]:
Enter the node management interface IP address: 10.228.160.229
Enter the node management interface netmask: 225.225.252.0
Enter the node management interface default gateway: 10.228.160.1
```

4. Vérifier que le mode de basculement du stockage est défini sur HA :

storage failover show -fields mode

Si le mode n'est pas HA, définissez-le :

storage failover modify -mode ha -node localhost

Vous devez ensuite redémarrer le nœud pour que la modification prenne effet.

5. Lister les ports dans le cluster :

network port show

Pour connaître la syntaxe complète de la commande, reportez-vous à la page man.

L'exemple suivant montre les ports réseau en cluster01 :

| cluster01::> network port show |         |         |                  |      |      |            |
|--------------------------------|---------|---------|------------------|------|------|------------|
|                                |         |         |                  |      |      | Speed      |
| (Mbps)                         |         |         |                  |      |      |            |
| Node                           | Port    | IPspace | Broadcast Domain | Link | MTU  | Admin/Oper |
|                                |         |         |                  |      |      |            |
|                                |         |         |                  |      |      |            |
| cluste                         | er01-01 |         |                  |      |      |            |
|                                | e0a     | Cluster | Cluster          | up   | 1500 | auto/1000  |
|                                | e0b     | Cluster | Cluster          | up   | 1500 | auto/1000  |
|                                | e0c     | Default | Default          | up   | 1500 | auto/1000  |
|                                | e0d     | Default | Default          | up   | 1500 | auto/1000  |
|                                | e0e     | Default | Default          | up   | 1500 | auto/1000  |
|                                | eOf     | Default | Default          | up   | 1500 | auto/1000  |
| cluste                         | er01-02 |         |                  |      |      |            |
|                                | e0a     | Cluster | Cluster          | up   | 1500 | auto/1000  |
|                                | e0b     | Cluster | Cluster          | up   | 1500 | auto/1000  |
|                                | e0c     | Default | Default          | up   | 1500 | auto/1000  |
|                                | e0d     | Default | Default          | up   | 1500 | auto/1000  |
|                                | e0e     | Default | Default          | up   | 1500 | auto/1000  |
|                                | eOf     | Default | Default          | up   | 1500 | auto/1000  |
|                                |         |         |                  |      |      |            |

6. Quittez l'assistant de configuration des nœuds :

exit

- 7. Connectez-vous au compte admin avec le nom d'utilisateur admin.
- 8. Associez le cluster existant à l'aide de l'assistant de configuration du cluster.

```
:> cluster setup
Welcome to the cluster setup wizard.
You can enter the following commands at any time:
"help" or "?" - if you want to have a question clarified,
"back" - if you want to change previously answered questions, and "exit"
or "quit" - if you want to quit the cluster setup wizard.
Any changes you made before quitting will be saved.
You can return to cluster setup at any time by typing "cluster setup".
To accept a default or omit a question, do not enter a value.
Do you want to create a new cluster or join an existing cluster?
{create, join}:
join
```

9. Une fois l'assistant de configuration du cluster terminé et qu'il quitte, vérifiez que le cluster est actif et que le nœud fonctionne correctement :

cluster show

10. Désactiver l'affectation automatique des disques :

```
storage disk option modify -autoassign off -node node A 2-IP
```

11. Si le chiffrement est utilisé, restaurez les clés à l'aide de la commande correcte pour la configuration de la gestion des clés.

| Si vous utilisez          | Utilisez cette commande                                                                              |
|---------------------------|----------------------------------------------------------------------------------------------------|
| Gestion intégrée des clés | security key-manager onboard sync                                                                    |
|                           | Pour plus d'informations, voir "Restauration des clés de chiffrement intégrées de gestion des clés". |
| Gestion externe des clés  | security key-manager key query -node node-name                                                       |
|                           | Pour plus d'informations, voir "Restauration des clés de chiffrement externes de gestion des clés".  |

12. Répétez les étapes ci-dessus sur le deuxième nouveau module de contrôleur (node\_B\_2-IP).

#### Vérification des paramètres MTU

Vérifiez que les paramètres MTU sont définis correctement pour les ports et le domaine de diffusion et effectuez des modifications.

#### Étapes

1. Vérifiez la taille de MTU utilisée dans le domaine de diffusion en cluster :

```
network port broadcast-domain show
```

2. Si nécessaire, mettez à jour la taille de MTU au besoin :

```
network port broadcast-domain modify -broadcast-domain bcast-domain-name -mtu
mtu-size
```

#### Configuration des LIFs intercluster

Configurer les LIFs intercluster nécessaires au peering de clusters

Cette tâche doit être effectuée sur les deux nouveaux nœuds, Node\_A\_2-IP et node\_B\_2-IP.

#### Étape

1. Configurer les LIFs intercluster Voir "Configuration des LIFs intercluster"

#### Vérification du peering de cluster

Vérifiez que cluster\_A et cluster\_B sont associés et que les nœuds de chaque cluster peuvent communiquer entre eux.

#### Étapes

1. Vérifier la relation de peering de cluster :

cluster peer health show

| cluster01::> cluster peer health show |                                 |  |  |  |  |
|---------------------------------------|---------------------------------|--|--|--|--|
| Node cluster-Name                     | Node-Name                       |  |  |  |  |
| Ping-Status                           | RDB-Health Cluster-Health Avail |  |  |  |  |
|                                       |                                 |  |  |  |  |
|                                       |                                 |  |  |  |  |
| node_A_1-IP                           |                                 |  |  |  |  |
| cluster_B                             | node_B_1-IP                     |  |  |  |  |
| Data: interface_reach                 | able                            |  |  |  |  |
| ICMP: interface_reach                 | able true true true             |  |  |  |  |
|                                       | node_B_2-IP                     |  |  |  |  |
| Data: interface_reach                 | able                            |  |  |  |  |
| ICMP: interface_reach                 | able true true true             |  |  |  |  |
| node_A_2-IP                           |                                 |  |  |  |  |
| cluster_B                             | node_B_1-IP                     |  |  |  |  |
| Data: interface_reach                 | able                            |  |  |  |  |
| ICMP: interface_reach                 | able true true true             |  |  |  |  |
|                                       | node_B_2-IP                     |  |  |  |  |
| Data: interface_reach                 | able                            |  |  |  |  |
| ICMP: interface_reach                 | able true true true             |  |  |  |  |

2. Ping pour vérifier que les adresses des pairs sont accessibles :

```
cluster peer ping -originating-node local-node -destination-cluster remote-cluster-name
```

# Configuration des nouveaux nœuds et fin de la transition

Lorsque les nouveaux nœuds sont ajoutés, effectuez les étapes de transition et configurez les nœuds IP MetroCluster.

# Configuration des nœuds IP MetroCluster et désactivation de la transition

Vous devez implémenter les connexions IP MetroCluster, actualiser la configuration MetroCluster et désactiver le mode de transition.

1. Former les nouveaux nœuds dans un groupe DR en émettant les commandes suivantes à partir du contrôleur node\_A\_1-IP :

```
metrocluster configuration-settings dr-group create -partner-cluster peer-
cluster-name -local-node local-controller-name -remote-node remote-controller-
name
```

```
metrocluster configuration-settings dr-group show
```

2. Créer les interfaces IP MetroCluster (node\_A\_1-IP, node\_A\_2-IP, node\_B\_1-IP, node\_B\_2-IP) — deux interfaces doivent être créées par contrôleur ; huit interfaces au total :

```
metrocluster configuration-settings interface create -cluster-name cluster-
name -home-node controller-name -home-port port -address ip-address -netmask
netmask -vlan-id vlan-id``metrocluster configuration-settings interface show
```

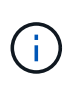

÷.

À partir de ONTAP 9.9.1, si vous utilisez une configuration de couche 3, vous devez également spécifier le -gateway Paramètre lors de la création des interfaces IP MetroCluster. Reportez-vous à la section "Considérations relatives aux réseaux étendus de couche 3".

Le paramètre -vlan-ID est requis uniquement si vous n'utilisez pas les ID de VLAN par défaut. Seuls certains systèmes prennent en charge les ID de VLAN non par défaut.

- Certaines plates-formes utilisent un VLAN pour l'interface IP de MetroCluster. Par défaut, chacun des deux ports utilise un VLAN différent : 10 et 20. Vous pouvez également spécifier un VLAN différent (non par défaut) supérieur à 100 (entre 101 et 4095) à l'aide du -vlan-id parameter dans le metrocluster configurationsettings interface create commande.
- À partir de ONTAP 9.9.1, si vous utilisez une configuration de couche 3, vous devez également spécifier le -gateway Paramètre lors de la création des interfaces IP MetroCluster. Reportez-vous à la section "Considérations relatives aux réseaux étendus de couche 3".

Les modèles de plateforme suivants peuvent être ajoutés à la configuration MetroCluster existante si les VLAN utilisés sont de 10/20 ou plus de 100. Si d'autres VLAN sont utilisés, ces plateformes ne peuvent pas être ajoutées à la configuration existante car l'interface MetroCluster ne peut pas être configurée. Si vous utilisez une autre plate-forme, la configuration VLAN n'est pas pertinente car elle n'est pas requise dans ONTAP.

| Plateformes AFF | Plateformes FAS |
|-----------------|-----------------|
|                 |                 |

| AVEC AFF A220 | • FAS2750 |
|---------------|-----------|
| • AFF A250    | • FAS500f |
| • AFF A400    | • FAS8300 |
|               | • FAS8700 |
|               |           |

 Effectuez l'opération de connexion MetroCluster à partir du contrôleur node\_A\_1-IP pour connecter les sites MetroCluster — cette opération peut prendre quelques minutes :

metrocluster configuration-settings connection connect

4. Vérifier que les disques distants du cluster sont visibles depuis chaque contrôleur via les connexions iSCSI :

disk show

Vous devez voir les disques distants appartenant aux autres nœuds dans la configuration.

5. Mettre en miroir l'agrégat racine pour node\_A\_1-IP et node\_B\_1-IP :

aggregate mirror -aggregate root-aggr

6. Affectez des disques aux nœuds a\_2-IP et Node\_B\_2-IP.

Affectations de disques du pool 1 déjà effectuées pour node\_A\_1-IP et node\_B\_1-IP lorsque la commande boot\_After\_mcc\_transtion a été émise au menu de démarrage.

a. Exécutez les commandes suivantes sur node A 2-IP :

```
disk assign disk1disk2disk3 ... diskn -sysid node_B_2-IP-controller-sysid -pool 1 -force
```

b. Exécutez les commandes suivantes sur node\_B\_2-IP :

```
disk assign disk1disk2disk3 ... diskn -sysid node_A_2-IP-controller-sysid -pool 1 -force
```

7. Confirmation de la mise à jour de la propriété pour les disques distants :

disk show

- 8. Si nécessaire, actualisez les informations de propriété à l'aide des commandes suivantes :
  - a. Accédez au mode de privilège avancé et saisissez y lorsque vous êtes invité à continuer :

set priv advanced

b. Actualiser la propriété des disques :

disk refresh-ownership controller-name

c. Revenir en mode admin:

set priv admin

9. Mettez en miroir les agrégats racine des nœuds A 2-IP et Node B 2-IP :

aggregate mirror -aggregate root-aggr

10. Vérifier que la resynchronisation de l'agrégat est terminée pour les agrégats racine et de données :

aggr show``aggr plex show

La resynchronisation peut prendre un certain temps mais doit être terminée avant de procéder aux étapes suivantes.

- 11. Actualisez la configuration MetroCluster pour intégrer les nouveaux nœuds :
  - a. Accédez au mode de privilège avancé et saisissez y lorsque vous êtes invité à continuer :

set priv advanced

b. Actualisez la configuration :

| Si vous avez configuré                      | Exécutez cette commande                                                        |
|---------------------------------------------|--------------------------------------------------------------------------------|
| Un seul agrégat dans chaque cluster :       | <pre>metrocluster configure -refresh true -allow-with-one-aggregate true</pre> |
| Plus qu'un seul agrégat dans chaque cluster | metrocluster configure -refresh true                                           |

c. Revenir en mode admin:

set priv admin

- 12. Désactiver le mode de transition MetroCluster :
  - a. Entrer en mode de privilège avancé et entrer « y » lorsque vous êtes invité à continuer :

set priv advanced

b. Désactiver le mode de transition :

metrocluster transition disable

c. Revenir en mode admin:

set priv admin

#### Configuration des LIF de données sur les nouveaux nœuds

Vous devez configurer des LIF de données sur les nouveaux nœuds, node\_A\_2-IP et node\_B\_2-IP.

Vous devez ajouter les nouveaux ports disponibles sur les nouveaux contrôleurs à un broadcast domain s'il n'est pas déjà attribué à un. Le cas échéant, créez des VLAN ou des groupes d'interfaces sur les nouveaux ports. Voir "Gestion du réseau"

1. Identifiez l'utilisation actuelle des ports et les domaines de diffusion :

network port show ``network port broadcast-domain show

- 2. Ajoutez des ports aux domaines de diffusion et aux VLAN selon les besoins.
  - a. Afficher les espaces IP :

network ipspace show

b. Créez des espaces IP et affectez des ports de données selon les besoins.

"Configuration des IPspaces (administrateurs du cluster uniquement)"

c. Afficher les domaines de diffusion :

network port broadcast-domain show

d. Ajoutez tout port de données à un broadcast domain si nécessaire.

"Ajout ou suppression de ports d'un broadcast domain"

e. Recréez les VLAN et les groupes d'interfaces selon les besoins.

L'appartenance au VLAN et aux groupes d'interfaces peut être différente de celle de l'ancien nœud.

"Création d'un VLAN"

"Combinaison de ports physiques pour créer des groupes d'interfaces"

3. Vérifier que les LIFs sont hébergées sur le nœud et les ports appropriés sur les nœuds IP MetroCluster (y compris le SVM avec -mc vserver) si besoin.

Voir les informations collectées dans "Création de la configuration réseau".

a. Vérifier le home port des LIFs :

network interface show -field home-port

b. Si nécessaire modifier la configuration LIF :

```
vserver config override -command "network interface modify -vserver
vserver_name -home-port active_port_after_upgrade -lif lif_name -home- node
new_node_name"
```

c. Ne rétablit pas les LIF sur leur home port :

network interface revert \* -vserver vserver\_name

#### Mise en place des SVM

En raison des modifications apportées en cas de configuration de LIF, vous devez redémarrer les SVM sur les nouveaux nœuds.

#### Étapes

1. Vérifier l'état des SVM :

metrocluster vserver show

2. Redémarrez les SVMs sur cluster\_A qui n'ont pas de suffixe «`-mc » :

vserver start -vserver svm-name -force true

- 3. Répétez les étapes précédentes sur le cluster partenaire.
- 4. Vérifier que tous les SVM sont dans un état sain :

metrocluster vserver show

5. Vérifier que toutes les LIFs de données sont en ligne :

network interface show

#### Déplacement d'un volume système vers les nouveaux nœuds

Pour améliorer la résilience, un volume système doit être déplacé du nœud de contrôleur A\_1-IP vers le nœud de contrôleur A\_2-IP, ainsi que du nœud\_B\_1-IP vers le nœud\_B\_2-IP. Vous devez créer un agrégat en miroir sur le nœud de destination pour le volume système.

#### Description de la tâche

Les volumes système ont le nom "mDV\_CRS\_\*\_A`" ou "mDV\_CRS\_\*\_B.`" Les désignations "`\_A'" et "`\_B'" n'ont pas de lien avec les références site\_A et site\_B utilisées dans toute la présente section; par exemple, MDV\_CRS\_\*\_A n'est pas associé au site\_A.

#### Étapes

- 1. Affectez au moins trois pools 0 et trois disques de pool 1 chacun pour les contrôleurs node\_A\_2-IP et node\_B\_2-IP selon les besoins.
- 2. Activer l'assignation automatique des disques.
- 3. Déplacez le volume système \_B du noeud\_A\_1-IP au noeud\_A\_2-IP en procédant comme suit à partir du site\_A.
  - a. Créer un agrégat en miroir sur le nœud de contrôleur\_A\_2-IP pour contenir le volume système :

```
aggr create -aggregate new_node_A_2-IP_aggr -diskcount 10 -mirror true -node nodename node A 2-IP
```

aggr show

L'agrégat en miroir nécessite cinq pools 0 et cinq disques de réserve 1 appartenant au nœud de contrôleur A\_2-IP.

L'option avancée, « force-force-petits-agrégats true » peut être utilisée pour limiter l'utilisation des disques au pool 0 de 3 et 3 disques pool 1, si les disques sont en approvisionnement court.

b. Lister les volumes système associés au SVM admin :

vserver show

Vous devez identifier les volumes contenus par les agrégats détenus par site\_A. Les volumes système site\_B seront également affichés.

- Déplacez le volume système MDV\_CRS\_\*\_B pour site\_A vers l'agrégat mis en miroir créé sur le noeud de contrôleur\_A\_2-IP
  - a. Vérifier l'absence d'agrégats de destination possibles :

```
volume move target-aggr show -vserver admin-vserver-name -volume system vol MDV B
```

L'agrégat nouvellement créé sur le nœud A 2-IP doit être répertorié.

b. Déplacez le volume vers le nouvel agrégat sur le node A 2-IP :

set advanced

```
volume move start -vserver admin-vserver -volume system_vol_MDV_B
-destination-aggregate new node A 2-IP aggr -cutover-window 40
```

c. Vérifier l'état de l'opération de déplacement :

```
volume move show -vserver admin-vserver-name -volume system vol MDV B
```

d. Une fois l'opération de déplacement terminée, vérifiez que le système MDV\_CRS\_\*\_B est contenu par le nouvel agrégat sur Node\_A 2-IP :

set admin volume show -vserver *admin-vserver* 

5. Répétez les étapes ci-dessus sur site\_B (node\_B\_1-IP et node\_B\_2-IP).

# Rétablir le fonctionnement normal du système

Vous devez effectuer les étapes de configuration finales et rétablir le fonctionnement normal de la configuration MetroCluster.

#### Vérification du fonctionnement du MetroCluster et affectation des disques après la transition

Vous devez vérifier que le MetroCluster fonctionne correctement et attribuer des disques à la seconde paire de nouveaux nœuds (node\_A\_2-IP et node\_B\_2-IP).

- 1. Vérifiez que la configuration MetroCluster est de type IP-Fabric : metrocluster show
- 2. Effectuer une vérification MetroCluster.
  - a. Exécutez la commande suivante : metrocluster check run
  - b. Afficher les résultats de la vérification MetroCluster : metrocluster check show
- 3. Vérifiez que le groupe de reprise sur incident avec les nœuds IP MetroCluster est configuré : metrocluster node show

4. Créez et mettez en miroir des agrégats de données supplémentaires pour les contrôleurs node\_A\_2-IP et node\_B\_2-IP sur chaque site selon les besoins.

#### Installation des licences pour le nouveau module de contrôleur

Vous devez ajouter des licences pour le nouveau module de contrôleur pour tous les services ONTAP nécessitant des licences standard (verrouillées par des nœuds). Pour les fonctionnalités avec licences standard, chaque nœud du cluster doit disposer de sa propre clé pour cette fonctionnalité.

Pour plus d'informations sur les licences, consultez l'article de la base de connaissances 3013749 : présentation des licences et références Data ONTAP 8.2 sur le site de support NetApp et *System Administration Reference*.

1. Si nécessaire, procurez-vous les clés de licence pour le nouveau nœud sur le site de support NetApp dans la section My support (mon support) de la section My support (licences logicielles).

Pour plus d'informations sur les remplacements de licences, consultez l'article de la base de connaissances "Processus de remplacement post-carte mère pour la mise à jour des licences sur un système AFF/FAS."

2. Exécutez la commande suivante pour installer chaque clé de licence : system license add -license -code license\_key

La clé\_de\_licence comporte 28 chiffres.

Répétez cette étape pour chaque licence standard (verrouillée par nœud) requise.

#### Configuration des nœuds terminée

Il existe diverses étapes de configuration qui peuvent être effectuées avant d'effectuer les procédures. Certaines de ces étapes sont facultatives.

- 1. Configurer le processeur de service : system service-processor network modify
- 2. Configurez AutoSupport sur les nouveaux nœuds : system node autosupport modify
- 3. Il est possible de renommer les contrôleurs dans le cadre de la transition. La commande suivante permet de renommer un contrôleur : system node rename -node <old-name> -newname <new-name>

L'opération de changement de nom peut prendre quelques minutes. Vérifiez que les changements de nom ont été propagés à chaque nœud avant de poursuivre les autres étapes à l'aide de la commande system show -fields node.

4. Configurer un service de surveillance si nécessaire.

"Considérations relatives au médiateur"

lien :./install-ip/concept\_mediator\_requirements.html

"Installation et configuration du logiciel Tiebreaker"

#### Envoi d'un message AutoSupport personnalisé après maintenance

Une fois la transition terminée, vous devez envoyer un message AutoSupport indiquant la fin de la maintenance. La création automatique de dossier peut ainsi reprendre.

- 1. Pour reprendre la génération automatique de dossier de support, envoyez un message AutoSupport pour indiquer que la maintenance est terminée.
  - a. Exécutez la commande suivante : system node autosupport invoke -node \* -type all -message MAINT=end
  - b. Répétez la commande sur le cluster partenaire.

# Transition sans interruption de la FC MetroCluster vers l'IP MetroCluster lors de la désactivation des tiroirs de stockage (ONTAP 9.8 et versions ultérieures)

Avec ONTAP 9.8, vous pouvez effectuer la transition d'une configuration FC MetroCluster à deux nœuds sans interruption vers une configuration IP MetroCluster à quatre nœuds et retirer les tiroirs de stockage existants. Elle comprend des étapes pour déplacer les données des tiroirs disques existants vers la nouvelle configuration, puis retirer les anciens tiroirs.

- Cette procédure permet de désactiver les tiroirs de stockage existants et de déplacer toutes les données vers les nouveaux tiroirs de la configuration IP MetroCluster.
- Les tiroirs de stockage existants doivent être pris en charge par les nouveaux nœuds IP MetroCluster.
- Cette procédure est prise en charge sur les systèmes exécutant ONTAP 9.8 et versions ultérieures.
- Cette procédure est perturbatrice.
- Cette procédure s'applique uniquement à une configuration FC MetroCluster à deux nœuds.

Si vous disposez d'une configuration FC MetroCluster à quatre nœuds, reportez-vous à la section "Choix de la procédure de transition".

• Vous devez répondre à toutes les exigences et suivre toutes les étapes de la procédure.

# Exigences de transition lors de la retrait d'anciens tiroirs

Avant de lancer le processus de transition, vous devez vérifier que la configuration FC MetroCluster existante répond aux exigences.

• Il doit s'agir d'une configuration Fabric-Attached à deux nœuds ou Stretch MetroCluster et tous les nœuds doivent exécuter ONTAP 9.8 ou une version ultérieure.

Les nouveaux modules de contrôleur IP MetroCluster doivent exécuter la même version de ONTAP 9.8.

• Les plateformes existantes et nouvelles doivent être prises en charge pour la transition.

"Plateformes prises en charge pour une transition sans interruption"

• Il doit répondre à toutes les exigences et à tous les câbles, comme décrit dans les *MetroCluster installation* and *Configuration Guides*.

#### "Installation et configuration de la solution Fabric-Attached MetroCluster"

La nouvelle configuration doit également répondre aux exigences suivantes :

• Les nouveaux modèles de plateforme IP MetroCluster doivent prendre en charge les anciens modèles de tiroirs de stockage.

"NetApp Hardware Universe"

• En fonction des disques de spare disponibles dans les tiroirs existants, il faut ajouter des disques supplémentaires.

Cela peut nécessiter des tiroirs disques supplémentaires.

Vous devez disposer de 14 à 18 disques supplémentaires pour chaque contrôleur :

- Trois pools de disques 0
- Trois disques du pool 1
- Deux disques de secours
- · Six à dix lecteurs pour le volume système
- Vous devez vous assurer que la configuration, y compris les nouveaux nœuds, ne dépasse pas les limites de plateforme pour la configuration, y compris le nombre de disques, la capacité de la taille de l'agrégat racine, etc

Ces informations sont disponibles pour chaque modèle de plate-forme à l'adresse "NetApp Hardware Universe"

Vous devez disposer d'un accès à distance à la console pour les six nœuds depuis le site MetroCluster ou prévoir un déplacement entre les sites, selon la procédure à suivre.

# Workflow de transition fluide lors du déplacement des données et de la désactivation des anciens tiroirs de stockage

Vous devez suivre le flux de travail spécifique pour assurer une transition réussie.

Pendant que vous préparez la transition, planifiez les déplacements entre les sites. Notez qu'une fois les nœuds distants mis en rack et câblés, vous devez accéder aux nœuds à partir d'un terminal série. L'accès au processeur de service n'est pas disponible tant que les nœuds ne sont pas configurés.

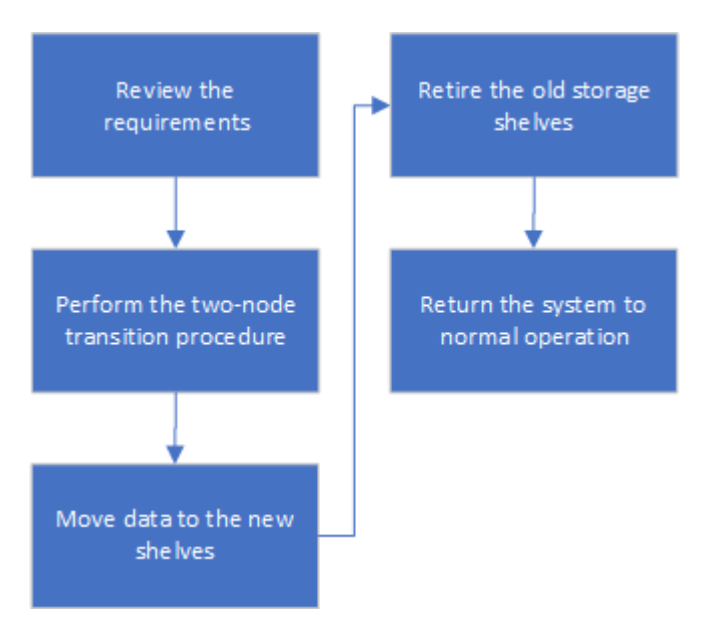

# Transition de la configuration

Vous devez suivre la procédure de transition détaillée.

### Description de la tâche

Dans les étapes suivantes, vous êtes dirigé vers d'autres procédures. Vous devez effectuer les étapes de chaque procédure référencée dans l'ordre indiqué.

# Étapes

- 1. Planifiez le mappage des ports à l'aide des étapes de la section "Mappage des ports des nœuds FC MetroCluster sur les nœuds IP MetroCluster".
- 2. Préparez les contrôleurs IP MetroCluster à l'aide des étapes de la section "Préparation des contrôleurs IP MetroCluster".
- 3. Vérifier l'état de santé de la configuration MetroCluster FC.

Suivez les étapes de la section "Vérification de l'état de santé de la configuration MetroCluster FC".

4. Collecte des informations de la configuration FC MetroCluster

Suivez les étapes de la section "Collecte des informations des modules de contrôleur existants avant la transition".

5. Retirer le disjoncteur d'attache si nécessaire

Suivez les étapes de la section "Suppression de la configuration existante du logiciel disjoncteur d'attache ou autre logiciel de surveillance".

6. Préparez et supprimez les nœuds MetroCluster FC existants.

Suivez les étapes de la section "Transition des nœuds FC MetroCluster".

7. Connectez les nouveaux nœuds IP MetroCluster.

Suivez les étapes de la section "Connexion des modules de contrôleur IP MetroCluster".

8. Configurez les nouveaux nœuds IP MetroCluster et effectuez la transition.

Suivez les étapes de la section "Configuration des nouveaux nœuds et fin de la transition".

# Migration des agrégats racine

Une fois la transition terminée, migrez les agrégats racine existants restants de la configuration MetroCluster FC vers les nouveaux tiroirs de la configuration IP MetroCluster.

# Description de la tâche

Cette tâche déplace les agrégats racine des nœuds\_A\_1-FC et node\_B\_1-FC vers les tiroirs disques des nouveaux contrôleurs IP MetroCluster :

# Étapes

1. Assigner 0 disques pool sur le nouveau tiroir de stockage local au contrôleur dont la racine est migrée (par exemple, si la racine du nœud\_A\_1-FC est en cours de migration, affecter 0 disques pool sur le nouveau tiroir au nœud\_A\_1-IP)

Notez que la migration *supprime et ne recrée pas le miroir racine*, donc il n'est pas nécessaire d'affecter les disques du pool 1 avant d'exécuter la commande migration

2. Définissez le mode de privilège sur Avancé :

set priv advanced

3. Migrer l'agrégat racine :

```
system node migrate-root -node node-name -disklist disk-id1,disk-id2,diskn
-raid-type raid-type
```

- · Le nom du nœud est le nœud sur lequel l'agrégat racine est en cours de migration.
- · L'identifiant de disque identifie le pool 0 disques sur le nouveau shelf.
- · Le type raid est normalement le même que le type raid de l'agrégat racine existant.
- Vous pouvez utiliser la commande job show -idjob-id-instance pour vérifier l'état de la migration, où id-travail est la valeur fournie lors de l'émission de la commande migrate-root.

Par exemple, si l'agrégat racine du nœud\_A\_1-FC comprenait trois disques avec raid\_dp, la commande suivante devrait être utilisée pour migrer la racine vers un nouveau tiroir 11 :

```
system node migrate-root -node node_A_1-IP -disklist
3.11.0,3.11.1,3.11.2 -raid-type raid dp
```

- 4. Attendez la fin de l'opération de migration et le nœud redémarre automatiquement.
- Attribuez 1 disques au pool pour l'agrégat racine sur un nouveau shelf directement connecté au cluster distant.
- 6. Mettre en miroir l'agrégat racine migré.
- 7. Attendre la fin de la resynchronisation de l'agrégat racine.

Vous pouvez utiliser la commande Storage aggrégats show pour vérifier l'état de synchronisation des agrégats.

8. Répétez ces étapes pour l'autre agrégat root.

# Migration des agrégats de données

Créez des agrégats de données sur les nouveaux tiroirs et utilisez le déplacement des volumes pour transférer les volumes de données des anciens tiroirs vers les agrégats du nouveau tiroir.

1. Déplacez les volumes de données vers des agrégats des nouveaux contrôleurs, un volume à la fois.

"Création d'un agrégat et déplacement des volumes vers les nouveaux nœuds"

# Retrait des tiroirs déplacés du nœud\_A\_1-FC et du nœud\_A\_2-FC

Vous retirez les anciens tiroirs de stockage de la configuration FC MetroCluster d'origine. Ces tiroirs étaient initialement détenus par les nœuds node\_A\_1-FC et node\_A\_2-FC.
1. Identifiez les agrégats des anciens tiroirs du cluster\_B qui doivent être supprimés.

Dans cet exemple, les agrégats de données suivants sont hébergés sur le cluster MetroCluster FC cluster\_B et doivent être supprimés : aggr\_Data\_a1 et aggr\_Data\_a2.

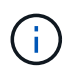

Vous devez effectuer les étapes permettant d'identifier, de mettre hors ligne et de supprimer les agrégats de données des tiroirs. L'exemple est pour un seul cluster.

```
cluster B::> aggr show
Aggregate Size Available Used% State #Vols Nodes
                                                      RAID
Status
_____ _ ____ ____
_____
aggr0 node A 1-FC
       349.0GB 16.83GB 95% online 1 node_A_1-IP
raid dp,
mirrored,
normal
aggr0 node A 2-IP
         349.0GB 16.83GB 95% online 1 node A 2-IP
raid dp,
mirrored,
normal
. . .
8 entries were displayed.
cluster B::>
```

 Vérifiez si les agrégats de données sont dotés de volumes MDV\_aud et supprimez-les avant de supprimer les agrégats.

Vous devez supprimer les volumes MDV\_aud car ils ne peuvent pas être déplacés.

- 3. Mettre chacun des agrégats hors ligne, puis les supprimer :
  - a. Mettre l'agrégat hors ligne :

storage aggregate offline -aggregate aggregate-name

L'exemple suivant montre l'agrégat node\_B\_1\_aggr0 mis hors ligne :

```
cluster_B::> storage aggregate offline -aggregate node_B_1_aggr0
Aggregate offline successful on aggregate: node_B_1_aggr0
```

b. Supprimer l'agrégat :

storage aggregate delete -aggregate aggregate-name

Vous pouvez détruire le plex lorsque vous y êtes invité.

L'exemple suivant montre l'agrégat node\_B\_1\_aggr0 en cours de suppression.

```
cluster_B::> storage aggregate delete -aggregate node_B_1_aggr0
Warning: Are you sure you want to destroy aggregate "node_B_1_aggr0"?
{y|n}: y
[Job 123] Job succeeded: DONE
cluster_B::>
```

- 4. Après avoir supprimé tous les agrégats, mettez hors tension, déconnectez et retirez les tiroirs.
- 5. Répétez la procédure ci-dessus pour retirer les tiroirs cluster\_A.

#### Fin de la transition

Lorsque les anciens modules de contrôleur sont supprimés, vous pouvez terminer le processus de transition.

#### Étape

1. Terminez le processus de transition.

Suivez les étapes de la section "Rétablir le fonctionnement normal du système".

### Transition sans interruption lorsque les tiroirs existants ne sont pas pris en charge sur les nouveaux contrôleurs (ONTAP 9.8 et versions ultérieures)

Depuis ONTAP 9.8, vous pouvez effectuer la transition sans interruption d'une configuration FC MetroCluster à deux nœuds et déplacer les données depuis les tiroirs disques existants, même si les tiroirs de stockage existants ne sont pas pris en charge par les nouveaux nœuds IP MetroCluster.

- Cette procédure ne doit être utilisée que si les modèles de tiroirs de stockage existants ne sont pas pris en charge par les nouveaux modèles de plateforme IP MetroCluster.
- Cette procédure est prise en charge sur les systèmes exécutant ONTAP 9.8 et versions ultérieures.
- Cette procédure est perturbatrice.

• Cette procédure s'applique uniquement à une configuration FC MetroCluster à deux nœuds.

Si vous disposez d'une configuration FC MetroCluster à quatre nœuds, reportez-vous à la section "Choix de la procédure de transition".

• Vous devez répondre à toutes les exigences et suivre toutes les étapes de la procédure.

## Exigences à réaliser lorsque les tiroirs ne sont pas pris en charge sur les nouveaux nœuds

Avant de lancer le processus de transition, vous devez vérifier que la configuration répond aux exigences.

#### Avant de commencer

• La configuration existante doit être une configuration Stretch MetroCluster à deux nœuds et tous les nœuds doivent exécuter ONTAP 9.8 ou une version ultérieure.

Les nouveaux modules de contrôleur IP MetroCluster doivent exécuter la même version de ONTAP 9.8.

• Les plateformes existantes et nouvelles doivent être prises en charge pour la transition.

"Plateformes prises en charge pour une transition sans interruption"

- Il doit répondre à toutes les exigences et à tous les câbles, comme décrit dans le "Installation et configuration de la solution Fabric-Attached MetroCluster".
- Les anciens contrôleurs (node\_A\_1-IP, node\_A\_2-IP, node\_B\_1-IP et node\_B\_2-IP) doivent être pris en charge par les nouveaux contrôleurs (node\_A\_1-FC et node\_B\_1-FC).

#### "NetApp Hardware Universe"

• Les anciens tiroirs de stockage ne sont **pas** pris en charge par les nouveaux modèles de plateforme IP MetroCluster.

#### "NetApp Hardware Universe"

• En fonction des disques de spare disponibles dans les tiroirs existants, il faut ajouter des disques supplémentaires.

Cela peut nécessiter des tiroirs disques supplémentaires.

Vous devez disposer de 14 à 18 disques supplémentaires pour chaque contrôleur :

- Trois disques dans un pool
- Trois disques dans un pool 1
- Deux disques de secours
- Six à dix lecteurs pour le volume système
- Vous devez vous assurer que la configuration, y compris les nouveaux nœuds, ne dépasse pas les limites de plateforme pour la configuration, y compris le nombre de disques, la capacité de la taille de l'agrégat racine, etc

Ces informations sont disponibles pour chaque modèle de plateforme auprès de *NetApp Hardware Universe*.

#### "NetApp Hardware Universe"

• Vous devez disposer d'un accès à distance à la console pour les six nœuds depuis le site MetroCluster ou prévoir un déplacement entre les sites, selon la procédure à suivre.

# Flux de production permettant une transition sans interruption lorsque les tiroirs ne sont pas pris en charge par les nouveaux contrôleurs

Si les modèles de tiroirs existants ne sont pas pris en charge par les nouveaux modèles de plateforme, vous devez associer les nouveaux tiroirs à l'ancienne configuration, transférer les données vers les nouveaux tiroirs, puis effectuer un transition vers la nouvelle configuration.

Pendant que vous préparez la transition, planifiez les déplacements entre les sites. Notez qu'une fois les nœuds distants mis en rack et câblés, vous devez accéder aux nœuds à partir d'un terminal série. L'accès au processeur de service n'est pas disponible tant que les nœuds ne sont pas configurés.

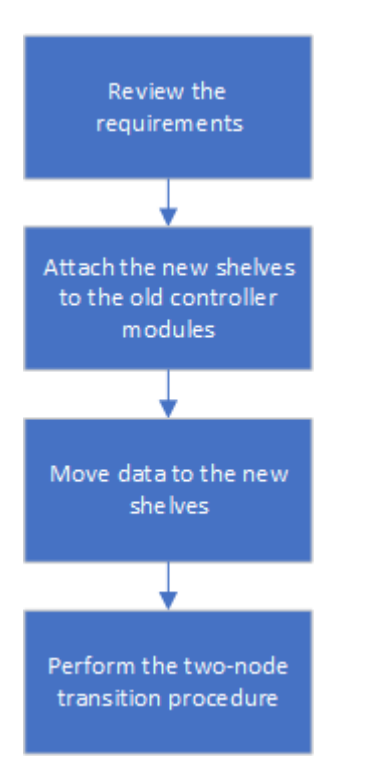

#### Préparation des nouveaux modules de contrôleur

Vous devez effacer la configuration et l'espace disque sur les nouveaux modules de contrôleur et les nouveaux tiroirs de stockage.

#### Étapes

- 1. Lorsque les nouveaux tiroirs de stockage sont reliés aux nouveaux modules de contrôleur IP MetroCluster, effectuez toutes les étapes de la "Préparation des contrôleurs IP MetroCluster".
- 2. Déconnecter les nouveaux tiroirs de stockage des nouveaux modules de contrôleur IP MetroCluster.

# Connexion des nouveaux tiroirs disques aux contrôleurs FC MetroCluster existants

Vous devez connecter les nouveaux tiroirs disques aux modules de contrôleur existants avant de passer à une configuration MetroCluster IP.

#### Description de la tâche

L'illustration suivante présente les nouveaux tiroirs reliés à la configuration MetroCluster FC.

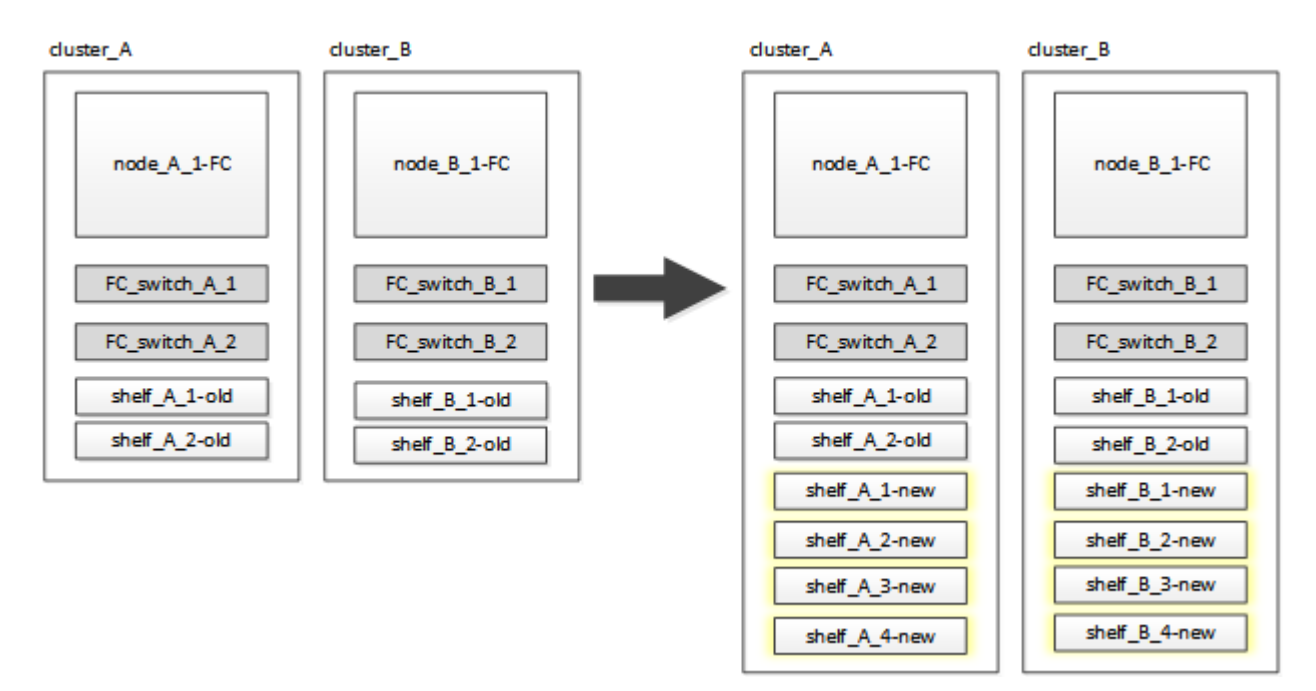

#### Étapes

1. Désactiver l'autoassignation des disques sur node\_A\_1-FC et node\_A\_2-FC :

```
disk option modify -node node-name -autoassign off
```

Cette commande doit être émise sur chaque nœud.

L'affectation automatique des disques est désactivée pour éviter l'affectation des tiroirs à ajouter au nœud\_A\_1-FC et au nœud\_B\_1-FC. Dans le cadre de la transition, des disques sont nécessaires pour les nœuds node\_A\_1-IP et node\_B\_2-IP. Si l'affectation automatique est autorisée, la propriété du disque devra être supprimée avant que les disques puissent être affectés au nœud\_A\_1-IP et au nœud\_B\_2-IP.

2. Reliez les nouveaux tiroirs aux nœuds FC MetroCluster existants, à l'aide de ponts FC-SAS, si nécessaire.

Reportez-vous aux exigences et procédures de la section "Ajout de stockage à chaud à une configuration MetroCluster FC"

## Migration des agrégats racine et déplacement des données vers les nouveaux tiroirs disques

Vous devez déplacer les agrégats racine des anciens tiroirs disques vers les nouveaux tiroirs disques qui seront utilisés par les nœuds IP MetroCluster.

#### Description de la tâche

Cette tâche a été effectuée avant la transition sur les nœuds existants (node\_A\_1-FC et node\_B\_1-FC).

#### Étapes

1. Effectuer un basculement négocié à partir du nœud de contrôleur B\_1-FC :

```
metrocluster switchover
```

 Effectuer la correction des agrégats et corriger les étapes racine de la récupération à partir du nœud\_B\_1-FC :

metrocluster heal -phase aggregates

metrocluster heal -phase root-aggregates

3. Nœud de contrôleur de démarrage\_A\_1-FC :

boot\_ontap

- Assigner les disques non possédés des nouveaux tiroirs aux pools appropriés pour le nœud de contrôleur A\_1-FC :
  - a. Identifier les disques sur les tiroirs :

```
disk show -shelf pool_0_shelf -fields container-type, diskpathnames
```

disk show -shelf pool 1 shelf -fields container-type, diskpathnames

b. Saisissez le mode local pour exécuter les commandes sur le nœud local :

run local

c. Assigner les disques :

disk assign disk1disk2disk3disk... -p 0

disk assign disk4disk5disk6disk... -p 1

a. Quitter le mode local :

exit

- Créer un nouvel agrégat mis en miroir afin de devenir le nouvel agrégat racine pour le nœud de contrôleur node\_A\_1-FC :
  - a. Définissez le mode de privilège sur Avancé :

set priv advanced

b. Créer l'agrégat :

```
aggregate create -aggregate new_aggr -disklist disk1, disk2, disk3,... -mirror
-disklist disk4disk5, disk6,... -raidtypesame-as-existing-root -force-small
-aggregate true aggr show -aggregate new_aggr -fields percent-snapshot-space
```

Si la valeur pourcentage-snapshot-space est inférieure à 5 %, vous devez l'augmenter à une valeur supérieure à 5 % :

aggr modify new aggr -percent-snapshot-space 5

a. Redéfinissez le mode de privilège sur admin :

set priv admin

6. Vérifier que le nouvel agrégat est correctement créé :

node run -node local sysconfig -r

7. Créez des sauvegardes de configuration au niveau du nœud et du cluster :

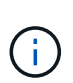

Lorsque les sauvegardes sont créées lors du basculement, le cluster connaît l'état de commutation lors de la restauration. Vous devez vous assurer que la sauvegarde et le téléchargement de la configuration système réussissent comme sans cette sauvegarde il est **pas** possible de réformer la configuration MetroCluster entre les clusters.

a. Créez la sauvegarde du cluster :

system configuration backup create -node local -backup-type cluster -backup -name cluster-backup-name

b. Vérifiez la création d'une sauvegarde de cluster

job show -id job-idstatus

c. Créez la sauvegarde de nœud :

system configuration backup create -node local -backup-type node -backup -name node-backup-name

d. Vérifier les sauvegardes de cluster et de nœud :

system configuration backup show

Vous pouvez répéter la commande jusqu'à ce que les deux sauvegardes soient affichées dans le résultat.

8. Effectuer des copies des sauvegardes.

Les sauvegardes doivent être stockées à un emplacement distinct car elles seront perdues localement lors du démarrage du nouveau volume racine.

Vous pouvez télécharger les sauvegardes sur un serveur FTP ou HTTP ou copier les sauvegardes à l'aide de scp commandes.

| Processus                                                  | Étapes                                                                                             |
|------------------------------------------------------------|----------------------------------------------------------------------------------------------------|
| Téléchargez la<br>sauvegarde sur le<br>serveur FTP ou HTTP | a. Téléchargez la sauvegarde du cluster :                                                          |
|                                                            | system configuration backup upload -node local -backup <i>cluster-backup-name</i> -destination URL |
|                                                            | b. Téléchargez la sauvegarde de nœud :                                                             |
|                                                            | system configuration backup upload -node local -backup node-backup-name -destination URL           |
|                                                            |                                                                                                    |

| Copier les sauvegardes<br>sur un serveur distant | A partir du serveur distant, utilisez les commandes scp suivantes :                   |  |
|--------------------------------------------------|---------------------------------------------------------------------------------------|--|
| a l'aide de la copie<br>sécurisée                | a. Copiez la sauvegal de cluster .                                                    |  |
|                                                  | scp dlagnode-mgmt-FC:/mroot/etc/backups/config/cluster-<br>backup-name.7z .           |  |
|                                                  | b. Copiez le nœud de sauvegarde :                                                     |  |
|                                                  | <pre>scp diag@node-mgmt-FC:/mroot/etc/backups/config/node-<br/>backup-name.7z .</pre> |  |

9. Arrêt du nœud\_A\_1-FC :

halt -node local -ignore-quorum-warnings true

10. Nœud de démarrage\_A\_1-FC en mode maintenance :

boot ontap maint

- 11. Depuis le mode Maintenance, apportez les modifications requises pour définir l'agrégat en tant que root :
  - a. Définir la politique de haute disponibilité sur le daf :

aggr options new\_aggr ha\_policy cfo

Répondez « Oui » lorsque vous êtes invité à continuer.

Are you sure you want to proceed (y/n)?

a. Définir le nouvel agrégat en tant que root:

aggr options new\_aggr root

b. Arrêt de l'invite DU CHARGEUR :

halt

12. Démarrez le contrôleur et sauvegardez la configuration du système.

Le nœud démarre en mode de récupération lorsque le nouveau volume racine est détecté

a. Démarrez le contrôleur :

boot\_ontap

b. Connectez-vous et sauvegardez la configuration.

Lorsque vous vous connectez, l'avertissement suivant s'affiche :

```
Warning: The correct cluster system configuration backup must be
restored. If a backup
from another cluster or another system state is used then the root
volume will need to be
recreated and NGS engaged for recovery assistance.
```

a. Entrer en mode de privilège avancé :

```
set -privilege advanced
```

b. Sauvegarder la configuration cluster sur un serveur :

```
system configuration backup download -node local -source URL of server/cluster-backup-name.7z
```

c. Sauvegarder la configuration de nœud sur un serveur :

system configuration backup download -node local -source URL of server/node-backup-name.7z

d. Revenir en mode admin:

set -privilege admin

- 13. Vérifier l'état de santé du cluster :
  - a. Exécutez la commande suivante :

cluster show

b. Définissez le mode de privilège sur Avancé :

set -privilege advanced

c. Vérifiez les détails de la configuration du cluster :

cluster ring show

d. Retour au niveau de privilège admin :

set -privilege admin

- 14. Vérifier le mode opérationnel de la configuration MetroCluster et effectuer un contrôle MetroCluster.
  - a. Vérifier la configuration MetroCluster et que le mode opérationnel est normal :

metrocluster show

b. Vérifiez que tous les nœuds attendus s'affichent :

metrocluster node show

c. Exécutez la commande suivante :

metrocluster check run

d. Afficher les résultats de la vérification MetroCluster :

metrocluster check show

15. Rétablissement depuis le nœud de contrôleur\_B\_1-FC :

metrocluster switchback

- 16. Vérifier le fonctionnement de la configuration MetroCluster :
  - a. Vérifier la configuration MetroCluster et que le mode opérationnel est normal :

metrocluster show

b. Effectuer une vérification MetroCluster :

metrocluster check run

c. Afficher les résultats de la vérification MetroCluster :

metrocluster check show

- 17. Ajoutez le nouveau volume racine à la base de données d'emplacement du volume.
  - a. Définissez le mode de privilège sur Avancé :

set -privilege advanced

b. Ajouter le volume au nœud :

volume add-other-volumes -node node A 1-FC

c. Retour au niveau de privilège admin :

set -privilege admin

- 18. Vérifier que le volume est maintenant visible et a mroot.
  - a. Afficher les agrégats :

storage aggregate show

b. Vérifiez que le volume racine a mroot :

storage aggregate show -fields has-mroot

c. Afficher les volumes :

volume show

19. Créez un nouveau certificat de sécurité pour réactiver l'accès à System Manager :

- 20. Répétez les étapes précédentes pour migrer les agrégats sur les tiroirs appartenant au nœud\_A\_1-FC.
- 21. Procédez à un nettoyage.

Vous devez effectuer les étapes suivantes sur les nœuds\_A\_1-FC et node\_B\_1-FC pour supprimer l'ancien volume racine et l'agrégat racine.

a. Supprimez l'ancien volume racine :

```
run local
vol offline old_vol0
vol destroy old_vol0
exit
volume remove-other-volume -vserver node_name -volume old_vol0
```

b. Supprimer l'agrégat racine d'origine :

```
aggr offline -aggregate old_aggr0_site
```

aggr delete -aggregate old\_aggr0\_site

22. Migrez les volumes de données vers des agrégats de nouveaux contrôleurs, un volume à la fois.

Reportez-vous à la section "Création d'un agrégat et déplacement des volumes vers les nouveaux nœuds"

23. Retirez les anciens tiroirs en effectuant toutes les étapes de la section "Retrait des tiroirs déplacés du nœud\_A\_1-FC et du nœud\_A\_2-FC".

#### Transition de la configuration

Vous devez suivre la procédure de transition détaillée.

#### Description de la tâche

Les étapes suivantes vous sont destinées à d'autres sujets. Vous devez effectuer les étapes de chaque rubrique dans l'ordre indiqué.

#### Étapes

1. Mappage des ports de plan.

Effectuez toutes les étapes de la section "Mappage des ports des nœuds FC MetroCluster sur les nœuds IP MetroCluster".

2. Préparez les contrôleurs IP MetroCluster.

Effectuez toutes les étapes de la section "Préparation des contrôleurs IP MetroCluster".

3. Vérifier l'état de santé de la configuration MetroCluster.

Effectuez toutes les étapes de la section "Vérification de l'état de santé de la configuration MetroCluster

4. Préparez et supprimez les nœuds MetroCluster FC existants.

Effectuez toutes les étapes de la section "Transition des nœuds FC MetroCluster".

5. Ajoutez les nouveaux nœuds IP MetroCluster.

Effectuez toutes les étapes de la section "Connexion des modules de contrôleur IP MetroCluster".

6. Terminez la transition et la configuration initiale des nouveaux nœuds IP MetroCluster.

Effectuez toutes les étapes de la section "Configuration des nouveaux nœuds et fin de la transition".

### Déplacement d'une charge de travail SAN FC des nœuds FC MetroCluster vers les nœuds IP MetroCluster

Lors de la transition entre des nœuds FC de MetroCluster et des nœuds IP sans interruption, vous devez déplacer des objets hôte SAN FC de MetroCluster vers des nœuds IP, sans interrompre l'activité.

- 1. Configuration des nouvelles interfaces FC (LIF) sur les nœuds IP MetroCluster :
  - a. Si nécessaire, sur les nœuds IP MetroCluster, modifiez les ports FC à utiliser pour la connectivité client et la personnalité de la cible FC.

Cela peut nécessiter un redémarrage des nœuds.

- b. Créez des LIF/interfaces FC sur des nœuds IP pour tous les SVM SAN. Vérifiez éventuellement que les WWPN des LIF FC nouvellement créées sont connectés au commutateur FC SAN
- 2. Mettre à jour la configuration de la segmentation SAN pour les LIF FC qui ont été ajoutées sur les nœuds IP MetroCluster.

Pour faciliter le déplacement de volumes contenant des LUN qui fournissent activement les données aux clients SAN FC, mettre à jour les zones de commutation FC existantes afin que les clients SAN FC puissent accéder aux LUN sur les nœuds IP MetroCluster.

- a. Sur le commutateur FC SAN (Cisco ou Brocade), ajoutez les WWPN des LIF FC SAN récemment ajoutées à la zone.
- b. Mettre à jour, enregistrer et valider les modifications de zoning.
- c. Depuis le client, vérifiez que les connexions des initiateurs FC sont connexions aux nouvelles LIF SAN sur les nœuds IP MetroCluster : sanlun lun show -p

À ce stade, le client doit voir et être connecté aux interfaces FC sur les nœuds IP MetroCluster FC et MetroCluster. Les LUN et les volumes sont toujours hébergés physiquement sur les nœuds FC MetroCluster.

Les LUN étant signalées uniquement sur les interfaces de nœuds FC MetroCluster, le client affiche uniquement les chemins sur les nœuds FC. Ceci est visible dans la sortie du sanlun lun show -p et multipath -ll -d commandes.

```
[root@stemgr]# sanlun lun show -p
ONTAP Path: vsa 1:/vol/vsa 1 vol6/lun linux 12
LUN: 4
LUN Size: 2g
Product: cDOT
Host Device: 3600a098038304646513f4f674e52774b
Multipath Policy: service-time 0
Multipath Provider: Native
_____ ____
_____
host vserver
path path /dev/ host vserver
state type node adapter LIF
----- -----
_____
up primary sdk host3 iscsi lf n2 p1
up secondary sdh host2 iscsi_lf__n1_p1_
[root@stemgr]# multipath -ll -d
3600a098038304646513f4f674e52774b dm-5 NETAPP ,LUN C-Mode
size=2.0G features='4 queue if no path pg init retries 50
retain attached hw handle' hwhandler='1 alua' wp=rw
|-+- policy='service-time 0' prio=50 status=active
| `- 3:0:0:4 sdk 8:160 active ready running
`-+- policy='service-time 0' prio=10 status=enabled
 `- 2:0:0:4 sdh 8:112 active ready running
```

- 3. Modifiez les nœuds de reporting pour ajouter les nœuds IP MetroCluster
  - a. Liste des nœuds de rapports pour les LUN sur le SVM : lun mapping show -vserver svm-name -fields reporting-nodes -ostype linux

Les nœuds de rapports affichés sont des nœuds locaux au fur et à mesure que les LUN se trouvent physiquement sur les nœuds FC A\_1 et A\_2.

```
cluster A::> lun mapping show -vserver vsa 1 -fields reporting-nodes
-ostype linux
vserver path
                                        reporting-nodes
                                 igroup
_____ __ _____ ______ ______
                                    _____
_____
vsa 1 /vol/vsa 1 vol1/lun linux 2 igroup linux A 1,A 2
       /vol/vsa 1 vol1/lun linux 3 igroup linux A 1,A 2
vsa 1
vsa 1
      /vol/vsa 1 vol2/lun linux 4 igroup linux A 1,A 2
vsa 1
       /vol/vsa 1 vol3/lun linux 7 igroup linux A 1,A 2
vsa 1
      /vol/vsa 1 vol4/lun linux 8 igroup linux A 1,A 2
vsa 1
       /vol/vsa 1 vol4/lun linux 9 igroup linux A 1,A 2
vsa 1
      /vol/vsa 1 vol6/lun linux 12 igroup linux A 1,A 2
       /vol/vsa_1_vol6/lun_linux_13_igroup_linux_A_1,A_2
vsa 1
       /vol/vsa 1 vol7/lun linux 14 igroup linux A 1,A 2
vsa 1
      /vol/vsa 1 vol8/lun linux 17 igroup linux A 1,A 2
vsa 1
       /vol/vsa 1 vol9/lun linux 18 igroup linux A 1,A 2
vsa 1
       /vol/vsa 1 vol9/lun_linux 19 igroup_linux A 1,A 2
vsa 1
12 entries were displayed.
```

b. Ajoutez des nœuds de reporting pour inclure les nœuds IP MetroCluster.

```
cluster_A::> lun mapping add-reporting-nodes -vserver vsa_1 -path
/vol/vsa_1_vol*/lun_linux_* -nodes B_1,B_2 -igroup igroup_linux
12 entries were acted on.
```

c. Lister les nœuds de reporting et vérifier la présence des nouveaux nœuds :

```
cluster A::> lun mapping show -vserver vsa 1 -fields reporting-nodes
-ostype linux
                             igroup reporting-nodes
vserver path
_____ _
                             _____
 _____
_____
vsa 1 /vol/vsa_1_vol1/lun_linux_2 igroup_linux A_1,A_2,B_1,B_2
     /vol/vsa 1 vol1/lun linux 3 igroup linux
                                        A 1,A 2,B 1,B 2
vsa 1
vsa_1 /vol/vsa_1_vol2/lun_linux_4 igroup_linux A_1,A_2,B_1,B_2
vsa 1 /vol/vsa 1 vol3/lun linux 7 igroup linux A 1,A 2,B 1,B 2
. . .
12 entries were displayed.
```

- d. Vérifiez que le sg3-utils Le package est installé sur l'hôte Linux. Cela permet d'éviter un rescanscsi-bus.sh utility not found Erreur lors de la nouvelle analyse de l'hôte Linux pour les LUN nouvellement mappées à l'aide du rescan-scsi-bus commande.
- e. Relancez la recherche du bus SCSI sur l'hôte pour découvrir les nouveaux chemins ajoutés : /usr/bin/rescan-scsi-bus.sh -a

```
[root@stemgr]# /usr/bin/rescan-scsi-bus.sh -a
Scanning SCSI subsystem for new devices
Scanning host 0 for SCSI target IDs 0 1 2 3 4 5 6 7, all LUNS
Scanning host 1 for SCSI target IDs 0 1 2 3 4 5 6 7, all LUNS
Scanning host 2 for SCSI target IDs 0 1 2 3 4 5 6 7, all LUNS
Scanning for device 2 0 0 0 ...
.
.
.
OLD: Host: scsi5 Channel: 00 Id: 00 Lun: 09
Vendor: NETAPP Model: LUN C-Mode Rev: 9800
Type: Direct-Access ANSI SCSI revision: 05
0 new or changed device(s) found.
0 remapped or resized device(s) found.
0 device(s) removed.
```

f. Afficher les nouveaux chemins ajoutés : sanlun lun show -p

Chaque LUN aura quatre chemins d'accès.

```
[root@stemgr]# sanlun lun show -p
ONTAP Path: vsa 1:/vol/vsa 1 vol6/lun linux 12
LUN: 4
LUN Size: 2g
Product: cDOT
Host Device: 3600a098038304646513f4f674e52774b
Multipath Policy: service-time 0
Multipath Provider: Native
----- ------ ------ ------
_____
host vserver
path path /dev/ host vserver
state type node adapter LIF
_____ ____
_____
up primary sdk host3 iscsi lf n2 p1
up secondary sdh host2 iscsi lf n1 p1
up secondary sdag host4 iscsi lf n4 p1
up secondary sdah host5 iscsi_lf__n3_p1_
```

g. Sur les contrôleurs, déplacez les volumes contenant des LUN du MetroCluster FC vers les nœuds IP de MetroCluster.

h. Sur le client SAN FC, afficher les informations relatives à la LUN : sanlun lun show -p

Les interfaces FC des nœuds IP MetroCluster sur lesquels réside la LUN sont mises à jour en tant que chemins principaux. Si le chemin d'accès principal n'est pas mis à jour après le déplacement du volume, exécutez /usr/bin/rescan-scsi-bus.sh -a ou attendez simplement que le chemin d'accès multivoie soit récréé.

Le chemin principal dans l'exemple suivant est la LIF sur le nœud IP MetroCluster.

[root@localhost ~]# sanlun lun show -p ONTAP Path: vsa 1:/vol/vsa 1 vol1/lun linux 2 LUN: 22 LUN Size: 2q Product: cDOT Host Device: 3600a098038302d324e5d50305063546e Multipath Policy: service-time 0 Multipath Provider: Native \_\_\_\_\_ host vserver path path /dev/ host vserver state type node adapter LIF \_\_\_\_\_ \_\_\_\_ primary sddv host6 fc 5 up primary sdjx host7 fc 6 up host6 secondary sdgv fc 8 up secondary sdkr host7 fc 8 up

a. Répétez les étapes ci-dessus pour tous les volumes, les LUN et les interfaces FC appartenant à un hôte FC SAN.

Lorsqu'elles sont terminées, toutes les LUN pour un hôte SVM et FC SAN donné doivent être sur des nœuds IP MetroCluster.

- 4. Supprimez les nœuds de reporting et rescannez les chemins du client.
  - a. Supprimez les nœuds de reporting distants (nœuds FC MetroCluster) pour les LUN linux : lun mapping remove-reporting-nodes -vserver vsa\_1 -path \* -igroup igroup\_linux -remote-nodes true

cluster\_A::> lun mapping remove-reporting-nodes -vserver vsa\_1 -path
\* -igroup igroup\_linux -remote-nodes true
12 entries were acted on.

b. Vérifier les nœuds de reporting des LUN : lun mapping show -vserver vsa\_1 -fields reporting-nodes -ostype linux

```
cluster_A::> lun mapping show -vserver vsa_1 -fields reporting-nodes
-ostype linux
vserver path igroup reporting-nodes
-------
vsa_1 /vol/vsa_1_vol1/lun_linux_2 igroup_linux B_1,B_2
vsa_1 /vol/vsa_1_vol1/lun_linux_3 igroup_linux B_1,B_2
vsa_1 /vol/vsa_1_vol2/lun_linux_4 igroup_linux B_1,B_2
...
```

c. Lancez une nouvelle analyse du bus SCSI sur le client : /usr/bin/rescan-scsi-bus.sh -r

Les chemins d'accès des nœuds FC MetroCluster sont supprimés :

```
[root@stemgr]# /usr/bin/rescan-scsi-bus.sh -r
Syncing file systems
Scanning SCSI subsystem for new devices and remove devices that have
disappeared
Scanning host 0 for SCSI target IDs 0 1 2 3 4 5 6 7, all LUNs
Scanning host 1 for SCSI target IDs 0 1 2 3 4 5 6 7, all LUNs
Scanning host 2 for SCSI target IDs 0 1 2 3 4 5 6 7, all LUNs
sg0 changed: LU not available (PQual 1)
REM: Host: scsi2 Channel: 00 Id: 00 Lun: 00
DEL: Vendor: NETAPP Model: LUN C-Mode Rev: 9800
Type: Direct-Access ANSI SCSI revision: 05
sg2 changed: LU not available (PQual 1)
OLD: Host: scsi5 Channel: 00 Id: 00 Lun: 09
Vendor: NETAPP Model: LUN C-Mode Rev: 9800
 Type: Direct-Access ANSI SCSI revision: 05
0 new or changed device(s) found.
0 remapped or resized device(s) found.
24 device(s) removed.
[2:0:0:0]
[2:0:0:1]
. . .
```

a. Vérifier que seuls les chemins depuis les nœuds IP MetroCluster sont visibles depuis l'hôte : sanlun lun show -p

b. Si nécessaire, supprimez les LIF iSCSI des nœuds FC MetroCluster.

Cela doit être effectué s'il n'y a pas d'autres LUN sur les nœuds mappés sur les autres clients.

# Déplacez les hôtes iSCSI Linux des nœuds FC MetroCluster vers les nœuds IP MetroCluster

Une fois que vous passez MetroCluster de FC à IP, vous devrez peut-être déplacer vos connexions hôtes iSCSI vers les nouveaux nœuds.

#### Description de la tâche

- · Les interfaces IPv4 sont créées lors de la configuration des nouvelles connexions iSCSI.
- Les commandes hôtes et les exemples sont spécifiques aux systèmes d'exploitation Linux.
- Les nœuds FC MetroCluster sont appelés anciens nœuds et les nœuds IP MetroCluster sont appelés nouveaux nœuds.

#### Étape 1 : configuration de nouvelles connexions iSCSI

Pour déplacer les connexions iSCSI, vous devez configurer de nouvelles connexions iSCSI sur les nouveaux nœuds.

#### Étapes

1. Créez des interfaces iSCSI sur les nouveaux nœuds et vérifiez la connectivité ping entre les hôtes iSCSI et les nouvelles interfaces sur les nouveaux nœuds.

#### "Créer des interfaces réseau"

Toutes les interfaces iSCSI depuis le SVM doivent être accessibles par l'hôte iSCSI.

2. Sur l'hôte iSCSI, identifiez les connexions iSCSI existantes entre l'hôte et l'ancien nœud :

iscsiadm -m session

```
[root@scspr1789621001 ~]# iscsiadm -m session
tcp: [1] 10.230.68.236:3260,1156 iqn.1992-
08.com.netapp:sn.58d7f6df2cc611eaa9c500a098a71638:vs.6 (non-flash)
tcp: [2] 10.230.68.237:3260,1158 iqn.1992-
08.com.netapp:sn.58d7f6df2cc611eaa9c500a098a71638:vs.6 (non-flash)
```

3. Sur le nouveau nœud, vérifiez les connexions à partir du nouveau nœud :

```
iscsi session show -vserver <svm-name>
```

4. Sur le nouveau nœud, lister les interfaces iSCSI en ONTAP pour les SVM contenant les interfaces :

iscsi interface show -vserver <svm-name>

```
sti8200mcchtp001htp siteA::*> iscsi interface show -vserver vsa 1
Logical Status Curr Curr
Vserver Interface TPGT Admin/Oper IP Address Node Port Enabled
----- ----- ---- -----
_____
vsa 1 iscsi lf n1 p1 1156 up/up 10.230.68.236 sti8200mcc-htp-001 e0g
true
vsa 1 iscsi lf n1 p2 1157 up/up fd20:8b1e:b255:805e::78c9 sti8200mcc-
htp-001 eOh true
vsa 1 iscsi lf n2 p1 1158 up/up 10.230.68.237 sti8200mcc-htp-002 e0g
true
vsa 1 iscsi lf n2 p2 1159 up/up fd20:8b1e:b255:805e::78ca sti8200mcc-
htp-002 eOh true
vsa_1 iscsi_lf__n3_p1__1183 up/up 10.226.43.134 sti8200mccip-htp-005 e0c
true
vsa 1 iscsi lf n4 p1 1188 up/up 10.226.43.142 sti8200mccip-htp-006 e0c
true
6 entries were displayed.
```

5. Sur l'hôte iSCSI, lancer la détection sur l'une des adresses IP iSCSI du SVM pour découvrir les nouvelles cibles :

iscsiadm -m discovery -t sendtargets -p iscsi-ip-address

La détection peut être exécutée sur n'importe quelle adresse IP du SVM, y compris sur des interfaces non

iSCSI.

[root@scspr1789621001 ~]# iscsiadm -m discovery -t sendtargets -p 10.230.68.236:3260 10.230.68.236:3260,1156 iqn.1992-08.com.netapp:sn.58d7f6df2cc611eaa9c500a098a71638:vs.6 10.226.43.142:3260,1188 iqn.1992-08.com.netapp:sn.58d7f6df2cc611eaa9c500a098a71638:vs.6 10.226.43.134:3260,1183 iqn.1992-08.com.netapp:sn.58d7f6df2cc611eaa9c500a098a71638:vs.6 10.230.68.237:3260,1158 iqn.1992-08.com.netapp:sn.58d7f6df2cc611eaa9c500a098a71638:vs.6

6. Sur l'hôte iSCSI, connectez-vous à toutes les adresses découvertes :

iscsiadm -m node -L all -T node-address -p portal-address -l

```
[root@scspr1789621001 ~]# iscsiadm -m node -L all -T iqn.1992-
08.com.netapp:sn.58d7f6df2cc611eaa9c500a098a71638:vs.6 -p
10.230.68.236:3260 -1
Logging in to [iface: default, target: iqn.1992-
08.com.netapp:sn.58d7f6df2cc611eaa9c500a098a71638:vs.6, portal:
10.226.43.142,3260] (multiple)
Logging in to [iface: default, target: iqn.1992-
08.com.netapp:sn.58d7f6df2cc611eaa9c500a098a71638:vs.6, portal:
10.226.43.134,3260] (multiple)
Login to [iface: default, target: iqn.1992-
08.com.netapp:sn.58d7f6df2cc611eaa9c500a098a71638:vs.6, portal:
10.226.43.142,3260] (multiple)
Login to [iface: default, target: iqn.1992-
08.com.netapp:sn.58d7f6df2cc611eaa9c500a098a71638:vs.6, portal:
10.226.43.142,3260] successful.
Login to [iface: default, target: iqn.1992-
08.com.netapp:sn.58d7f6df2cc611eaa9c500a098a71638:vs.6, portal:
10.226.43.142,3260] successful.
```

7. Sur l'hôte iSCSI, vérifiez la connexion et les connexions :

iscsiadm -m session

```
[root@scspr1789621001 ~]# iscsiadm -m session
tcp: [1] 10.230.68.236:3260,1156 iqn.1992-
08.com.netapp:sn.58d7f6df2cc611eaa9c500a098a71638:vs.6 (non-flash)
tcp: [2] 10.230.68.237:3260,1158 iqn.1992-
08.com.netapp:sn.58d7f6df2cc611eaa9c500a098a71638:vs.6 (non-flash)
tcp: [3] 10.226.43.142:3260,1188 iqn.1992-
08.com.netapp:sn.58d7f6df2cc611eaa9c500a098a71638:vs.6 (non-flash)
```

8. Sur le nouveau nœud, vérifiez la connexion et la connexion avec l'hôte :

iscsi initiator show -vserver <svm-name>

```
sti8200mcchtp001htp siteA::*> iscsi initiator show -vserver vsa 1
 Tpgroup Initiator
Vserver Name
                        TSIH Name
                                                  ISID
Igroup Name
_____ ___
_____
vsa 1 iscsi lf n1 p1 4 ign.2020-
01.com.netapp.englab.gdl:scspr1789621001 00:02:3d:00:00:01 igroup linux
vsa 1 iscsi lf n2 p1 4 iqn.2020-
01.com.netapp.englab.gdl:scspr1789621001 00:02:3d:00:00:02 igroup linux
vsa 1 iscsi lf n3 p1 1 iqn.2020-
01.com.netapp.englab.gdl:scspr1789621001 00:02:3d:00:00:04 igroup linux
vsa 1 iscsi lf n4 p1 1 iqn.2020-
01.com.netapp.englab.gdl:scspr1789621001 00:02:3d:00:00:03 igroup linux
4 entries were displayed.
```

#### Résultat

À la fin de cette tâche, l'hôte peut voir toutes les interfaces iSCSI (sur les anciens et nouveaux nœuds) et est connecté à toutes ces interfaces.

Les LUN et les volumes sont toujours hébergés physiquement sur les anciens nœuds. Les LUN étant signalées uniquement sur les anciennes interfaces de nœud, l'hôte n'affiche que les chemins sur les anciens nœuds. Pour voir ceci, exécutez le sanlun lun show -p et multipath -ll -d sur l'hôte et examiner les sorties de la commande.

```
[root@scspr1789621001 ~]# sanlun lun show -p
ONTAP Path: vsa 1:/vol/vsa 1 vol6/lun linux 12
LUN: 4
LUN Size: 2q
Product: cDOT
Host Device: 3600a098038304646513f4f674e52774b
Multipath Policy: service-time 0
Multipath Provider: Native
   _____ ____
host vserver
path path /dev/ host vserver
state type node adapter LIF
primary sdk host3
                                  iscsi lf n2 p1
up
  secondary sdh host2 iscsilf n1 p1
up
[root@scspr1789621001 ~]# multipath -ll -d
3600a098038304646513f4f674e52774b dm-5 NETAPP ,LUN C-Mode
size=2.0G features='4 queue if no path pg init retries 50
retain attached hw handle' hwhandler='1 alua' wp=rw
|-+- policy='service-time 0' prio=50 status=active
| `- 3:0:0:4 sdk 8:160 active ready running
`-+- policy='service-time 0' prio=10 status=enabled
`- 2:0:0:4 sdh 8:112 active ready running
```

#### Étape 2 : ajoutez les nouveaux nœuds en tant que nœuds de reporting

Après avoir configuré les connexions aux nouveaux nœuds, vous ajoutez les nouveaux nœuds en tant que nœuds de reporting.

#### Étapes

1. Sur le nouveau nœud, lister les nœuds reporting pour les LUN sur le SVM :

```
lun mapping show -vserver <svm-name> -fields reporting-nodes -ostype
linux
```

Les nœuds de reporting suivants sont des nœuds locaux car les LUN sont physiquement sur les anciens nœuds node\_A\_1-Old et node\_A\_2-Old.

2. Sur le nouveau nœud, ajoutez des nœuds de reporting :

```
lun mapping add-reporting-nodes -vserver <svm-name> -path
/vol/vsa_1_vol*/lun_linux_* -nodes node1,node2 -igroup <igroup_name>
```

```
node_A_1-new::*> lun mapping add-reporting-nodes -vserver vsa_1 -path
/vol/vsa_1_vol*/lun_linux_* -nodes node_A_1-new,node_A_2-new
-igroup igroup_linux
12 entries were acted on.
```

3. Sur le nouveau nœud, vérifiez que les nouveaux nœuds ajoutés sont présents :

lun mapping show -vserver <svm-name> -fields reporting-nodes -ostype
linux vserver path igroup reporting-nodes

```
node_A_1-new::*> lun mapping show -vserver vsa_1 -fields reporting-nodes
-ostype linux vserver path igroup reporting-nodes
-------
vsa_1 /vol/vsa_1_vol1/lun_linux_2 igroup_linux node_A_1-old,node_A_2-
old,node_A_1-new,node_A_2-new
vsa_1 /vol/vsa_1_vol1/lun_linux_3 igroup_linux node_A_1-old,node_A_2-
old,node_A_1-new,node_A_2-new
.
.
.
.
12 entries were displayed.
```

4. Le sg3-utils Le package doit être installé sur l'hôte Linux. Ceci empêche un rescan-scsi-bus.sh utility not found Erreur lors de la nouvelle analyse de l'hôte Linux pour les LUN nouvellement mappées à l'aide du rescan-scsi-bus commande.

Sur l'hôte, vérifiez que sg3-utils le package est installé :

• Pour une distribution Debian :

dpkg -l | grep sg3-utils

· Pour une distribution basée sur Red Hat :

```
rpm -qa | grep sg3-utils
```

Si nécessaire, installer le sg3-utils Package sur l'hôte Linux :

```
sudo apt-get install sg3-utils
```

5. Sur l'hôte, lancez une nouvelle analyse du bus SCSI sur l'hôte et découvrez les nouveaux chemins ajoutés

/usr/bin/rescan-scsi-bus.sh -a

```
[root@stemgr]# /usr/bin/rescan-scsi-bus.sh -a
Scanning SCSI subsystem for new devices
Scanning host 0 for SCSI target IDs 0 1 2 3 4 5 6 7, all LUNS
Scanning host 1 for SCSI target IDs 0 1 2 3 4 5 6 7, all LUNS
Scanning host 2 for SCSI target IDs 0 1 2 3 4 5 6 7, all LUNS
Scanning for device 2 0 0 0 ...
.
.
.
OLD: Host: scsi5 Channel: 00 Id: 00 Lun: 09
Vendor: NETAPP Model: LUN C-Mode Rev: 9800
Type: Direct-Access ANSI SCSI revision: 05
0 new or changed device(s) found.
0 remapped or resized device(s) found.
0 device(s) removed.
```

6. Sur l'hôte iSCSI, répertoriez les nouveaux chemins ajoutés :

sanlun lun show -p

Quatre chemins sont affichés pour chaque LUN.

```
[root@stemgr]# sanlun lun show -p
ONTAP Path: vsa 1:/vol/vsa 1 vol6/lun linux 12
LUN: 4
LUN Size: 2q
Product: cDOT
Host Device: 3600a098038304646513f4f674e52774b
Multipath Policy: service-time 0
Multipath Provider: Native
_____ _ ____
host vserver
path path /dev/ host vserver
state type node adapter LIF
_____ ____
                                   _____
    primary sdk host3 iscsi_lf_n2_p1_
secondary sdh host2 iscsi_lf_n1_p1_
up
up
     secondary sdag host4
                               iscsi lf n4 p1
up
     secondary sdah host5
                                iscsi lf n3 p1
up
```

 Sur le nouveau nœud, déplacez les volumes contenant des LUN des anciens nœuds vers les nouveaux nœuds.

```
node A 1-new::*> vol move start -vserver vsa 1 -volume vsa 1 vol1
-destination-aggregate sti8200mccip htp 005 aggr1
[Job 1877] Job is queued: Move "vsa 1 vol1" in Vserver "vsa_1" to
aggregate "sti8200mccip htp 005 aggr1". Use the "volume move show
-vserver
vsa 1 -volume vsa 1 vol1" command to view the status of this operation.
node A 1-new::*> vol move show
Vserver Volume
                  State
                            Move
                                    Phase
                                                   Percent-
Complete Time-To-Complete
----- ------ ------
                            _____
-----
vsa 1 vsa 1 vol1 healthy
                                     initializing -
```

8. Une fois le déplacement du volume vers les nouveaux nœuds terminé, vérifier que le volume est en ligne :

volume show -state

9. Les interfaces iSCSI des nouveaux nœuds sur lesquels réside désormais la LUN sont mises à jour en tant que chemins principaux. Si le chemin principal n'est pas mis à jour après le déplacement du volume, exécutez /usr/bin/rescan-scsi-bus.sh -a et multipath -v3 sur l'hôte ou attendez simplement que la nouvelle analyse des chemins d'accès multiples ait lieu.

Dans l'exemple suivant, le chemin primaire est une LIF sur le nouveau nœud.

```
[root@stemgr]# sanlun lun show -p
ONTAP Path: vsa 1:/vol/vsa 1 vol6/lun linux 12
LUN: 4
LUN Size: 2q
Product: cDOT
Host Device: 3600a098038304646513f4f674e52774b
Multipath Policy: service-time 0
Multipath Provider: Native
----- ------ ------
host vserver
path path /dev/ host vserver
      type
                 node adapter
                                   LIF
state
_____ ____
                                      _____
       primary sdag host4
                                   iscsi lf n4 p1
up
       secondary sdk
up
                       host3
                                   iscsi lf n2 p1
       secondary sdh host2
secondary sdah host5
                                   iscsi lf n1 p1
up
                                   iscsi lf n3 p1
up
```

#### Étape 3 : supprimer les nœuds de rapport et les chemins de nouvelle analyse

Vous devez supprimer les nœuds de reporting et relancer la détection des chemins.

#### Étapes

1. Sur le nouveau nœud, supprimez les nœuds de reporting distants (les nouveaux nœuds) des LUN Linux :

```
lun mapping remove-reporting-nodes -vserver <svm-name> -path * -igroup
<igroup name> -remote-nodes true
```

Dans ce cas, les nœuds distants sont d'anciens nœuds.

```
node_A_1-new::*> lun mapping remove-reporting-nodes -vserver vsa_1 -path
* -igroup igroup_linux -remote-nodes true
12 entries were acted on.
```

2. Sur le nouveau nœud, vérifier les nœuds de reporting des LUN :

```
lun mapping show -vserver <svm-name> -fields reporting-nodes -ostype
linux
```

```
node_A_1-new::*> lun mapping show -vserver vsa_1 -fields reporting-nodes
-ostype linux
vserver path igroup reporting-nodes
-------
vsa_1 /vol/vsa_1_vol1/lun_linux_2 igroup_linux node_A_1-
new,node_A_2-new
vsa_1 /vol/vsa_1_vol1/lun_linux_3 igroup_linux node_A_1-
new,node_A_2-new
vsa_1 /vol/vsa_1_vol2/lun_linux_4 group_linux node_A_1-
new,node_A_2-new
vsa_1 /vol/vsa_1_vol2/lun_linux_4 group_linux node_A_1-
new,node_A_2-new
.
.
.
.
.
12 entries were displayed.
```

3. Le sg3-utils Le package doit être installé sur l'hôte Linux. Ceci empêche un rescan-scsi-bus.sh utility not found Erreur lors de la nouvelle analyse de l'hôte Linux pour les LUN nouvellement mappées à l'aide du rescan-scsi-bus commande.

Sur l'hôte, vérifiez que sg3-utils le package est installé :

• Pour une distribution Debian :

```
dpkg -l | grep sg3-utils
```

• Pour une distribution basée sur Red Hat :

```
rpm -qa | grep sg3-utils
```

Si nécessaire, installer le sg3-utils Package sur l'hôte Linux :

```
sudo apt-get install sg3-utils
```

4. Sur l'hôte iSCSI, lancez une nouvelle analyse du bus SCSI :

```
/usr/bin/rescan-scsi-bus.sh -r
```

Les chemins qui sont supprimés sont les chemins des anciens nœuds.

```
[root@scspr1789621001 ~]# /usr/bin/rescan-scsi-bus.sh -r
Syncing file systems
Scanning SCSI subsystem for new devices and remove devices that have
disappeared
Scanning host 0 for SCSI target IDs 0 1 2 3 4 5 6 7, all LUNs
Scanning host 1 for SCSI target IDs 0 1 2 3 4 5 6 7, all LUNs
Scanning host 2 for SCSI target IDs 0 1 2 3 4 5 6 7, all LUNs
sq0 changed: LU not available (PQual 1)
REM: Host: scsi2 Channel: 00 Id: 00 Lun: 00
DEL: Vendor: NETAPP Model: LUN C-Mode Rev: 9800
 Type: Direct-Access ANSI SCSI revision: 05
sg2 changed: LU not available (PQual 1)
OLD: Host: scsi5 Channel: 00 Id: 00 Lun: 09
Vendor: NETAPP Model: LUN C-Mode Rev: 9800
Type: Direct-Access ANSI SCSI revision: 05
0 new or changed device(s) found.
0 remapped or resized device(s) found.
24 device(s) removed.
 [2:0:0:0]
 [2:0:0:1]
```

5. Sur l'hôte iSCSI, vérifiez que seuls les chemins des nouveaux nœuds sont visibles :

sanlun lun show -p

multipath -ll -d

### Où trouver des informations complémentaires

Pour en savoir plus sur la configuration MetroCluster,

#### MetroCluster et informations diverses

Informations Objet

| "Installation et configuration de la solution Fabric-<br>Attached MetroCluster" | <ul> <li>Architecture Fabric-Attached MetroCluster</li> <li>Câblage de la configuration</li> <li>Configuration des ponts FC-SAS</li> <li>Configuration des commutateurs FC</li> <li>Configuration de MetroCluster dans ONTAP</li> </ul> |
|---------------------------------------------------------------------------------|----------------------------------------------------------------------------------------------------|
| "Installation et configuration d'Stretch MetroCluster"                          | <ul> <li>Architecture MetroCluster extensible</li> <li>Câblage de la configuration</li> <li>Configuration des ponts FC-SAS</li> <li>Configuration de MetroCluster dans ONTAP</li> </ul>                                                 |
| "Gestion MetroCluster"                                                          | <ul> <li>Présentation de la configuration MetroCluster</li> <li>Basculement, rétablissement et rétablissement</li> </ul>                                                                                                    |
| "Reprise sur incident"                                                          | Reprise après incident                                                                                                    |
|                                                                                 | Basculement forcé                                                                                                    |
|                                                                                 | <ul> <li>La restauration après une panne de plusieurs<br/>contrôleurs ou de stockage</li> </ul>                                                                                                    |
| "Maintenance MetroCluster"                                                      | <ul> <li>Instructions relatives à la maintenance dans une<br/>configuration MetroCluster FC</li> </ul>                                                                                                    |
|                                                                                 | <ul> <li>Procédure de remplacement ou de mise à niveau<br/>du matériel et de mise à niveau du firmware pour<br/>les ponts FC-SAS et les commutateurs FC</li> </ul>                                                                      |
|                                                                                 | <ul> <li>Ajout à chaud d'un tiroir disque dans une<br/>configuration FC MetroCluster étendue ou FAS</li> </ul>                                                                                                    |
|                                                                                 | <ul> <li>Retrait à chaud d'un tiroir disque dans une<br/>configuration FC MetroCluster étendue ou FAS</li> </ul>                                                                                                    |
|                                                                                 | <ul> <li>Remplacement du matériel sur un site d'incident<br/>dans une configuration MetroCluster FC Stretch<br/>ou Fabric-Attached</li> </ul>                                                                                           |
|                                                                                 | <ul> <li>Extension d'une configuration MetroCluster FC<br/>extensible ou Fabric-Attached à deux nœuds à<br/>une configuration MetroCluster à quatre nœuds.</li> </ul>                                                                   |
|                                                                                 | <ul> <li>Extension d'une configuration MetroCluster FC à<br/>quatre nœuds (Fabric-Attached ou Stretch FC) à<br/>une configuration MetroCluster FC à huit nœuds.</li> </ul>                                                              |
| "Mise à niveau et extension de MetroCluster"                                    | <ul> <li>Mise à niveau ou actualisation d'une configuration<br/>MetroCluster</li> </ul>                                                                                                    |
|                                                                                 | <ul> <li>Extension d'une configuration MetroCluster par<br/>l'ajout de nœuds supplémentaires</li> </ul>                                                                                                    |

| "Transition MetroCluster"                                                                                                    | <ul> <li>Passer d'une configuration MetroCluster FC à une<br/>configuration MetroCluster IP</li> </ul>                             |
|----------------------------------------------------------------------------------------------------|----------------------------------------------------------------------------------------------------|
| "Mise à niveau, transition et extension de<br>MetroCluster"                                                                                                    | Contrôle de la configuration de MetroCluster avec<br>le logiciel MetroCluster Tiebreaker                                           |
| "Documentation des systèmes matériels ONTAP"<br><b>Remarque :</b> les procédures de maintenance standard<br>des tiroirs de stockage peuvent être utilisées avec les<br>configurations IP de MetroCluster. | <ul> <li>Ajout à chaud d'un tiroir disque</li> <li>Retrait à chaud d'un tiroir disque</li> </ul>                                   |
| "Transition basée sur la copie"                                                                                                    | <ul> <li>Transition des données depuis les systèmes de<br/>stockage 7-mode vers les systèmes de stockage<br/>en cluster</li> </ul> |
| "Concepts relatifs à ONTAP"                                                                                                    | <ul> <li>Fonctionnement des agrégats en miroir</li> </ul>                                                                          |

#### Informations sur le copyright

Copyright © 2024 NetApp, Inc. Tous droits réservés. Imprimé aux États-Unis. Aucune partie de ce document protégé par copyright ne peut être reproduite sous quelque forme que ce soit ou selon quelque méthode que ce soit (graphique, électronique ou mécanique, notamment par photocopie, enregistrement ou stockage dans un système de récupération électronique) sans l'autorisation écrite préalable du détenteur du droit de copyright.

Les logiciels dérivés des éléments NetApp protégés par copyright sont soumis à la licence et à l'avis de nonresponsabilité suivants :

CE LOGICIEL EST FOURNI PAR NETAPP « EN L'ÉTAT » ET SANS GARANTIES EXPRESSES OU TACITES, Y COMPRIS LES GARANTIES TACITES DE QUALITÉ MARCHANDE ET D'ADÉQUATION À UN USAGE PARTICULIER, QUI SONT EXCLUES PAR LES PRÉSENTES. EN AUCUN CAS NETAPP NE SERA TENU POUR RESPONSABLE DE DOMMAGES DIRECTS, INDIRECTS, ACCESSOIRES, PARTICULIERS OU EXEMPLAIRES (Y COMPRIS L'ACHAT DE BIENS ET DE SERVICES DE SUBSTITUTION, LA PERTE DE JOUISSANCE, DE DONNÉES OU DE PROFITS, OU L'INTERRUPTION D'ACTIVITÉ), QUELLES QU'EN SOIENT LA CAUSE ET LA DOCTRINE DE RESPONSABILITÉ, QU'IL S'AGISSE DE RESPONSABILITÉ CONTRACTUELLE, STRICTE OU DÉLICTUELLE (Y COMPRIS LA NÉGLIGENCE OU AUTRE) DÉCOULANT DE L'UTILISATION DE CE LOGICIEL, MÊME SI LA SOCIÉTÉ A ÉTÉ INFORMÉE DE LA POSSIBILITÉ DE TELS DOMMAGES.

NetApp se réserve le droit de modifier les produits décrits dans le présent document à tout moment et sans préavis. NetApp décline toute responsabilité découlant de l'utilisation des produits décrits dans le présent document, sauf accord explicite écrit de NetApp. L'utilisation ou l'achat de ce produit ne concède pas de licence dans le cadre de droits de brevet, de droits de marque commerciale ou de tout autre droit de propriété intellectuelle de NetApp.

Le produit décrit dans ce manuel peut être protégé par un ou plusieurs brevets américains, étrangers ou par une demande en attente.

LÉGENDE DE RESTRICTION DES DROITS : L'utilisation, la duplication ou la divulgation par le gouvernement sont sujettes aux restrictions énoncées dans le sous-paragraphe (b)(3) de la clause Rights in Technical Data-Noncommercial Items du DFARS 252.227-7013 (février 2014) et du FAR 52.227-19 (décembre 2007).

Les données contenues dans les présentes se rapportent à un produit et/ou service commercial (tel que défini par la clause FAR 2.101). Il s'agit de données propriétaires de NetApp, Inc. Toutes les données techniques et tous les logiciels fournis par NetApp en vertu du présent Accord sont à caractère commercial et ont été exclusivement développés à l'aide de fonds privés. Le gouvernement des États-Unis dispose d'une licence limitée irrévocable, non exclusive, non cessible, non transférable et mondiale. Cette licence lui permet d'utiliser uniquement les données relatives au contrat du gouvernement des États-Unis d'après lequel les données lui ont été fournies ou celles qui sont nécessaires à son exécution. Sauf dispositions contraires énoncées dans les présentes, l'utilisation, la divulgation, la reproduction, la modification, l'exécution, l'affichage des données sont interdits sans avoir obtenu le consentement écrit préalable de NetApp, Inc. Les droits de licences du Département de la Défense du gouvernement des États-Unis se limitent aux droits identifiés par la clause 252.227-7015(b) du DFARS (février 2014).

#### Informations sur les marques commerciales

NETAPP, le logo NETAPP et les marques citées sur le site http://www.netapp.com/TM sont des marques déposées ou des marques commerciales de NetApp, Inc. Les autres noms de marques et de produits sont des marques commerciales de leurs propriétaires respectifs.